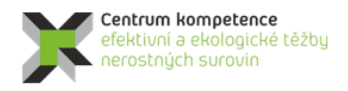

T A Č R

# Metodika tvorby a vizualizace 3D modelu ložiska kaolinu Jimlíkov - východ

# 1. Obsah a závazná struktura certifikované metodiky

Obsah a závazná struktura certifikované metodiky je zpracována ve smyslu "Metodického postupu pro zpracování a uplatnění výsledků výzkumu a vývoje typu "Nmet – Certifikovaná metodika" Zákona č. 130/2002 Sb., o podpoře výzkumu, experimentálního vývoje a inovací z veřejných prostředků.

#### 1.1. Cíl metodiky

Prostorové modelování ložisek vychází z nutnosti, v rámci dostupných strukturně-geologických, geochemických a ložiskově-technologických parametrů, sestavit co nejvěrnější obraz dané ložiskové struktury a v jejím rámci následně vyhodnotit 3D distribuci konkrétního zrudnění v rámci výrazně heterogenního geologického prostředí. Zásadním problémem je přitom mj. absence jednotné, a moderním analytickým metodám odpovídající, vstupní databáze parametrů nezbytných pro výpočtové modely. Pro vybraná modelová ložiska kritických surovin, analyzovaná v rámci pracovního balíčku WP4, byla k dispozici data z 80., 70. let a v řadě případů ještě starších etap geologických průzkumných prací minulého století. Tato skutečnost je jedním z důvodů, proč není možno, bez dodatečného moderního ložiskového průzkumu, pro splnění daných cílů využít celosvětově využívaných softwarových řešení, nehledě na fakt že, pro analyzovaná malá ložiska, jakým je i ložisko Jimlíkov – Východ, jsou všechny tyto softwary velmi drahé, a pro daná malá ložiska tedy potenciálně neekonomické.

Základem našeho navrhovaného postupu tedy bylo vytvořit, s dílčím využitím existujících, ekonomicky akceptovatelných a komerčně dostupných softwarových aplikací, takové komplexní 3D modely morfologie vybraných ložisek, včetně prostorové distribuce ložiskově - technologických parametrů, které by s využitím možností 3D počítačové grafiky a virtuální reality umožňovalo variabilní výpočet zásob a případný následný projekt otvírky konkrétního ložiska.

# 2. Popis vlastní metodiky

#### 2.1. Obecná část – popis ložiska

V rámci milníku CEEMIR WP4/3 byla mj. zpracováno ložisko kaolinu Jimlíkov – východ. Cílem milníku WP4/3 je pro toto ložisko vypracovat metodických postup a algoritmizaci modelování a současně vytvořit software pro zajištění kompatibility použitých programů komerčních programů. Dalším cílem je, na základě modelování strukturně-tektonických poměrů a modelování prostorového rozložení sledovaných technologických atributů, vytvořit vizualizaci modelů ložiska ve 2D a ve 3D.

V procesu modelování jsou využívány běžně dostupné programové prostředky: *MS Excel*, programy *Surfer* a *Voxler* firmy Golden Software [http://www.goldensoftware.com/] a open-source program *SGeMS* (Stanford Geostatistical Modeling Software) [http://sgems.sourceforge.net/], [3]. Pro tvorbu speciálních programových aplikací byly použity programovací jazyky: pro tvorbu maker v *MS Excelu* jazyk *Visual Basic for Applications (VBA)* a pro tvorbu samostatných programů jazyk *Visual Basic.* Zdrojové texty programových aplikací (u hlavních programů spolu s popisem jejich ovládání) jsou dostupné v příslušné komplexní zprávě přílohách této zprávy [2].

Předkládané metodické postupy jsou vytvořeny tak, aby se jejich jednotlivé kroky mohly automaticky (pomocí speciálně k tomuto účelu vyvinutého software) rychle přepočítat při změně nebo doplnění vstupních údajů a parametrů výpočtu, případně aby bylo možno lehce vytvořit více variant řešení pro různé vstupní parametry.

Ložisko kaolinu Jimlíkov – východ se nachází v centrální, chodovsko-starorolské části terciérní sokolovské pánve. Sokolovská pánev je součástí rozsáhlé podkrušnohorské příkopové propadliny. Od pánve chebské na západě je oddělena krystalickým hřbetem Chlumu sv. Máří, předěl vůči pánvím severočeským (resp. pánvi mostecké), na východě tvoří hranici vulkanity Doupovských hor.

Převážnou část podloží sokolovské pánve tvoří karlovarský masiv, který je součástí rozsáhlého krušnohorského plutonu, v němž jsou rozlišovány dva hlavní intruzívní komplexy - starší žuly horské a mladší žuly krušnohorské (rudohorské, autometamorfované). Obecně platí, že z mladších krušnohorských žul vznikly kvalitnější kaoliny (například ložiska Sedlec, Bohemia, Podlesí) než ze žul horských, které jsou mateční horninou méně kvalitních kaolinů, obvykle s vyšším obsahem titanu - titaničité kaoliny [10]. Bázi ložiska Jimlíkov – východ tvoří horizont zastoupený mladšími krušnohorskými žulami. V závěrečných zprávách [10 a 4] je za krystalické podloží označována slabě kaolinizovaná až čerstvá žula s obsahem jílové frakce pod cca 8 %.

Ložiska kaolinu vznikla kaolinizací zmíněných granitů v období křída až paleogén. Jde o pozůstatky původní zvětralinové kůry, které byly uchovány před denudací. Intenzita kaolinizace s hloubkou klesá. Toho bylo využito při rozdělení kaolinového profilu, který sestává ze tří primárních zón (Kukla 1959). Lze k nim přiřadit i zónu sedimentární, což jsou ekonomicky využitelné kaolinitové jíly a kaolinické písky (sekundární kaolin) starosedelského souvrství [10. Hlavním ukazatelem členění horizontů je obsah kaolinu. Za technologicky využitelnou se zpravidla považuje surovina s obsahem kaolinové frakce nad 15 %. Vzhledem k tomu se používá toto členění i v geologické dokumentaci:

- reziduální kaolin s výplavem nad 15 % dokonale kaolinizovaná žula (označovaná v dokumentaci T10), živce a biotit zcela nebo částečně rozloženy - přibližně svrchní a střední zóna kaolinizace;
- reziduální kaolin s výplavem v rozsahu od cca 8 až do 15 % nedokonale kaolinizovaná žula (označovaná v dokumentaci T9) – cca spodní zóna kaolinizace;
- slabě kaolinizovaná až čerstvá žula s obsahem jílové frakce pod cca 8 %.

Podle [10] má kaolin na ložisku charakteristické vlastnosti v chemickém složení, technologických vlastnostech i mineralogickém složení. Všechny tyto vlastnosti mají vztah k matečné hornině. Matečnou horninu reprezentují dvě základní facie horské žuly:

- biotitická až dvojslídná žula, afyrická (stejnoměrně zrnitá), středně až hrubě zrnitá, leukokratního charakteru;
- biotitická aplitická žula, jemnozrnná, tvořící žilná tělesa v předchozím typu.

Ve vzorcích žul z podloží ložiska lze vypozorovat sukcesi proměn:

- sericitizace plagioklasu + chloritizace biotitu;
- kaolinizace plagioklasu + baueritizace biotitu;
- zakalení K-živců + kaolinizace biotitu;
- limonitizace biotitu.

Surový kaolin obsahuje silně až zcela kaolinizované plagioklasy. Draselné živce jsou částečně zachovány a v původním omezení. Biotit je vybělen (baueritizován), částečně zachován. Jeho obsah u většiny vzorků přesahuje 10 %.

Základní surovinou na ložisku Jimlíkov-sever jsou keramické kaoliny. Mezi keramické kaoliny patří kaolin pro výrobu porcelánu KJ, kaolin titaničitý KT a kaolin pro ostatní keramický průmysl KK. Podle vlastností kaolinového výplavu se surovina dále dělí do jakostních druhů.

Morfologie ložiska není příliš proměnlivá. Ložisko kaolinu má prakticky vodorovný nebo jen mírně zvlněný průběh. Pouze velká technologická variabilita suroviny v něm vymezuje značně proměnlivé mocnosti zásob. V jihovýchodní části ložiska granit takřka vystupuje k povrchu (obr. 13). Mocnost ložiska kaolinu se pohybuje v rozmezí 20-25 m a jen výjimečně více (až 46,4 m - vrt JS7).

Relativně jednoduchá je i generální geologická stavba ložiska, neboť původní žulový povrch nevykazuje velké rozdíly v nadmořských výškách. V severní části zájmového ložiska probíhá poruchová zóna cca jz.sv. směru, která se projevuje tektonickým (příp. erozním) příkopem o šířce přibližně 100 m. Osa příkopu je zhruba ve směru vrtů JS125 - JSH135 – V228 – JS145. Severní okraj tvoří pravděpodobně dislokace s úklonem kolem 50° k jihovýchodu. Výška skoku se pohybuje v rozmezí 10 – 15 metrů. Jižní hranice je pravděpodobně ze západu tvořena také dislokací enchelon charakteru, která se v blízkosti vrtu JS 7 vytrácí. Její úklon se předpokládá k severozápadu pod úklonem 50°. Tento tektonický příkop má průběh odpovídající podélné tektonice oherského nebo také krušnohorského směru. V pánvi de vyskytuje také příčná tektonika směru SZ-JV, zjevně mladší, ale ta se na modelovaném ložisku nevyskytuje. Tektonická aktivita zájmových struktur trvala patrně celý terciér. Některé pohyby mohly přetrvat až do kvartéru (Tvrdý et al. 2014). Proto je většina ložiskových horizontů modelována jako tektonicky porušená výše zmíněnými zlomy.

Tektonický příkop je vyplněn vulkanickým materiálem a produkty uhelné sedimentace. Tato výplň odráží geologický vývoj sokolovské pánve v terciéru. Výplň sokolovské pánve vznikla ve třech sedimentačních etapách [9]:

- Eocén-oligocén: nejstarší etapa sedimentace se uplatnila na mnohem širším území, než je hlavní pánevní výplň. Bazální starosedelské souvrství vzniklo v podmínkách rychle se zahlubující pánve, má charakter splachů, vyskytují se zde kaolinické písky a jíly (sekundární kaolin) až dobře vytříděné pískové sedimenty. Místy jsou zastoupeny polohy křemitých pískovců až křemenců vzniklých silicifikací během kaolinizace podloží.
- Oligocén-miocén: uhlotvorná sedimentační etapa. Začíná sedimentací sloje Josef, která nasedá na starosedelské pískovce nebo přímo na kaolinické podloží. V závěru ukládání josefských vrstev nastupuje vulkanická činnost a začíná sedimentace vulkanogenních chodovských vrstev s tufitickými jíly, tufy a tufity (novosedelské souvrství). Následně dochází k sedimentaci uhlí, která směrem do nadloží sílí a dochází ke vzniku hlavního slojového pásma se slojemi Anežka a Antonín (sokolovské souvrství).
- Miocén-pliocén: jezerní sedimentace s převahou pelitů s vložkami pelokarbonátů (cyprisové souvrství).

V zájmové oblasti se setkáváme nad horizontem reziduálních kaolinů s polohami starosedelského souvrství, na kterém se místy zachovala uhelná sloj Josef. Na tuto polohu pak místy nasedají tufy a tufity novosedelského souvrství. Další popisované polohy zde nejsou dochovány. Na novosedelské souvrství nasedá přímo kvartér.

Kvartérní sedimenty jsou rozšířeny po celé sokolovské pánvi. Jsou představovány písčitými a hlinitými svahovinami a splachy starších hornin, méně často sprašovými hlínami. V okolí vodotečí jsou rozšířeny organické uloženiny, štěrky a štěrkopísky. Mocnost přirozeného kvartéru se pohybuje nejčastěji od desetin

po jednotky metrů. Nezanedbatelné je zastoupení antropogenních uloženin, zejména rozsáhlých výsypek z hnědouhelné těžby. V prostoru ložiska Jimlíkov mají kvartérní horniny mocnost kolem 2 m, lokálně až 8 m a výjimečně i přes 15 m. Zastoupeny jsou hlínami, jílovitými hlínami a jíly většinou hnědorudých barev. Technologicky byla ověřena vhodnost některých z nich jako cihlářské suroviny [9].

Ložisko cihlářských hlín je vázáno na výskyt relativně mocných kvartérních sedimentů v nadloží ložiska kaolínu. Kvartérní horniny zde dosahují místy mocnosti téměř 15,0 m. Ve svrchní části kvartérního souvrství převažují hlíny a jíly, místy s epiklastickou příměsí. Průměrná mocnost suroviny se pohybuje mezi 5,1-6,8 m.

#### 2.2. Metodické postupy a algoritmy tvorby a vizualizace 3D modelu ložiska kaolinu Jimlíkov - východ

Na základě požadavků a dohody se Sedleckým kaolinem a.s. je základním inovativním fenoménem zpracování ložiska (a z něj vyplývajících metodických postupů) vytvoření aktivního, dynamického komplexního modelu, do něhož bude možno operativně doplňovat informace na základě prováděného těžebního průzkumu. V této kapitole jsou definovány jednotlivé kroky metodického postupu tvorby a vizualizace 3D modelu ložiska kaolinu Jimlíkov - východ. Tyto kroky na sebe navazují a v nich použité algoritmy zpracování údajů a vytvořený software jsou detailně popsány ve stejnojmenných podkapitolách:

- 2.2.1 Revize všech dostupných archivních materiálů.
- 2.2.2 Verifikace a korekce vstupních dat.
- 2.2.3 Výpočet a vizualizace prostorové lokalizace vstupních dat.
- 2.2.4 Základní statistické zpracování výplavu, Al2O3, Fe2O3, TiO2 a Al2O3+Fe2O3.
- 2.2.5 Modelování báze a stropu výskytu kaolinu a celkové litologie ložiska.
- 2.2.6 Zobrazení vstupních dat ložiska kaolinu ve 3D v prostředí *Voxler*, vytvoření 3D gridů obsahů technologických parametrů a export 2D gridů v jednotlivých horizontech ve formátu *Surfer* (program *Kaolin\_A*).
- 2.2.7 Kategorizace bloků zásob na základě gridů technologických parametrů exportovaných programem *Kaolin\_A* a zadaných parametrů kategorií zásob ve 2D, jejich převedení do 3D gridu a odhad zásob (program *Kaolin\_Viz*).
- 2.2.8 Vizualizace horizontálních řezů ve 2D v prostředí Surfer (program Kaolin\_Viz).
- 2.2.9 Vizualizace sítě vertikálních řezů ve 2D v prostředí Surfer (program Kaolin\_Viz).
- 2.2.10 Vizualizace kategorií bloků zásob ve 3D v prostředí Voxler (program Kaolin\_Viz).
- 2.2.11 Případné doplnění vstupních údajů na základě prováděného těžebního průzkumu a přechod ke kroku 2.6.

Jednotlivé kroky metodického postupu jsou realizovány tak, aby bylo možno při libovolné změně parametrů tyto kroky programově rychle přepočítat bez nutnosti zdlouhavých ručních postupů. Proto je také možné snadno provést modelování v několika variantách (například s použitím více variant parametrů gridování apod.).

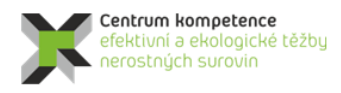

T A Č R

#### 2.2.1. Revize všech dostupných archivních materiálů

Od Sedleckého kaolinu a.s. byla převzata data ve formátu *xlsx* – tabulka *VRTY Jimlíkov*, celkem 1611 vzorků (ukázka viz tab. 1).

Tabulka 1: Část údajů tabulky VRTY Jimlíkov.

| NAZEV_VKTU | ×          | T           | 4     | CISLO_VZ | WETRAZ_OD | WETRAZ_DO | WIOCINOST | PL_KUZ_Z | PL_KUZ_UZ | PL_KOZ_000 | PL_KOZ_SLI | PL_KOZ_KAU | ZINAIA_ZIN | AL205 | FE203 | 1102 | BELUSI | ZARUVZDUK IT | P AWW  | VISKUZITA |
|------------|------------|-------------|-------|----------|-----------|-----------|-----------|----------|-----------|------------|------------|------------|------------|-------|-------|------|--------|--------------|--------|-----------|
| J 89       | 1007425.92 | 855333.41 4 | 26.43 | 1        | . 0.50    | 1.10      | 0.60      | 3.9      | 32.7      | 6.0        | 12.4       | 45.0       | 12.16      | 34.19 | 3.51  | 0.59 | 43.0   | 173.0 5      | -1.0   | 1.00      |
| J 89       | 1007425.92 | 855333.41 4 | 26.43 | 2        | 1.10      | 2.00      | 0.90      | 2.3      | 34.7      | 5.9        | 15.4       | 41.7       | 12.35      | 35.86 | 0.97  | 0.55 | 70.2   | 174.0 48     | 3 -1.0 | -1.00     |
| J 89       | 1007425.92 | 855333.41 4 | 26.43 | 3        | 2.00      | 4.20      | 2.20      | 1.8      | 30.6      | 6.3        | 15.1       | 46.2       | 12.76      | 36.36 | 1.62  | 0.44 | 62.4   | 174.0 4      | -1.0   | -1.00     |
| J 89       | 1007425.92 | 855333.41 4 | 26.43 | 4        | 4.20      | 5.20      | 1.00      | 3.5      | 5 38.1    | 7.6        | 15.5       | 53.5       | 12.23      | 33.76 | 4.55  | 0.35 | 36.2   | 169.0 5      | -1.0   | ) -1.00   |
| J 89       | 1007425.92 | 855333.41 4 | 26.43 | 5        | 5.20      | 7.90      | 2.70      | 3.1      | 36.2      | 6.8        | 16.4       | 37.5       | 12.05      | 35.00 | 1.84  | 0.51 | 63.7   | 174.0 4      | -1.0   | 1.00      |
| J 89       | 1007425.92 | 855333.41 4 | 26.43 | 6        | i 7.90    | 9.40      | 1.50      | 4.8      | 47.7      | 6.6        | 13.6       | 27.3       | 9.99       | 33.15 | 1.80  | 0.75 | 54.2   | 169.0 4      | -1.0   | ) -1.00   |
| J 89       | 1007425.92 | 855333.41 4 | 26.43 | 7        | 9.40      | 10.50     | 1.10      | 3.8      | 35.6      | 9.8        | 13.5       | 37.3       | 12.51      | 35.30 | 1.87  | 0.58 | 64.5   | 175.0 4      | -1.0   | ) -1.00   |
| J 89       | 1007425.92 | 855333.41 4 | 26.43 | 8        | 10.50     | 11.00     | 0.50      | 4.1      | 33.9      | 10.6       | 17.7       | 33.7       | 12.59      | 35.30 | 1.77  | 0.72 | 66.3   | 174.0 4      | -1.0   | -1.00     |
| J 89       | 1007425.92 | 855333.41 4 | 26.43 | 9        | 11.00     | 13.00     | 2.00      | 2.9      | 36.5      | 13.8       | 14.2       | 32.6       | 12.66      | 34.99 | 2.19  | 0.76 | 61.6   | 173.0 4      | -1.0   | ) -1.00   |
| J 89       | 1007425.92 | 855333.41 4 | 26.43 | 10       | 13.00     | 15.70     | 2.70      | 1.7      | 36.1      | 14.8       | 16.1       | 31.3       | 12.35      | 34.17 | 2.26  | 0.71 | 60.8   | 172.0 4      | -1.0   | ) -1.00   |
| J 89       | 1007425.92 | 855333.41 4 | 26.43 | 11       | . 15.70   | 16.20     | 0.50      | 3.2      | 42.6      | 11.4       | 15.4       | 27.4       | 11.87      | 35.14 | 1.79  | 0.34 | 64.7   | 174.0 4      | -1.0   | ) -1.00   |
| J 89       | 1007425.92 | 855333.41 4 | 26.43 | 12       | 16.90     | 18.90     | 2.00      | 2.4      | 44.3      | 14.2       | 14.3       | 24.8       | 12.18      | 34.40 | 2.49  | 0.78 | 59.7   | 171.0 5      | -1.0   | -1.00     |
| J 89       | 1007425.92 | 855333.41 4 | 26.43 | 13       | 18.90     | 19.60     | 0.70      | 1.9      | 51.2      | 12.0       | 14.0       | 20.9       | 11.45      | 34.29 | 1.84  | 0.71 | 62.6   | 171.0 4      | -1.0   | ) -1.00   |
| J 89       | 1007425.92 | 855333.41 4 | 26.43 | 14       | 19.60     | 21.60     | 2.00      | 5.3      | 56.8      | 10.6       | 12.1       | 15.2       | 10.80      | 32.67 | 2.55  | 0.69 | 54.8   | 164.0 5      | -1.0   | ) -1.00   |
| J 89       | 1007425.92 | 855333.41 4 | 26.43 | 15       | 21.60     | 22.40     | 0.80      | 6.6      | 53.0      | 10.2       | 14.4       | 15.8       | 10.85      | 33.75 | 2.09  | 0.63 | 59.2   | 170.0 4      | -1.0   | ) -1.00   |
| J 89       | 1007425.92 | 855333.41 4 | 26.43 | 16       | i 22.40   | 24.00     | 1.60      | 13.3     | 52.7      | 8.5        | 11.3       | 14.2       | 10.97      | 33.24 | 2.25  | 0.80 | 57.8   | 167.0 5      | -1.0   | ) -1.00   |
| J 89       | 1007425.92 | 855333.41 4 | 26.43 | 17       | 24.00     | 26.30     | 2.30      | 32.7     | 35.8      | 7.6        | 9.9        | 14.0       | 10.82      | 33.95 | 1.80  | 0.64 | 59.0   | 168.0 5      | -1.0   | -1.00     |
| J 89       | 1007425.92 | 855333.41 4 | 26.43 | 18       | 26.30     | 28.00     | 1.70      | 46.4     | 28.8      | 4.7        | 7.6        | 12.5       | 11.34      | 35.07 | 1.25  | 0.38 | 61.5   | 174.0 5      | -1.0   | ) -1.00   |
| J 89       | 1007425.92 | 855333.41 4 | 26.43 | 19       | 29.50     | 31.70     | 2.20      | 51.9     | 28.7      | 5.3        | 7.0        | 7.1        | 9.07       | 30.68 | 1.69  | 0.52 | 53.3   | 157.0 5      | -1.0   | ) -1.00   |
| J 89       | 1007425.92 | 855333.41 4 | 26.43 | 20       | 31.70     | 34.00     | 2.30      | 57.6     | 5 24.0    | 4.5        | 6.9        | 7.0        | 9.61       | 32.27 | 1.51  | 0.51 | 62.8   | 165.0 5      | -1.0   | -1.00     |
| J 89       | 1007425.92 | 855333.41 4 | 26.43 | 21       | . 34.00   | 35.50     | 1.50      | 51.2     | 2 27.5    | 4.9        | 7.0        | 9.4        | 10.40      | 32.74 | 1.74  | 0.48 | 62.6   | 165.0 5      | -1.0   | ) -1.00   |
| J 89       | 1007425.92 | 855333.41 4 | 26.43 | 22       | 37.00     | 38.70     | 1.70      | 49.7     | 24.9      | 5.2        | 8.8        | 11.4       | 10.99      | 33.19 | 2.14  | 0.33 | 61.2   | 167.0 5      | -1.0   | ) -1.00   |
| J 89       | 1007425.92 | 855333.41 4 | 26.43 | 23       | 39.00     | 39.90     | 0.90      | 54.9     | 24.7      | 5.7        | 7.7        | 7.0        | 9.72       | 31.01 | 2.16  | 0.47 | 60.8   | 161.0 5      | -1.0   | ) -1.00   |
| J 89       | 1007425.92 | 855333.41 4 | 26.43 | 24       | 40.20     | 41.90     | 1.70      | 50.0     | 31.0      | 6.1        | 7.4        | 5.5        | 8.91       | 28.59 | 2.84  | 0.57 | 54.6   | 155.0 5      | -1.0   | ) -1.00   |
| J 131      | 1007416.97 | 855337.14 4 | 27.17 | 1        | . 0.80    | 1.90      | 1.10      | 1.8      | 3 32.3    | 7.8        | 5.9        | 52.2       | 12.37      | 34.12 | 3.28  | 1.05 | 40.4   | 173.0 5      | -1.0   | ) -1.00   |
| J 131      | 1007416.97 | 855337.14 4 | 27.17 | 2        | 1.90      | 2.30      | 0.40      | 4.7      | 33.8      | 6.0        | 6.4        | 49.1       | 11.97      | 34.70 | 2.87  | 0.68 | 42.3   | 174.0 5      | -1.0   | ) -1.00   |
| J 131      | 1007416.97 | 855337.14 4 | 27.17 | 3        | 2.30      | 3.80      | 1.50      | 25.8     | 3 25.6    | 4.0        | 8.0        | 36.6       | 11.79      | 35.63 | 1.29  | 0.29 | 45.0   | 175.0 3      | -1.0   | ) -1.00   |
| J 131      | 1007416.97 | 855337.14 4 | 27.17 | 4        | 3.80      | 5.00      | 1.20      | 17.9     | 32.7      | 5.7        | 9.9        | 33.8       | 10.93      | 35.07 | 1.11  | 0.32 | 48.3   | 174.0 3      | -1.0   | -1.00     |
| J 131      | 1007416.97 | 855337.14 4 | 27.17 | 5        | 5.00      | 6.40      | 1.40      | 15.6     | 5 35.0    | 6.4        | 10.2       | 32.8       | 11.13      | 35.29 | 0.98  | 0.38 | 59.7   | 174.0 3      | -1.0   | -1.00     |
| J 131      | 1007416.97 | 855337.14 4 | 27.17 | 6        | 6.40      | 9.00      | 2.60      | 11.8     | 36.6      | 7.0        | 11.2       | 33.4       | 9.88       | 34.42 | 1.29  | 0.33 | 57.6   | 173.0 4      | -1.0   | -1.00     |
| J 131      | 1007416.97 | 855337.14 4 | 27.17 | 7        | 9.00      | 11.10     | 2.10      | 4.0      | 33.0      | 5.8        | 12.4       | 44.8       | 11.95      | 35.59 | 1.48  | 0.38 | 54.4   | 175.0 4      | -1.0   | -1.00     |
|            |            |             |       |          |           |           |           |          |           |            |            |            |            |       |       |      |        |              |        |           |

V názvech vrtů byly odstraněny mezery, neboť počet mezer byl u jednotlivých názvů vrtů různý. Nestanovené hodnoty (záporné) byly nahrazeny prázdnou buňkou (hodnota *null*). Pro modelování byly vybrány technologické parametry, které jsou nezbytné pro kategorizaci zásob a jsou stanoveny ve vzorcích většiny vrtů: obsahy (v %) výplavu, Al<sub>2</sub>O<sub>3</sub>, Fe<sub>2</sub>O<sub>3</sub>, TiO<sub>2</sub>.

Zdrojem údajů a informací pro kontrolu vstupních dat byly především dostupné archivní materiály o lokalitě (viz tabulka 2) a Závěrečná zpráva geologického úkolu JIMLÍKOV-VÝCHOD [9].

| Akce              | Citace                     | Období    | Čísla vrtů                                                                                                    |
|-------------------|----------------------------|-----------|----------------------------------------------------------------------------------------------------|
| Božičany          | JADRNÍČEK et<br>al. (1960) | 1961-1960 | V100 až V102, V106-V114, V117, V151-<br>V154, V223, V227-V230, V318, V323<br>(celkem 25 vrtů)                           |
| Jimlíkov          | KŘELINA et al. (1969)      | 1969      | Jm3-Jm21 (celkem 19 vrtů)                                                                                               |
| Božičansko-sever  | SKOPOVÝ et al. (1976)      | 1976      | V515, O23 (celkem 2 vrty)                                                                                               |
| Jimlíkov II       | HRZINA et al. (1985)       | 1975-1984 | J89, J131, J141, J142, J146, J178, J179, J149, J183, J192, J193 (celkem 11 vrtů)                                        |
| Jimlíkov-sever    | TVRDÝ et al. (1986)        | 1985-1986 | JS1-JS31 (celkem 31 vrtů)                                                                                               |
| Jimlíkov-sever II | NEUMANN et al. (1992)      | 1988-1990 | JS104, JS107, JS117, JS120-JS125, JS128–<br>JS134, JSH135, JSP136, JS137, JS138,<br>JS140, JS142-JS168 (celkem 51 vrtů) |

Tabulka 2: Přehled archivních vrtů v prostoru ložiska Jimlíkov-sever.

#### 2.2.2. Verifikace a korekce vstupních dat

Verifikace vstupních dat byla prováděna konfrontací s archivními materiály a také s pomocí vizualizace (ve 2D a ve 3D) a srovnáním s příslušnými archivními horizontálními a vertikálními řezy (viz 2.1). Přitom byly zjištěny chyby, které byly způsobeny nejen překlepy souvisejícími s digitalizací archivních podkladů. Chybné údaje byly v maximální možné míře opraveny a prokonzultovány se zástupci Sedleckého kaolinu a.s.

Z archivních materiálů byly doplněny údaje vrtů J143, J145 a J147 v bezprostřední blízkosti ložiska. Byly vyřezeny vrty, které se nacházejí dál než 100 m od obvodového polygonu ložiska. Do výpočtu tak vstupují údaje z 85 průzkumných vrtů (obr. 1). Tyto údaje byly uloženy do listu *V\_uzemi* souboru *Vyber\_8\_2016.xls*.

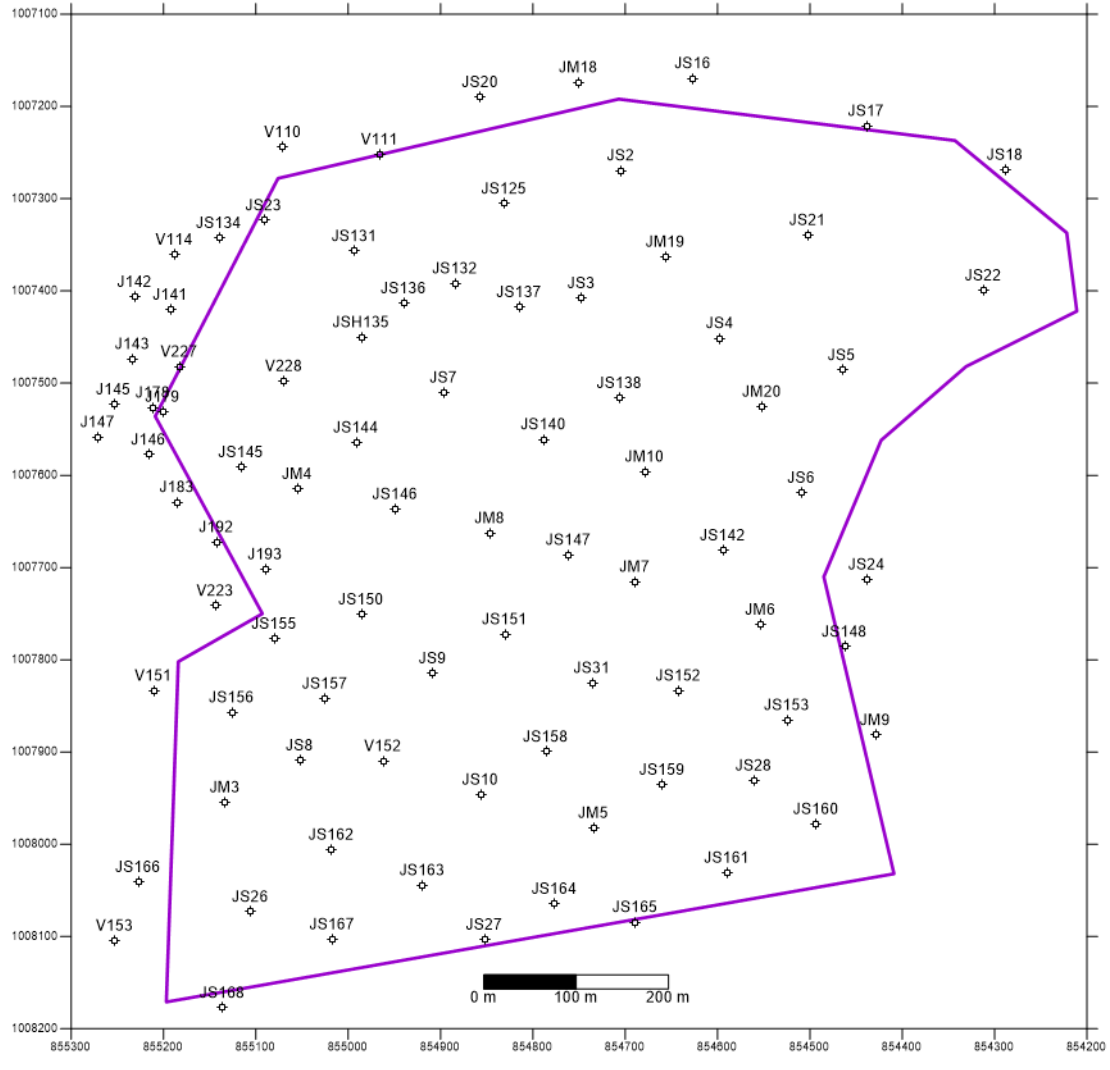

Obr. 1: Průzkumná díla vstupující do výpočtu v prostředí Surfer.

Nejprve je nutno zkontrolovat návaznost vzorků, aby se odhalily překryvy a případné chybějící úseky. Pro kontrolu návaznosti vzorků bylo vytvořeno makro *Kontrola\_navaznosti [2]*.

Pro převod geometrických údajů průzkumných děl z listu *V\_uzemi* do struktury nutné pro vstup do prostředí *Voxler* bylo vytvořeno makro *Vrty [2]*. Takto vzniklé údaje se překopírují do listu *Collars* (tab. 2), ze kterého se pak načítají programem *Voxler*.

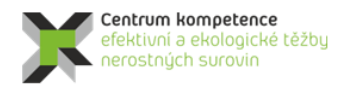

#### Tabulka 3: Část údajů tabulky Collars

|      | -          |             |           |         |     |       |
|------|------------|-------------|-----------|---------|-----|-------|
| ID   | Easting    | Northing    | Elevation | Azimuth | Dip | Depth |
| J141 | -855192.19 | -1007420.68 | 428.97    | 0       | -90 | 30.5  |
| J142 | -855230.68 | -1007406.81 | 428.57    | 0       | -90 | 34.5  |
| J146 | -855215.86 | -1007577.59 | 425.08    | 0       | -90 | 46.5  |
| J178 | -855211.14 | -1007526.83 | 426       | 0       | -90 | 37.1  |
| J179 | -855200.59 | -1007531.41 | 426.13    | 0       | -90 | 58    |
| J183 | -855184.95 | -1007629.14 | 425.47    | 0       | -90 | 48    |
| J192 | -855142.41 | -1007672.54 | 426.79    | 0       | -90 | 29.5  |
| J193 | -855089.58 | -1007702.09 | 428.22    | 0       | -90 | 35.7  |
| JM3  | -855133.08 | -1007954.56 | 426.57    | 0       | -90 | 18    |
| JM4  | -855054.79 | -1007614.76 | 429.29    | 0       | -90 | 64.6  |
| JM5  | -854733.95 | -1007982.38 | 444.45    | 0       | -90 | 21    |
| JM6  | -854553.13 | -1007761.95 | 444.52    | 0       | -90 | 49.4  |
| JM7  | -854689.22 | -1007715.51 | 440.13    | 0       | -90 | 42    |
|      |            |             |           |         |     |       |

Podle vlastností kaolinového výplavu se keramické suroviny zařazují do tříd podle tabulky 4. Při určování jakostní třídy se postupuje od I. ke IV. skupině podle tabulky 5.

| Třída | Výplav   | $Al_2O_3$    | Fe <sub>2</sub> O <sub>3</sub> | TiO <sub>2</sub> | e <sub>2</sub> O <sub>3</sub> TiO <sub>2</sub> Fe <sub>2</sub> O <sub>3</sub> +TiO <sub>2</sub> Vypalovací barva |                            | Použití                |
|-------|----------|--------------|--------------------------------|------------------|----------------------------------------------------------------------------------------------------|----------------------------|------------------------|
| mua   |          | []           | nmot. %                        | ot. %] [1410 °C] |                                                                                                    | [1410 °C]                  | POUZILI                |
| K1    | >15      | >36,0        | <0,9                           | <0,3             | <1,1                                                                                                    | bílá                       |                        |
| К2    | >15      | >36,0        | <1,1                           | <0,4             | <1,2                                                                                                    | bílá až slabě<br>nažloutlá | kaolin pro výrobu      |
| K2A   | >15      | 34,0-36,0    | Ι                              | <0,5             | <1,2                                                                                                    | bílá až slabě<br>nažloutlá | porcelánu (KJ)         |
| K51   | >10      | >36,0        | -                              | <0,3             | <1,0                                                                                                    | bílá                       |                        |
| K2B   | >15      | >36,0        | -                              | >0,4             | <1,6                                                                                                    | bílá, bělavá               |                        |
| КЗВ   | >15      | >36,0        | Ι                              | >0,5             | <2,0                                                                                                    | bílá až slabě<br>nažloutlá | kaolin titaničitý (KT) |
| K4B   | >15      | >34,0        | _                              | >0,5             | <2,5                                                                                                    | bílá až slabě<br>nažloutlá |                        |
| К3    | >15      | >34,0        | -                              | <0,5             | <1,6                                                                                                    | žlutá, světle šedá         | kaolin pro ostatní     |
| K4J*  | >35      | >34,0        | -                              | -                | <5,0                                                                                                    | světlé odstíny             | keramický průmysl      |
| К4    | >15      | -            | _                              | -                | <3,0                                                                                                    | světlé odstíny             | (КК)                   |
| K5    | >10      | -            | -                              | -                | >3,0                                                                                                    | -                          | nevhodný kaolin        |
| )*    | K4J je r | nová třída k | aolinu s                       | vysok            | ým výplaven                                                                                                    | 1                          |                        |

Tabulka 4: Vlastnosti keramických kaolinů na Karlovarsku (Tvrdý J. et al., 2014).

Tabulka 5: Jakostní třídy keramických kaolinů (Tvrdý J. et al., 2014).

| Skupina | Jakostní třídy - keramický kaolin | Hodnocení           |
|---------|-----------------------------------|---------------------|
|         | K1, K2, K2A, K2B                  | bilanční surovina   |
|         | K3, K3B, K51                      | blianchi surovina   |
| III     | K4J, K4B, K4                      | nebilanční surovina |
| IV      | К5                                | nevhodná surovina   |

V tabulce *V\_uzemi* byl doplněn sloupec Fe+Ti (součet FE2O3 a TIO2), neboť je to jedno z kritérií pro zařazování vzorků do tříd podle tab. 4. Pro zařazení vzorků do tříd podle tab. 4 bylo vytvořeno makro *Kategorie* (viz [2]), které v tabulce *V\_uzemi* doplní sloupec KAT\_VYP (třída - kategorie vypočtená) a KAT\_CISLO (číslo kategorie). Vztah mezi číslem kategorie a kategorií je obsahem tab. 6.

| Číslo kategorie | Třída - kategorie   |
|-----------------|---------------------|
| 1               | NEG (negativní, K5) |
| 2               | K4                  |
| 3               | K4J                 |
| 4               | K3                  |
| 5               | K4B                 |
| 6               | K3B                 |
| 7               | K2B                 |
| 8               | K51                 |
| 9               | K2A                 |
| 10              | K2                  |
| 11              | K1                  |

Tabulka 6: Vztah mezi číslem kategorie a kategorií kaolinů.

Tabulka V\_uzemi obsahuje celkem 1098 vzorků (ukázka viz tab. 7). Počty vzorků podle kategorií jsou obsahem tab. 8.

Tabulka 7: Část údajů tabulky V\_uzemi.

| NAZEV_VRTU | л х        | Y         | z        | CISLO_VZ | METRAZ_OD | METRAZ_DO | MOCNOST | PL_ROZ_2 | PL_ROZ_02 | PL_ROZ_006 | PL_ROZ_SLI | PL_ROZ_KAO | ZTRATA_ZIH | AL2O3 | FE2O3 | TIO2 E | BELOST Z | ARUVZDOR TYP AM | MM VISKOZITA Fe+Ti KAT_VYP | KAT_CISLO |
|------------|------------|-----------|----------|----------|-----------|-----------|---------|----------|-----------|------------|------------|------------|------------|-------|-------|--------|----------|-----------------|----------------------------|-----------|
| J141       | 1007420.68 | 855192.19 | 428.97   | 2        | 19.40     | 22.00     | 2.60    | 36.1     | 31.7      | 6.2        | 6.6        | 19.4       | 11.26      | 33.63 | 1.67  | 0.52   | 57.4     | 169.0 4         | 2.19 K4                    | 2         |
| J141       | 1007420.68 | 855192.19 | 428.97   | 3        | 22.00     | 24.50     | 2.50    | 33.9     | 34.4      | 8.2        | 5.2        | 18.3       | 11.13      | 33.79 | 1.97  | 0.72   | 60.0     | 169.0 4         | 2.69 K4                    | 2         |
| J141       | 1007420.68 | 855192.19 | 428.97   | 4        | 24.50     | 27.00     | 2.50    | 25.5     | 41.1      | 7.9        | 6.7        | 18.8       | 10.27      | 32.09 | 2.25  | 0.93   | 59.7     | 165.0 5         | 3.18 NEG                   | 1         |
| J141       | 1007420.68 | 855192.19 | 428.97   | 5        | 27.00     | 29.00     | 2.00    | 15.9     | 41.2      | 7.5        | 8.0        | 27.4       | 8.76       | 27.95 | 2.68  | 0.88   | 47.9     | 157.0 5         | 3.56 NEG                   | 1         |
| J141       | 1007420.68 | 855192.19 | 428.97   | 6        | 29.00     | 30.50     | 1.50    | 11.9     | 42.3      | 6.7        | 8.9        | 30.2       | 7.77       | 26.76 | 2.42  | 0.85   | 50.8     | 157.0 5         | 3.27 NEG                   | 1         |
| J142       | 1007406.81 | 855230.68 | 428.57   | 1        | 18.70     | 21.40     | 2.70    | 4.9      | 52.7      | 7.0        | 6.6        | 28.8       | 12.01      | 34.42 | 1.34  | 1.08   | 63.0     | 175.0 4B        | 2.42 K4B                   | 5         |
| J142       | 1007406.81 | 855230.68 | 428.57   | 2        | 21.40     | 24.00     | 2.60    | 18.0     | 43.6      | 7.5        | 6.8        | 24.1       | 10.03      | 31.85 | 1.59  | 0.92   | 58.5     | 167.0 4         | 2.51 K4                    | 2         |
| J142       | 1007406.81 | 855230.68 | 428.57   | 3        | 24.00     | 26.50     | 2.50    | 23.8     | 41.2      | 7.3        | 6.8        | 20.9       | 9.23       | 31.14 | 1.58  | 0.73   | 57.8     | 165.0 4         | 2.31 K4                    | 2         |
| J142       | 1007406.81 | 855230.68 | 428.57   | 4        | 26.50     | 29.00     | 2.50    | 24.8     | 42.0      | 7.3        | 6.2        | 19.7       | 9.21       | 31.13 | 1.86  | 0.59   | 56.7     | 165.0 4         | 2.45 K4                    | 2         |
| J142       | 1007406.81 | 855230.68 | 428.57   | 5        | 29.00     | 30.50     | 1.50    | 41.4     | 30.8      | 6.8        | 6.5        | 14.5       | 8.88       | 29.85 | 2.19  | 0.48   | 58.6     | 161.0 4         | 2.67 NEG                   | 1         |
| J142       | 1007406.81 | 855230.68 | 428.57   | 6        | 30.50     | 32.60     | 2.10    | 32.0     | 37.4      | 7.6        | 6.5        | 16.5       | 10.08      | 31.03 | 2.57  | 0.72   | 57.3     | 165.0 5         | 3.29 NEG                   | 1         |
| J142       | 1007406.81 | 855230.68 | 428.57   | 7        | 32.60     | 32.80     | 0.20    | 8.0      | 50.2      | 5.0        | 9.8        | 27.0       | 10.81      | 33.61 | 1.00  | 0.13   | 67.2     | 175.0 4         | 1.13 K4                    | 2         |
| J142       | 1007406.81 | 855230.68 | 428.57   | 8        | 32.80     | 34.50     | 1.70    | 44.0     | 29.4      | 6.1        | 6.1        | 14.4       | 9.91       | 32.14 | 1.81  | 0.49   | 61.2     | 167.0 5         | 2.30 NEG                   | 1         |
| J146       | 1007577.59 | 855215.86 | 5 425.08 | 1        | 22.20     | 24.00     | 1.80    | 16.7     | 24.2      | 10.9       | 14.4       | 33.8       | 11.86      | 32.74 | 0.66  | 0.32   | 51.8     | 175.0 4         | 0.98 K4                    | 2         |
| J146       | 1007577.59 | 855215.86 | 5 425.08 | 2        | 24.00     | 26.00     | 2.00    | 18.2     | 22.1      | 8.7        | 13.9       | 37.1       | 9.72       | 25.39 | 0.70  | 0.28   | 43.7     | 169.0 4         | 0.98 K4                    | 2         |
| J146       | 1007577.59 | 855215.86 | 5 425.08 | 3        | 26.00     | 28.00     | 2.00    | 20.9     | 28.3      | 7.6        | 9.6        | 33.6       | 11.94      | 32.43 | 0.78  | 0.39   | 46.3     | 175.0 4         | 1.17 K4                    | 2         |
| J146       | 1007577.59 | 855215.86 | 425.08   | 4        | 28.00     | 29.50     | 1.50    | 18.2     | 31.7      | 9.0        | 10.8       | 30.3       | 12.11      | 33.71 | 0.77  | 0.46   | 52.6     | 175.0 4         | 1.23 K4                    | 2         |
| J146       | 1007577.59 | 855215.86 | 425.08   | 5        | 29.50     | 31.40     | 1.90    | 13.1     | 36.6      | 8.5        | 10.9       | 30.9       | 12.03      | 34.20 | 0.83  | 0.39   | 52.3     | 175.0 4B        | 1.22 K3                    | 4         |
| J146       | 1007577.59 | 855215.86 | 425.08   | 6        | 31.40     | 32.50     | 1.10    | 5.5      | 40.5      | 9.8        | 12.3       | 31.9       | 12.26      | 35.62 | 0.82  | 0.42   | 62.7     | 175.0 4B        | 1.24 K3                    | 4         |
| J146       | 1007577.59 | 855215.86 | 5 425.08 | 7        | 32.50     | 34.00     | 1.50    | 13.3     | 36.3      | 7.5        | 12.8       | 30.1       | 10.67      | 32.79 | 1.00  | 0.43   | 64.6     | 173.0 4B        | 1.43 K4                    | 2         |
| J146       | 1007577.59 | 855215.86 | 5 425.08 | 8        | 34.00     | 36.00     | 2.00    | 7.3      | 41.2      | 10.6       | 13.2       | 27.7       | 12.01      | 35.29 | 0.97  | 0.31   | 74.8     | 175.0 4B        | 1.28 K3                    | 4         |
| J146       | 1007577.59 | 855215.86 | 5 425.08 | 9        | 36.00     | 37.90     | 1.90    | 22.7     | 37.1      | 7.9        | 11.4       | 20.9       | 11.13      | 34.91 | 0.96  | 0.42   | 75.8     | 175.0 4B        | 1.38 K3                    | 4         |
| J146       | 1007577.59 | 855215.86 | 5 425.08 | 10       | 37.90     | 39.00     | 1.10    | 10.9     | 44.1      | 7.5        | 9.2        | 28.3       | 10.59      | 32.83 | 1.56  | 0.64   | 65.0     | 171.0 4         | 2.20 K4                    | 2         |
| J146       | 1007577.59 | 855215.86 | 5 425.08 | 11       | 39.00     | 41.00     | 2.00    | 31.8     | 41.3      | 5.3        | 7.2        | 14.4       | 11.06      | 33.85 | 1.04  | 0.36   | 71.0     | 175.0 5         | 1.40 NEG                   | 1         |
| J146       | 1007577.59 | 855215.86 | 5 425.08 | 12       | 41.00     | 43.00     | 2.00    | 38.6     | 30.7      | 6.5        | 7.7        | 16.5       | 19.43      | 30.83 | 1.51  | 0.48   | 69.8     | 173.0 4         | 1.99 K4                    | 2         |
| J146       | 1007577.59 | 855215.86 | 5 425.08 | 13       | 43.00     | 45.00     | 2.00    | 32.2     | 41.0      | 6.6        | 7.1        | 13.1       | 11.15      | 33.51 | 1.96  | 0.72   | 68.9     | 173.0 5         | 2.68 NEG                   | 1         |
| J146       | 1007577.59 | 855215.86 | 5 425.08 | 14       | 45.00     | 46.50     | 1.50    | 41.1     | 34.9      | 5.4        | 6.6        | 12.0       | 10.51      | 33.34 | 1.94  | 0.61   | 66.6     | 171.0 5         | 2.55 NEG                   | 1         |
| J178       | 1007526.83 | 855211.14 | 426.00   | 1        | 23.40     | 24.30     | 0.90    | 8.4      | 44.0      | 9.1        | 11.0       | 27.5       | 12.94      | 35.85 | 1.39  | 0.35   | 72.9     | 177.0 4         | 1.74 K4                    | 2         |
| J178       | 1007526.83 | 855211.14 | 426.00   | 2        | 24.30     | 25.60     | 1.30    | 3.3      | 41.4      | 12.3       | 16.7       | 26.3       | 10.43      | 30.41 | 1.36  | 0.72   | 59.2     | 163.0 4         | 2.08 K4                    | 2         |
| J178       | 1007526.83 | 855211.14 | 426.00   | 3        | 25.60     | 26.50     | 0.90    | 18.0     | 49.5      | 8.8        | 12.3       | 11.4       | 11.39      | 33.24 | 1.22  | 0.53   | 67.3     | 163.0 5         | 1.75 NEG                   | 1         |
| J178       | 1007526.83 | 855211.14 | 426.00   | 4        | 26.50     | 28.50     | 2.00    | 45.3     | 31.8      | 4.7        | 7.9        | 10.3       | 9.99       | 31.28 | 1.22  | 0.63   | 58.6     | 163.0 5         | 1.85 NEG                   | 1         |
| J178       | 1007526.83 | 855211.14 | 426.00   | 5        | 28.50     | 30.60     | 2.10    | 26.9     | 43.6      | 5.8        | 11.2       | 12.5       | 11.40      | 33.13 | 1.17  | 0.53   | 49.4     | 163.0 5         | 1.70 NEG                   | 1         |
| J178       | 1007526.83 | 855211.14 | 426.00   | 6        | 30.60     | 31.30     | 0.70    | 5.9      | 47.6      | 14.0       | 10.6       | 21.9       | 10.61      | 32.59 | 1.37  | 0.71   | 39.4     | 163.0 4         | 2.08 K4                    | 2         |
| J178       | 1007526.83 | 855211.14 | 426.00   | 7        | 31.30     | 34.50     | 3.20    | 32.6     | 41.1      | 4.7        | 7.2        | 14.4       | 11.39      | 33.24 | 0.90  | 0.39   | 52.1     | 177.0 5         | 1.29 NEG                   | 1         |
| J178       | 1007526.83 | 855211.14 | 426.00   | 8        | 34.50     | 37.10     | 2.60    | 40.9     | 37.1      | 4.5        | 7.3        | 10.2       | 11.99      | 33.13 | 0.96  | 0.42   | 62.9     | 177.0 5         | 1.38 NEG                   | 1         |
| J179       | 1007531.41 | 855200.59 | 426.13   | 1        | 21.40     | 23.50     | 2.10    | 1.3      | 9.2       | 10.0       | 36.1       | 43.4       | 12.84      | 34.98 | 1.56  | 0.78   | 48.9     | 175.0 4B        | 2.34 K4B                   | 5         |

Tabulka 8: Počty vzorků podle kategorií v tabulce V\_uzemi.

| Kategorie | Počty vzorků |
|-----------|--------------|
| NEG       | 380          |
| K4        | 259          |
| K4J       | 73           |
| K3        | 39           |
| K4B       | 168          |
| K3B       | 115          |
| K2B       | 49           |
| K51       | 0            |

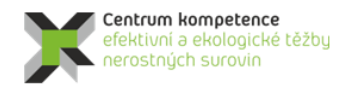

| Kategorie | Počty vzorků |
|-----------|--------------|
| K2A       | 1            |
| K2        | 4            |
| K1        | 10           |
|           | 1098         |

т

Č

Α

R

Z listu *V\_uzemi* jsou pak překopírovány sloupce potřebné pro vizualizaci v prostředí *Voxler* do listu *Samples* (tab. 9), ze kterého se pak načítají při dalším zpracování.

Tabulka 9: Část údajů tabulky Samples.

| ID    | From  | То    |            | 41202 | FF202 | TION | <b>FOUT</b> | KAT CIELO | TVD |     |
|-------|-------|-------|------------|-------|-------|------|-------------|-----------|-----|-----|
| 11/11 | 10.40 | 22.00 | PL_K02_KAU | 22 62 | 1.67  | 0.52 | 2 10        | KAT_CISLO | 4   |     |
| 1141  | 22.00 | 22.00 | 19.4       | 22 70 | 1.07  | 0.32 | 2.15        | 2         | 4   | N4  |
| 1141  | 22.00 | 24.30 | 10.5       | 22.00 | 2.25  | 0.72 | 2.05        | 2         | 4   | NEC |
| 1141  | 24.30 | 27.00 | 10.0       | 32.05 | 2.23  | 0.95 | 3.10        | 1         | 5   | NEG |
| 1141  | 27.00 | 29.00 | 27.4       | 27.95 | 2.00  | 0.00 | 3.30        | 1         | 5   | NEG |
| 1141  | 29.00 | 30.30 | 30.2       | 20.70 | 2.42  | 1.00 | 3.27        |           | 3   | KAD |
| 1142  | 10.70 | 21.40 | 20.0       | 34.42 | 1.54  | 1.08 | 2.42        | 2         | 40  | N4D |
| J142  | 21.40 | 24.00 | 24.1       | 31.85 | 1.59  | 0.92 | 2.51        | 2         | 4   | K4  |
| 1142  | 24.00 | 20.50 | 20.5       | 21.14 | 1.00  | 0.75 | 2.51        | 2         | 4   | N4  |
| 1142  | 20.00 | 29.00 | 19.7       | 31.13 | 1.80  | 0.39 | 2.45        | 2         | 4   | K4  |
| J142  | 29.00 | 30.50 | 14.5       | 29.85 | 2.19  | 0.48 | 2.07        | 1         | 4   | NEG |
| J142  | 30.50 | 32.00 | 10.5       | 31.03 | 2.57  | 0.72 | 3.29        | 1         | 5   | NEG |
| 1142  | 32.00 | 32.80 | 27.0       | 33.01 | 1.00  | 0.13 | 1.13        | 1         | 4   | NFC |
| J142  | 32.80 | 34.50 | 14.4       | 32.14 | 1.81  | 0.49 | 2.30        | 1         | 5   | NEG |
| 1140  | 22.20 | 24.00 | 33.8       | 32.74 | 0.00  | 0.32 | 0.98        | 2         | 4   | K4  |
| 1140  | 24.00 | 20.00 | 37.1       | 25.39 | 0.70  | 0.28 | 0.98        | 2         | 4   | K4  |
| 1140  | 20.00 | 28.00 | 33.0       | 32.43 | 0.78  | 0.39 | 1.17        | 2         | 4   | K4  |
| 1146  | 28.00 | 29.50 | 30.3       | 33./1 | 0.77  | 0.46 | 1.23        | 2         | 4   | K4  |
| 1146  | 29.50 | 31.40 | 30.9       | 34.20 | 0.83  | 0.39 | 1.22        | 4         | 48  | K3  |
| 1146  | 31.40 | 32.50 | 31.9       | 35.62 | 0.82  | 0.42 | 1.24        | 4         | 48  | K3  |
| J146  | 32.50 | 34.00 | 30.1       | 32.79 | 1.00  | 0.43 | 1.43        | 2         | 48  | K4  |
| J146  | 34.00 | 36.00 | 27.7       | 35.29 | 0.97  | 0.31 | 1.28        | 4         | 48  | K3  |
| J146  | 36.00 | 37.90 | 20.9       | 34.91 | 0.96  | 0.42 | 1.38        | 4         | 48  | K3  |
| J146  | 37.90 | 39.00 | 28.3       | 32.83 | 1.56  | 0.64 | 2.20        | 2         | 4   | K4  |
| J146  | 39.00 | 41.00 | 14.4       | 33.85 | 1.04  | 0.36 | 1.40        | 1         | 5   | NEG |
| J146  | 41.00 | 43.00 | 16.5       | 30.83 | 1.51  | 0.48 | 1.99        | 2         | 4   | K4  |
| J146  | 43.00 | 45.00 | 13.1       | 33.51 | 1.96  | 0.72 | 2.68        | 1         | 5   | NEG |
| J146  | 45.00 | 46.50 | 12.0       | 33.34 | 1.94  | 0.61 | 2.55        | 1         | 5   | NEG |
| J1/8  | 23.40 | 24.30 | 27.5       | 35.85 | 1.39  | 0.35 | 1.74        | 2         | 4   | К4  |
| J1/8  | 24.30 | 25.60 | 26.3       | 30.41 | 1.36  | 0.72 | 2.08        | 2         | 4   | К4  |
| J178  | 25.60 | 26.50 | 11.4       | 33.24 | 1.22  | 0.53 | 1.75        | 1         | 5   | NEG |
| J178  | 26.50 | 28.50 | 10.3       | 31.28 | 1.22  | 0.63 | 1.85        | 1         | 5   | NEG |
| J178  | 28.50 | 30.60 | 12.5       | 33.13 | 1.17  | 0.53 | 1.70        | 1         | 5   | NEG |
| J178  | 30.60 | 31.30 | 21.9       | 32.59 | 1.37  | 0.71 | 2.08        | 2         | 4   | K4  |
| J178  | 31.30 | 34.50 | 14.4       | 33.24 | 0.90  | 0.39 | 1.29        | 1         | 5   | NEG |
| J178  | 34.50 | 37.10 | 10.2       | 33.13 | 0.96  | 0.42 | 1.38        | 1         | 5   | NEG |
| J179  | 21.40 | 23.50 | 43.4       | 34.98 | 1.56  | 0.78 | 2.34        | 5         | 4B  | K4B |

Údaje z tabulek Collars a Samples lze pro vizuální kontrolu vykreslit také v 3D v prostředí Voxler (obr. 2).

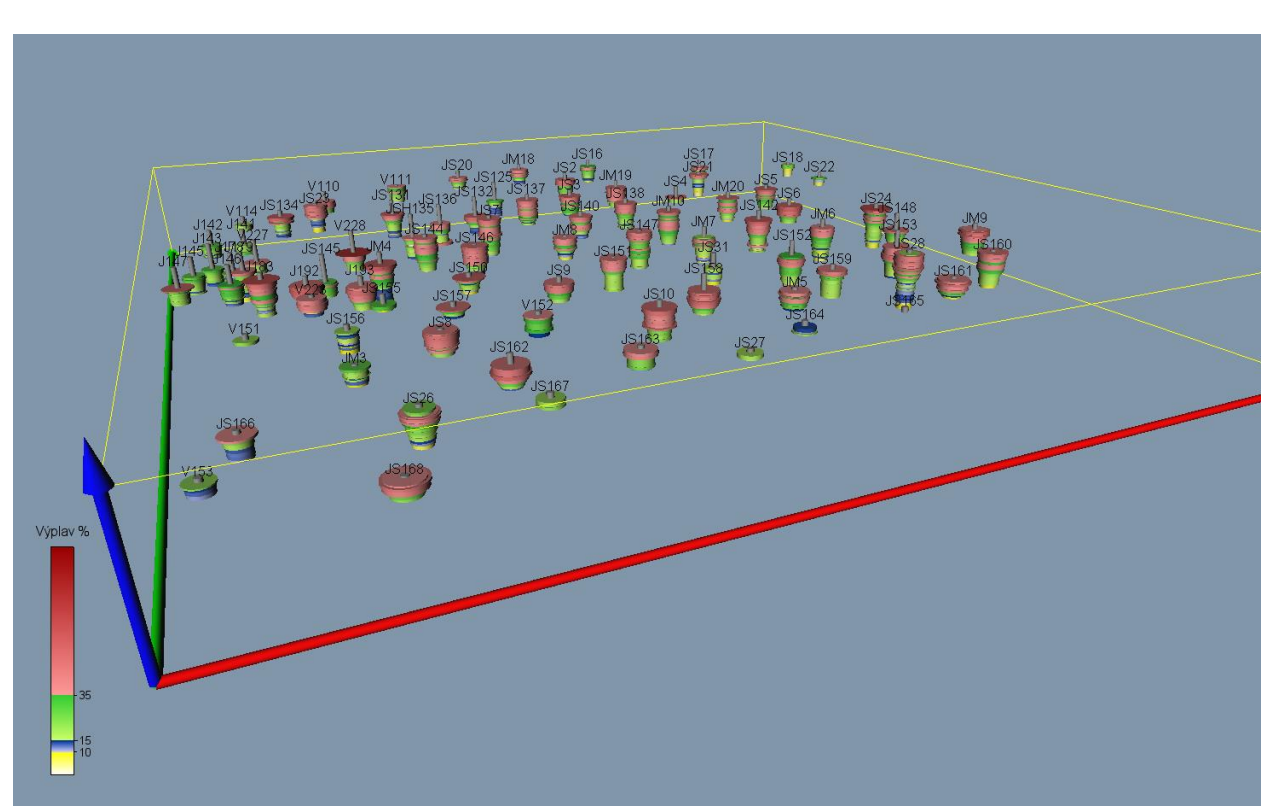

Obr. 2: Proporcionální zobrazení obsahu výplavu vzorků v prostředí Voxler.

#### 2.2.3. Výpočet a vizualizace prostorové lokalizace vstupních dat

Opravené a doplněné vstupní údaje (geometrické parametry průzkumných děl a vzorky s obsahy technologických parametrů) se s pomocí speciálně vytvořeného makra *XYZ\_data* (viz [2]) rozdělují po 10 cm úsecích (celkem 21209), prostorově se lokalizují ve středu každého úseku, ukládají se do listu *Analyzy* a zároveň se vytváří textový soubor pro vstup analýz do programu *Voxler*. Ukázka údajů tabulky *Analyzy* je v tabulce 10.

Tabulka *Analyzy* je zdrojem údajů pro další zpracování: pro výběr dat pro tvorbu horizontálních a vertikálních řezů, pro statistické analýzy, vizualizaci ve 2D a 3D aj. Jako příklad jsou na obr. 3 zobrazeny lokalizované údaje obsahu Al<sub>2</sub>O<sub>3</sub> v prostředí *Voxler*.

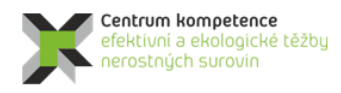

TA ČR

#### Tabulka 10: Část údajů tabulky Analyzy.

| Х          | Y           | Z      | PL_ROZ_KAO | AL2O3 | FE2O3 | TIO2 | Fe+Ti | ID   | Hloubka | KAT_ | VYP |
|------------|-------------|--------|------------|-------|-------|------|-------|------|---------|------|-----|
| -855192.19 | -1007420.68 | 409.52 | 19.4       | 33.63 | 1.67  | 0.52 | 2.19  | J141 | 19.45   | K4   |     |
| -855192.19 | -1007420.68 | 409.42 | 19.4       | 33.63 | 1.67  | 0.52 | 2.19  | J141 | 19.55   | K4   |     |
| -855192.19 | -1007420.68 | 409.32 | 19.4       | 33.63 | 1.67  | 0.52 | 2.19  | J141 | 19.65   | K4   |     |
| -855192.19 | -1007420.68 | 409.22 | 19.4       | 33.63 | 1.67  | 0.52 | 2.19  | J141 | 19.75   | K4   |     |
| -855192.19 | -1007420.68 | 409.12 | 19.4       | 33.63 | 1.67  | 0.52 | 2.19  | J141 | 19.85   | K4   |     |
| -855192.19 | -1007420.68 | 409.02 | 19.4       | 33.63 | 1.67  | 0.52 | 2.19  | J141 | 19.95   | K4   |     |
| -855192.19 | -1007420.68 | 408.92 | 19.4       | 33.63 | 1.67  | 0.52 | 2.19  | J141 | 20.05   | K4   |     |
| -855192.19 | -1007420.68 | 408.82 | 19.4       | 33.63 | 1.67  | 0.52 | 2.19  | J141 | 20.15   | K4   |     |
| -855192.19 | -1007420.68 | 408.72 | 19.4       | 33.63 | 1.67  | 0.52 | 2.19  | J141 | 20.25   | K4   |     |
| -855192.19 | -1007420.68 | 408.62 | 19.4       | 33.63 | 1.67  | 0.52 | 2.19  | J141 | 20.35   | K4   |     |
| -855192.19 | -1007420.68 | 408.52 | 19.4       | 33.63 | 1.67  | 0.52 | 2.19  | J141 | 20.45   | K4   |     |
| -855192.19 | -1007420.68 | 408.42 | 19.4       | 33.63 | 1.67  | 0.52 | 2.19  | J141 | 20.55   | K4   |     |
| -855192.19 | -1007420.68 | 408.32 | 19.4       | 33.63 | 1.67  | 0.52 | 2.19  | J141 | 20.65   | K4   |     |
| -855192.19 | -1007420.68 | 408.22 | 19.4       | 33.63 | 1.67  | 0.52 | 2.19  | J141 | 20.75   | K4   |     |
| -855192.19 | -1007420.68 | 408.12 | 19.4       | 33.63 | 1.67  | 0.52 | 2.19  | J141 | 20.85   | K4   |     |
| -855192.19 | -1007420.68 | 408.02 | 19.4       | 33.63 | 1.67  | 0.52 | 2.19  | J141 | 20.95   | K4   |     |
| -855192.19 | -1007420.68 | 407.92 | 19.4       | 33.63 | 1.67  | 0.52 | 2.19  | J141 | 21.05   | K4   |     |
| -855192.19 | -1007420.68 | 407.82 | 19.4       | 33.63 | 1.67  | 0.52 | 2.19  | J141 | 21.15   | K4   |     |
| -855192.19 | -1007420.68 | 407.72 | 19.4       | 33.63 | 1.67  | 0.52 | 2.19  | J141 | 21.25   | K4   |     |
| -855192.19 | -1007420.68 | 407.62 | 19.4       | 33.63 | 1.67  | 0.52 | 2.19  | J141 | 21.35   | K4   |     |
| -855192.19 | -1007420.68 | 407.52 | 19.4       | 33.63 | 1.67  | 0.52 | 2.19  | J141 | 21.45   | K4   |     |
| -855192.19 | -1007420.68 | 407.42 | 19.4       | 33.63 | 1.67  | 0.52 | 2.19  | J141 | 21.55   | K4   |     |
| -855192.19 | -1007420.68 | 407.32 | 19.4       | 33.63 | 1.67  | 0.52 | 2.19  | J141 | 21.65   | K4   |     |
| -855192.19 | -1007420.68 | 407.22 | 19.4       | 33.63 | 1.67  | 0.52 | 2.19  | J141 | 21.75   | K4   |     |
| -855192.19 | -1007420.68 | 407.12 | 19.4       | 33.63 | 1.67  | 0.52 | 2.19  | J141 | 21.85   | K4   |     |
| -855192.19 | -1007420.68 | 407.02 | 19.4       | 33.63 | 1.67  | 0.52 | 2.19  | J141 | 21.95   | K4   |     |
| -855192.19 | -1007420.68 | 406.92 | 18.3       | 33.79 | 1.97  | 0.72 | 2.69  | J141 | 22.05   | К4   |     |
| -855192.19 | -1007420.68 | 406.82 | 18.3       | 33.79 | 1.97  | 0.72 | 2.69  | J141 | 22.15   | К4   |     |
| -855192.19 | -1007420.68 | 406.72 | 18.3       | 33.79 | 1.97  | 0.72 | 2.69  | J141 | 22.25   | K4   |     |
| -855192.19 | -1007420.68 | 406.62 | 18.3       | 33.79 | 1.97  | 0.72 | 2.69  | J141 | 22.35   | K4   |     |
| -855192.19 | -1007420.68 | 406.52 | 18.3       | 33.79 | 1.97  | 0.72 | 2.69  | J141 | 22.45   | К4   |     |
| -855192.19 | -1007420.68 | 406.42 | 18.3       | 33.79 | 1.97  | 0.72 | 2.69  | J141 | 22.55   | К4   |     |
| -855192.19 | -1007420.68 | 406.32 | 18.3       | 33.79 | 1.97  | 0.72 | 2.69  | J141 | 22.65   | К4   |     |
| -855192.19 | -1007420.68 | 406.22 | 18.3       | 33.79 | 1.97  | 0.72 | 2.69  | J141 | 22.75   | K4   |     |

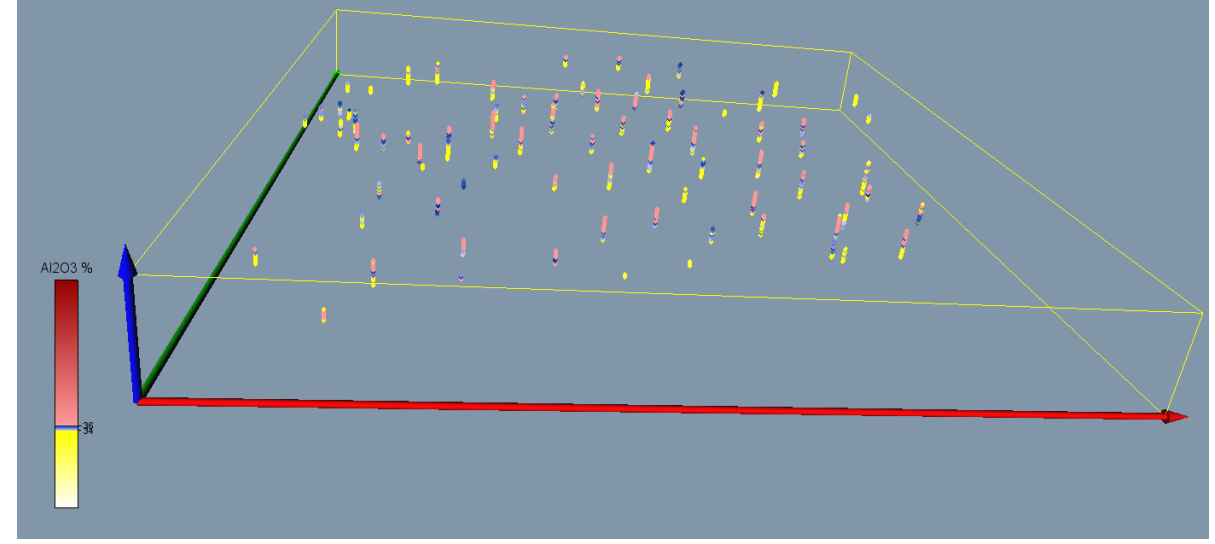

*Obr. 3: Lokalizované údaje obsahu*  $Al_2O_3$  v prostředí Voxler.

Makro *GSLIB\_vystup* (viz [2]) provádí převod potřebných údajů do formátu *GSLIB* [1] z tabulky *Analyzy* pro zpracování v programu *SGeMS*. V tabulce 11 je ukázka části takto vzniklého souboru. Po jeho načtení do prostředí *SGeMS* lze tyto údaje vizualizovat (obr. 4), provádět základní statistické rozbory (viz část 2.4) a případně provádět i jiná geostatistická zpracování.

Tabulka 11: Ukázka části souboru ve formátu GSLIB pro vstup do prostředí SGeMS Jimlikov

| 9          |             |        |      |       |      |      |      |       |
|------------|-------------|--------|------|-------|------|------|------|-------|
| Х          |             |        |      |       |      |      |      |       |
| Y          |             |        |      |       |      |      |      |       |
| Z          |             |        |      |       |      |      |      |       |
| PL_ROZ_KAO |             |        |      |       |      |      |      |       |
| AL203      |             |        |      |       |      |      |      |       |
| FE2O3      |             |        |      |       |      |      |      |       |
| TIO2       |             |        |      |       |      |      |      |       |
| FE TI      |             |        |      |       |      |      |      |       |
| Hloubka    |             |        |      |       |      |      |      |       |
| -855192.19 | -1007420.68 | 409.52 | 19.4 | 33.63 | 1.67 | 0.52 | 2.19 | 19.45 |
| -855192.19 | -1007420.68 | 409.42 | 19.4 | 33.63 | 1.67 | 0.52 | 2.19 | 19.55 |
| -855192.19 | -1007420.68 | 409.32 | 19.4 | 33.63 | 1.67 | 0.52 | 2.19 | 19.65 |
| -855192.19 | -1007420.68 | 409.22 | 19.4 | 33.63 | 1.67 | 0.52 | 2.19 | 19.75 |
| -855192.19 | -1007420.68 | 409.12 | 19.4 | 33.63 | 1.67 | 0.52 | 2.19 | 19.85 |
| -855192.19 | -1007420.68 | 409.02 | 19.4 | 33.63 | 1.67 | 0.52 | 2.19 | 19.95 |
| -855192.19 | -1007420.68 | 408.92 | 19.4 | 33.63 | 1.67 | 0.52 | 2.19 | 20.05 |
| -855192.19 | -1007420.68 | 408.82 | 19.4 | 33.63 | 1.67 | 0.52 | 2.19 | 20.15 |
| -855192.19 | -1007420.68 | 408.72 | 19.4 | 33.63 | 1.67 | 0.52 | 2.19 | 20.25 |
| -855192.19 | -1007420.68 | 408.62 | 19.4 | 33.63 | 1.67 | 0.52 | 2.19 | 20.35 |
| -855192.19 | -1007420.68 | 408.52 | 19.4 | 33.63 | 1.67 | 0.52 | 2.19 | 20.45 |
| -855192.19 | -1007420.68 | 408.42 | 19.4 | 33.63 | 1.67 | 0.52 | 2.19 | 20.55 |
| -855192.19 | -1007420.68 | 408.32 | 19.4 | 33.63 | 1.67 | 0.52 | 2.19 | 20.65 |
| -855192.19 | -1007420.68 | 408.22 | 19.4 | 33.63 | 1.67 | 0.52 | 2.19 | 20.75 |
| -855192.19 | -1007420.68 | 408.12 | 19.4 | 33.63 | 1.67 | 0.52 | 2.19 | 20.85 |
| -855192.19 | -1007420.68 | 408.02 | 19.4 | 33.63 | 1.67 | 0.52 | 2.19 | 20.95 |
| -855192.19 | -1007420.68 | 407.92 | 19.4 | 33.63 | 1.67 | 0.52 | 2.19 | 21.05 |
| -855192.19 | -1007420.68 | 407.82 | 19.4 | 33.63 | 1.67 | 0.52 | 2.19 | 21.15 |
| -855192.19 | -1007420.68 | 407.72 | 19.4 | 33.63 | 1.67 | 0.52 | 2.19 | 21.25 |
| -855192.19 | -1007420.68 | 407.62 | 19.4 | 33.63 | 1.67 | 0.52 | 2.19 | 21.35 |
| -855192.19 | -1007420.68 | 407.52 | 19.4 | 33.63 | 1.67 | 0.52 | 2.19 | 21.45 |
| -855192.19 | -1007420.68 | 407.42 | 19.4 | 33.63 | 1.67 | 0.52 | 2.19 | 21.55 |
| -855192.19 | -1007420.68 | 407.32 | 19.4 | 33.63 | 1.67 | 0.52 | 2.19 | 21.65 |
| -855192.19 | -1007420.68 | 407.22 | 19.4 | 33.63 | 1.67 | 0.52 | 2.19 | 21.75 |
| -855192.19 | -1007420.68 | 407.12 | 19.4 | 33.63 | 1.67 | 0.52 | 2.19 | 21.85 |
| -855192.19 | -1007420.68 | 407.02 | 19.4 | 33.63 | 1.67 | 0.52 | 2.19 | 21.95 |
| -855192.19 | -1007420.68 | 406.92 | 18.3 | 33.79 | 1.97 | 0.72 | 2.69 | 22.05 |
| -855192.19 | -1007420.68 | 406.82 | 18.3 | 33.79 | 1.97 | 0.72 | 2.69 | 22.15 |
| -855192.19 | -1007420.68 | 406.72 | 18.3 | 33.79 | 1.97 | 0.72 | 2.69 | 22.25 |
| -855192.19 | -1007420.68 | 406.62 | 18.3 | 33.79 | 1.97 | 0.72 | 2.69 | 22.35 |
| -855192.19 | -1007420.68 | 406.52 | 18.3 | 33.79 | 1.97 | 0.72 | 2.69 | 22.45 |
| -855192.19 | -1007420.68 | 406.42 | 18.3 | 33.79 | 1.97 | 0.72 | 2.69 | 22.55 |
|            |             |        |      |       |      |      |      |       |

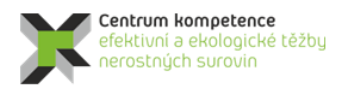

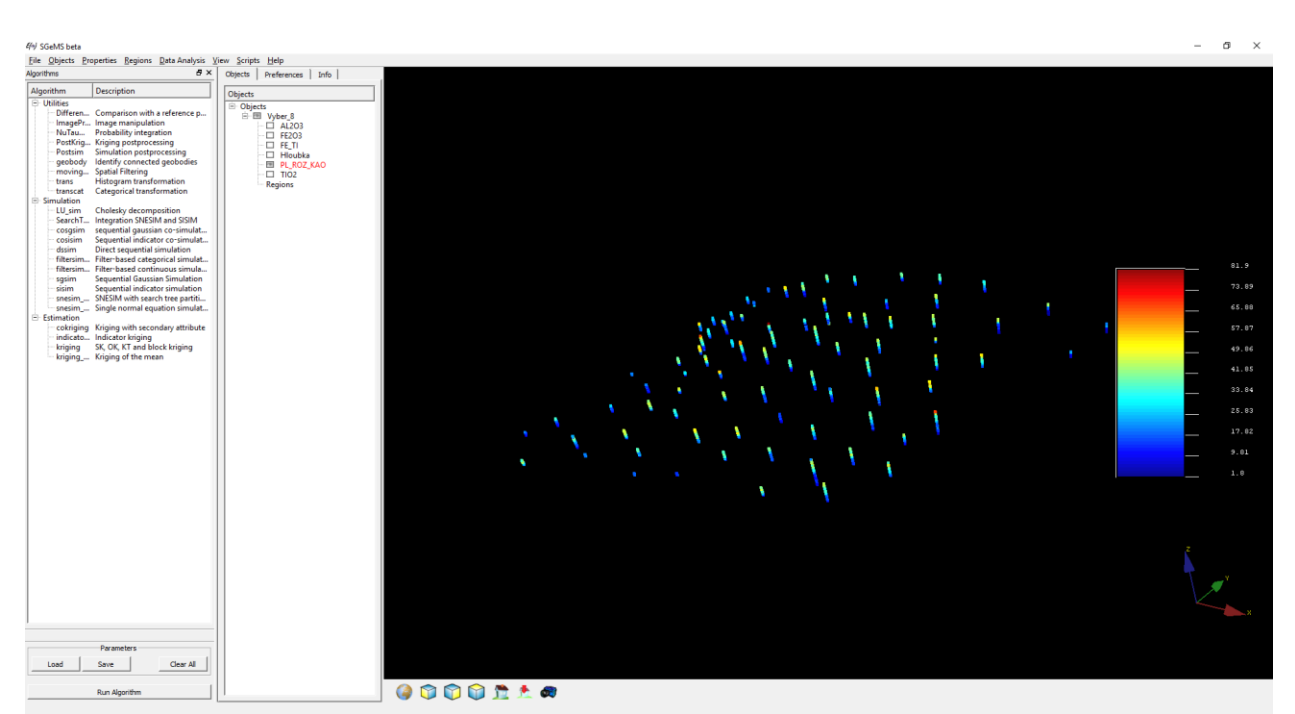

Obr. 4: Ukázka vizualizace dat převedených do prostředí SGeMS - údaje obsahu výplavu.

#### 2.2.4. Základní statistické zpracování výplavu, Al2O3, Fe2O3, TiO2 a Al2O3+Fe2O3

Základní statistické zpracování je prováděno v prostředí *SGeMS* (viz část 2.3). Na obr. 5 jsou histogramy četností výplavu a  $Al_2O_3$  spolu s jejich charakteristikami. Podobně na obr. 6 jsou histogramy četností  $Fe_2O_3$  a TiO<sub>2</sub> spolu s jejich charakteristikami a na obr. 7 je histogram četností  $Fe_2O_3$ +TiO<sub>2</sub> spolu s jeho charakteristikami.

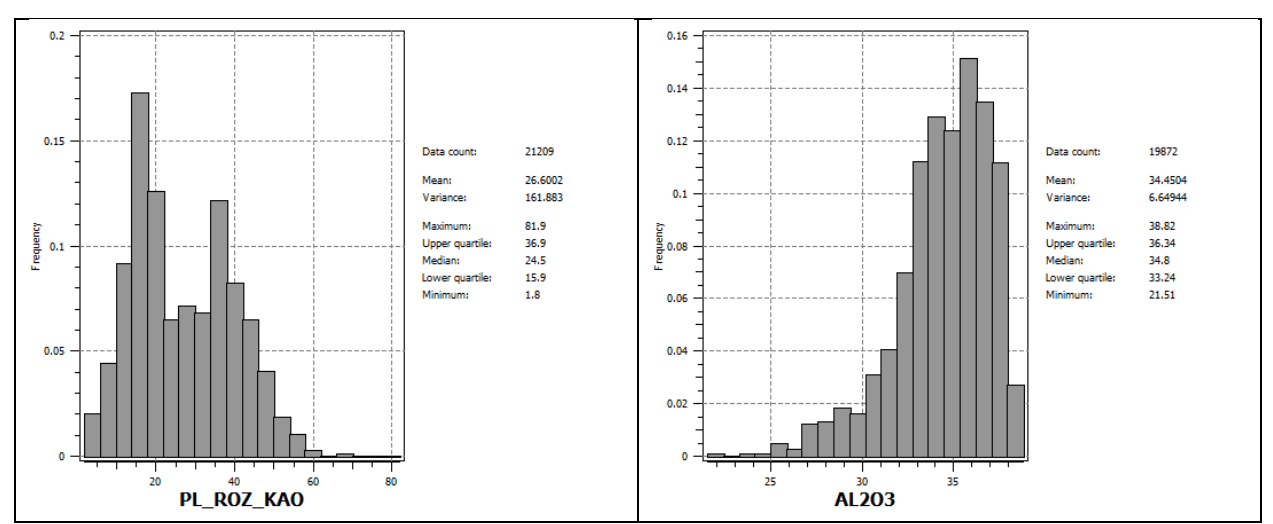

*Obr. 5: Ukázka statistického zpracování v prostředí SGeMS - histogramy četností parametrů výplav a*  $Al_2O_3$  (%) a *jejich základní statistické charakteristiky.* 

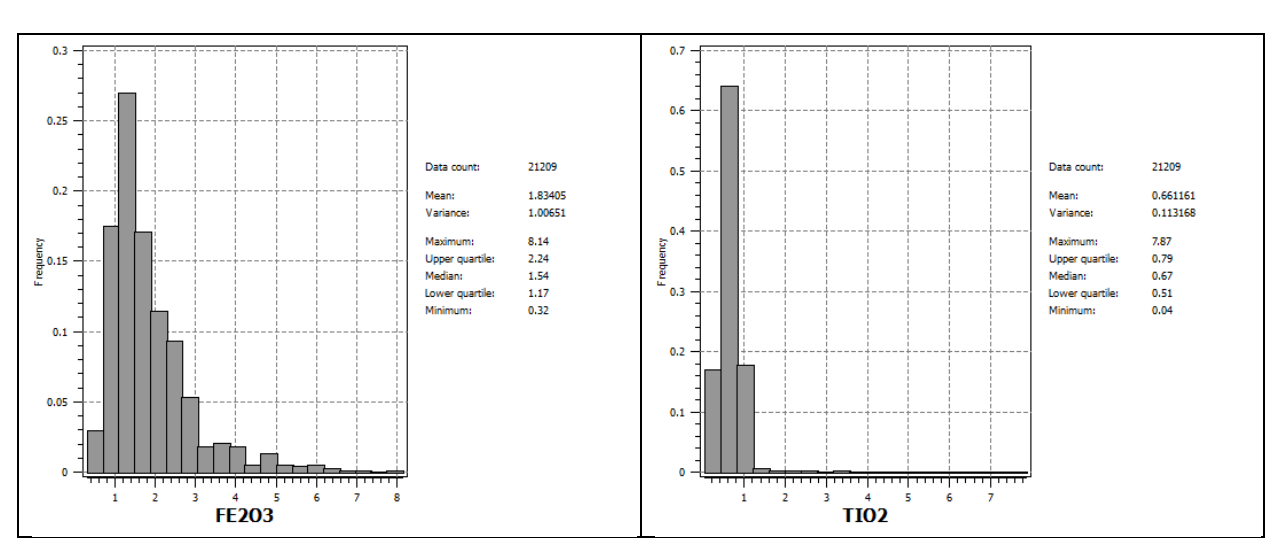

Obr. 6: Ukázka statistického zpracování v prostředí SGeMS - histogramy četností parametrů  $Fe_2O_3$  a Ti $O_2$  (%) a jejich základní statistické charakteristiky.

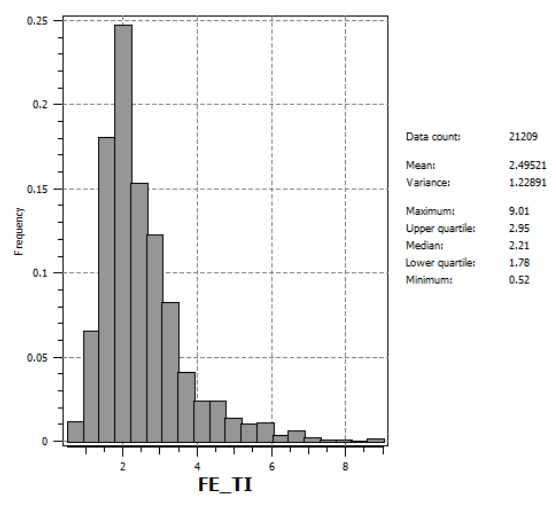

Obr. 7: Ukázka statistického zpracování v prostředí SGeMS - histogram četností parametru  $Fe_2O_3+TiO_2$  (%) a jeho základní statistické charakteristiky.

V další části je prováděna regresní analýza závislosti jednotlivých technologických parametrů na hloubce. Nejtěsnější lineární závislost na hloubce vykazuje výplav s koeficientem korelace -0.568441 (obr. 8), slabou lineární závislost na hloubce vykazuje Al<sub>2</sub>O<sub>3</sub> s koeficientem korelace -0.304721 (obr. 9). Ostatní parametry (Fe<sub>2</sub>O<sub>3</sub>, TiO<sub>2</sub> a Fe<sub>2</sub>O<sub>3</sub>+TiO<sub>2</sub>) vykazují téměř nulovou lineární závislost na hloubce.

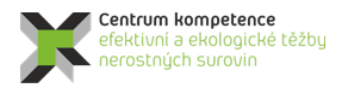

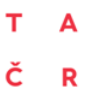

#### Program Centra kompetence

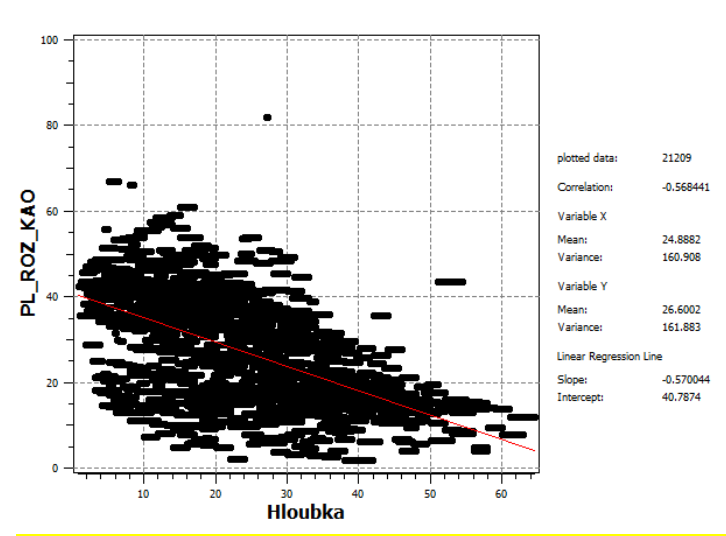

*Obr.* 8: Ukázka statistického zpracování v prostředí SGeMS – lineární závislost výplavu na hloubce a základní statistické charakteristiky.

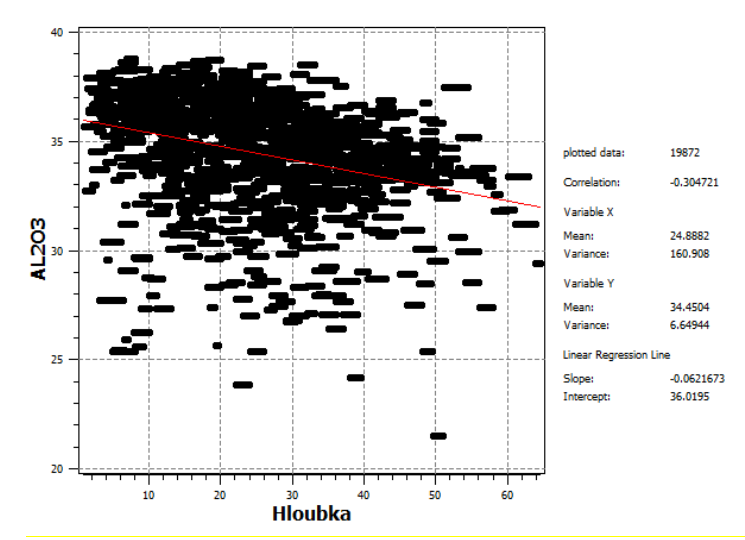

Obr. 9: Ukázka statistického zpracování v prostředí SGeMS – lineární závislost  $Al_2O_3$  na hloubce a základní statistické charakteristiky.

Lineární závislost (korelační koeficient 0.648485) vykazuje také výplav s Al<sub>2</sub>O<sub>3</sub> (obr. 10) a Fe<sub>2</sub>O<sub>3</sub> s Al<sub>2</sub>O<sub>3</sub> s koeficientem korelace -0.525256 (obr. 11), slabší lineární závislost vykazuje výplav s Fe<sub>2</sub>O<sub>3</sub> (korelační koeficient -0.327311, obr. 12).

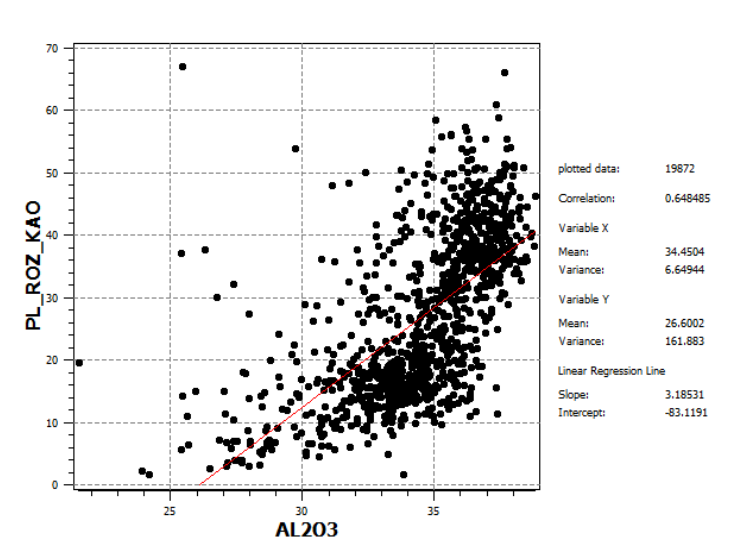

Obr. 10: Ukázka statistického zpracování v prostředí SGeMS – lineární závislost výplavu na Al<sub>2</sub>O<sub>3</sub> a základní statistické charakteristiky.

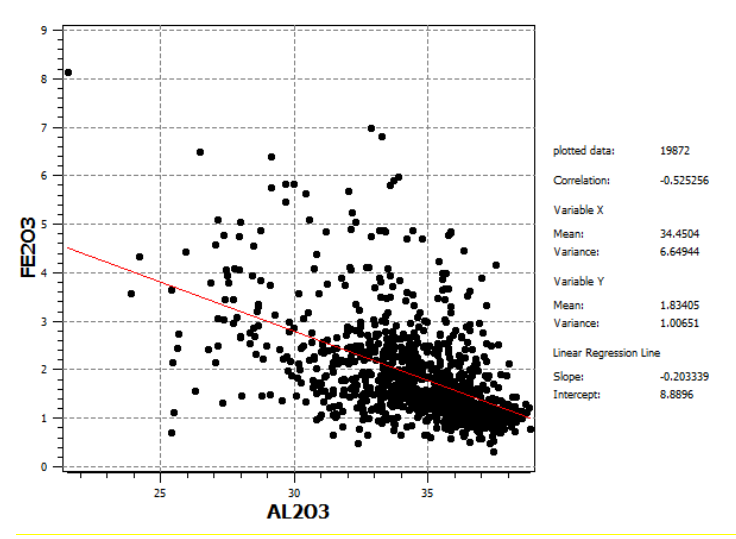

Obr. 11: Ukázka statistického zpracování v prostředí SGeMS – lineární závislost  $Fe_2O_3$  na  $Al_2O_3$  a základní statistické charakteristiky.

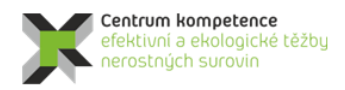

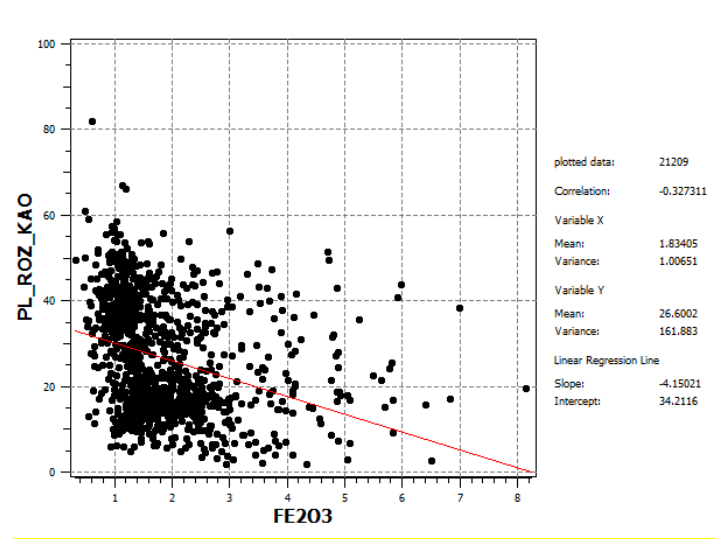

Obr. 12: Ukázka statistického zpracování v prostředí SGeMS – lineární závislost výplavu na  $Fe_2O_3$  a základní statistické charakteristiky.

#### 2.2.5. Modelování báze a stropu výskytu kaolinu a celkové litologie ložiska.

Tvorba modelu ložiska kaolinu Jimlíkov – východ vycházela z poznatků pracovního balíčku WP3, studia archivních zpráv (viz tabulka 2) a dat poskytnutých firmou Sedlecký kaolin a.s. Za stěžejní materiály, nutné pro vlastní modelování, lze označit tabulku *VRTY Jimlíkov* (viz 2.2.1) a tři závěrečné zprávy:

- Závěrečná zpráva geologického úkolu JIMLÍKOV-VÝCHOD přehodnocení ložiska keramického kaolinu a cihlářské suroviny Jimlíkov-sever v dobývacím prostoru Jimlíkov II (Tvrdý et al. 2014);
- Závěrečná zpráva Jimlíkov-sever II (Neumann et al. 1992);
- Závěrečná zpráva Jimlíkov-sever (Tvrdý et al. 1986).

Z těchto zpráv byly získány profily vrtů, které sloužily pro opravu vrtných dat uvedených v tabulce *VRTY Jimlíkov* (viz 2.2.1 a 2.2.2) a odkrytá geologická mapa s vrstevnicovým plánem v měřítku M 1 : 5 000.

#### Popis modelu

Ložisko kaolinu Jimlíkov – východ vzniklo kaolinizací žul karlovarského masivu v období křída až paleogén. Jde o pozůstatky původní zvětralinové kůry, které byly uchovány před denudací. Karlovarský masiv, jež je součástí rozsáhlého krušnohorského plutonu, tvoří krystalické podloží ložiska. V oblasti zájmového území je zastoupen mladšími krušnohorskými žulami. Tento horizont tvoří bázi ložiska. V závěrečných zprávách [9,10] je za krystalické podloží označována slabě kaolinizovaná až čerstvá žula s obsahem jílové frakce pod cca 8 %. Morfologie tohoto krystalického podloží je proměnlivá, zprohýbaná (obr. 13). V jihovýchodní části ložiska granit takřka vystupuje k povrchu. V severní části probíhá poruchová zóna cca jz.-sv. směru, která se projevuje tektonickým (příp. erozním) příkopem o šířce přibližně 100 m. Osa příkopu je zhruba ve směru vrtů JS125 - JSH135 – V228 – JS145. Severní okraj tvoří pravděpodobně dislokace s úklonem kolem 50° k jihovýchodu. Výška skoku se pohybuje v rozmezí 10 – 15 metrů. Jižní hranice je pravděpodobně ze západu tvořena také dislokací enchelon charakteru, která se v blízkosti vrtu JS 7 vytrácí. Její úklon se předpokládá k severozápadu pod úklonem 50°. Tektonická aktivita zájmových struktur trvala patrně celý terciér. Některé pohyby mohly přetrvat až do kvartéru [9]. Proto je většina ložiskových horizontů modelována jako tektonicky porušená výše zmíněnými zlomy.

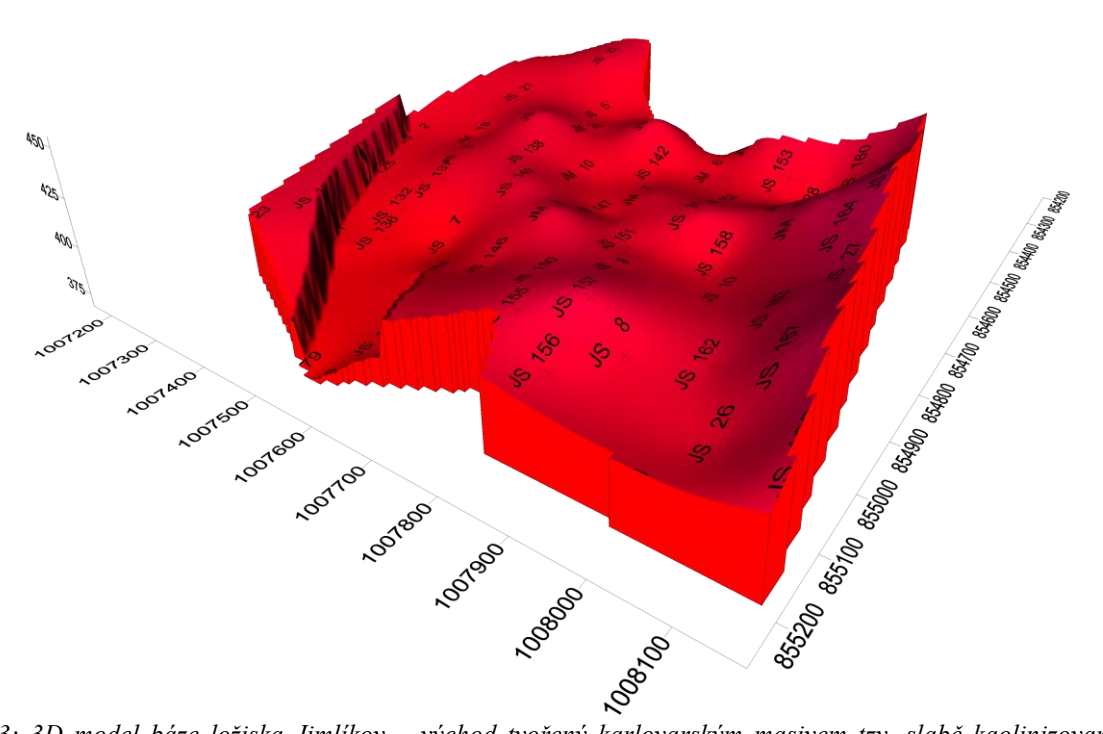

*Obr. 13: 3D model báze ložiska Jimlíkov – východ tvořený karlovarským masivem tzv. slabě kaolinizovanou až čerstvou žulou s obsahem jílové frakce pod cca 8 %.* 

V přímém nadloží krystalinika spočívá reziduální kaolin s výplavem v rozsahu od cca 8 až do 15 %, označovaný jako nedokonale kaolinizovaná žula, která tvoří spodní zónu kaolinizace (obr. 14). Morfologie je zvlněná podobně jako v případě báze ložiska. Také tato vrstva je porušena dislokacemi směru sv. – jz., které byly popsány výše.

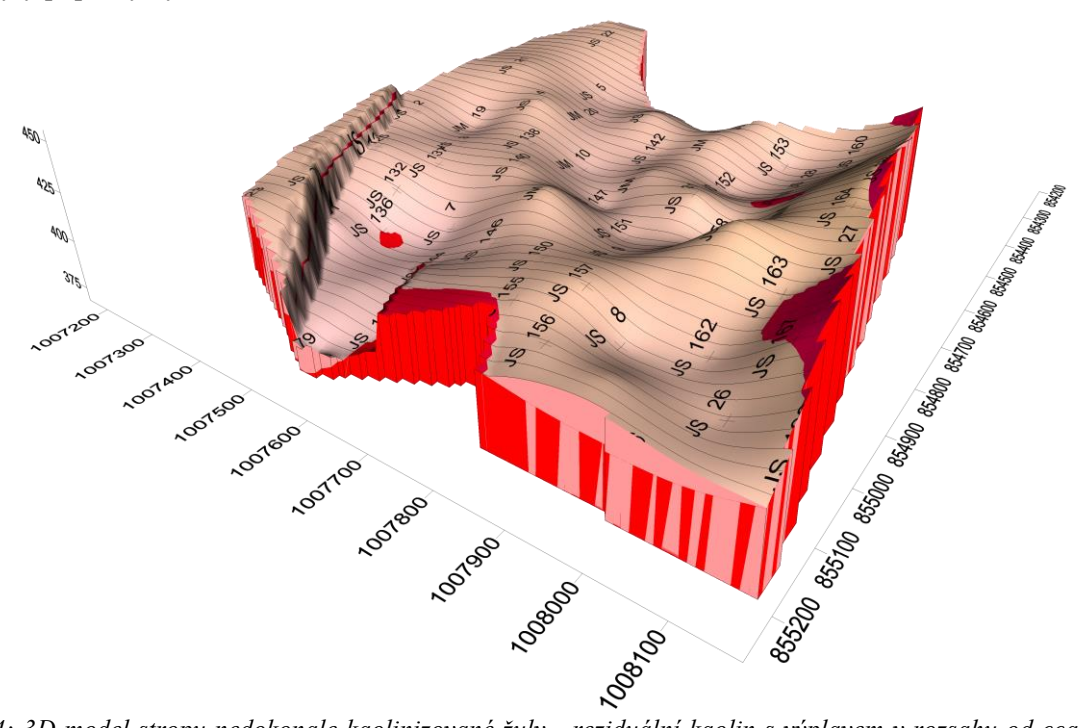

*Obr. 14: 3D model stropu nedokonale kaolinizované žuly - reziduální kaolin s výplavem v rozsahu od cca 8 až do 15 %.* 

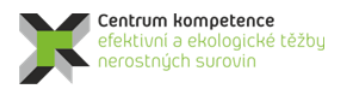

TA ČR

Nad tímto technologicky stanoveným rozhraním je poloha reziduálního kaolínu s výplavem nad 15 %. Jedná se o tzv. dokonale kaolinizovanou žulu se zcela nebo částečně rozloženými živci a biotity – svrchní a střední zóna kaolinizace (obr. 15). Povrch je také zvlněn, nicméně méně výrazně než v předchozích případech. V severní části ložiska je poloha porušena výše popsaným tektonickým příkopem. Největší mocnost reziduálního kaolínu se nachází právě v této tektonické zóně.

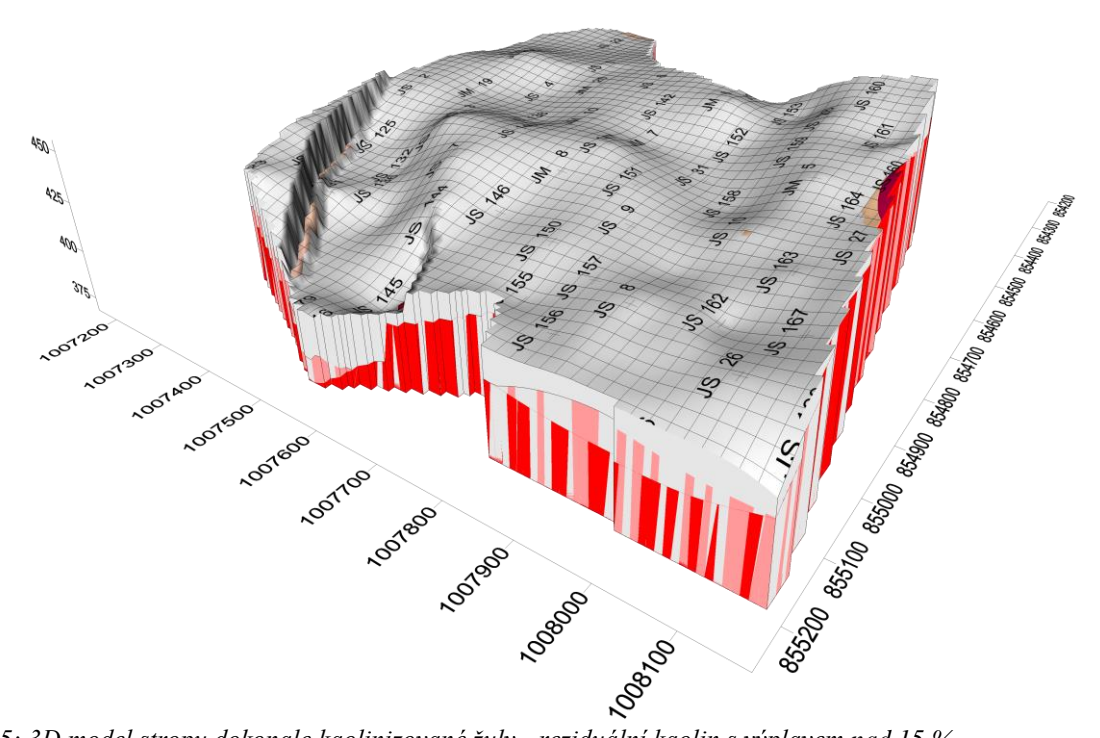

Obr. 15: 3D model stropu dokonale kaolinizované žuly - reziduální kaolin s výplavem nad 15 %.

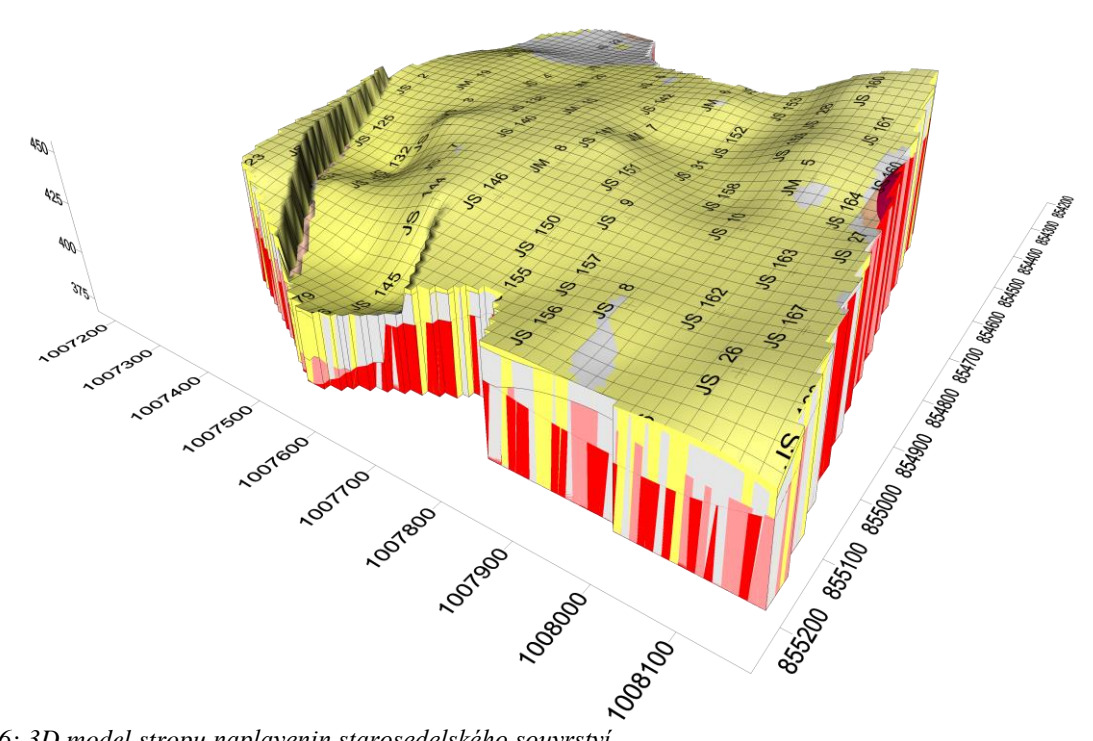

Obr. 16: 3D model stropu naplavenin starosedelského souvrství.

V přímém nadloží reziduálního kaolínu se nacházejí naplaveniny starosedelského souvrství (obr. 16) stáří eocén až oligocén. Bazální starosedelské souvrství vzniklo v podmínkách rychle se zahlubující pánve a má charakter splachů. Vyskytují se zde kaolinické písky a jíly (sekundární kaolin) až dobře vytříděné pískové sedimenty. Místy jsou zastoupeny polohy křemitých pískovců až křemenců vzniklých silicifikací během kaolinizace podloží. Morfologie je nepatrně zvlněná. Místy při jižním a východním okraji zájmového území poloha naplavenin chybí. Také tato poloha je porušena tektonickým příkopem.

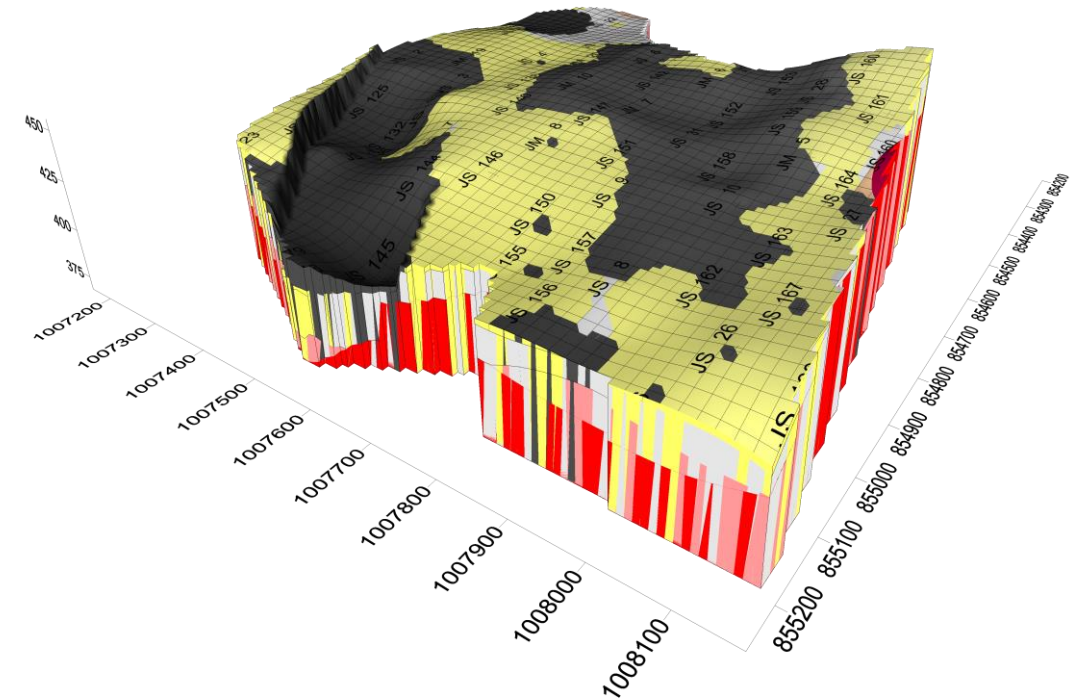

Obr. 17: 3D model stropu sloje Josef se všemi podložními horizonty.

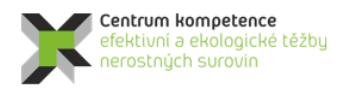

V období oligocén až miocén proběhla uhlotvorná sedimentační etapa, která začíná sedimentací sloje Josef, Sloj nasedá na starosedelské pískovce nebo přímo na kaolinické podloží (obr. 17). Největší mocnost je zachována v tektonickém příkopu. Další významnější polohy jsou zachovány v centrální části zájmového území přibližně ve směru sv. – jz.

V závěru ukládání josefských vrstev nastupuje vulkanická činnost a začíná sedimentace vulkanogenních chodovských vrstev s tufitickými jíly, tufy a tufity tzv. novosedelské souvrství (obr. 18). V zájmové oblasti jsou zachovány dvě významné pozice těchto tufitů. Jedna se nachází v centrální části. Druhá v tektonickém příkopu. Vzhledem k faktu, že vrt Jm 11 prochází 91 m touto polohou a na bázi tufitů se nedovrtal, lze se domnívat, že je lokalizovaný přímo v centru vulkánu, přibližně 700 m severně od zájmového polygonu.

Nad polohou tufitů se nachází kvartér (obr. 19), který vytváří vlastní ložisko cihlářských hlín. Ložisko je zastoupeno hlínami, jílovitými hlínami a jíly většinou hnědorudých barev. Kvartérní horniny zde dosahují místy mocnosti téměř 15 m. Ve svrchní části kvartérního souvrství převažují hlíny a jíly, místy s epiklastickou příměsí. V jejich podloží je vyvinuta přes 7 m mocná fosilní terasa řeky Rolavy, tvořená jílovito-písčitými štěrky. Průměrná mocnost suroviny se pohybuje mezi 5,1-6,8 m.

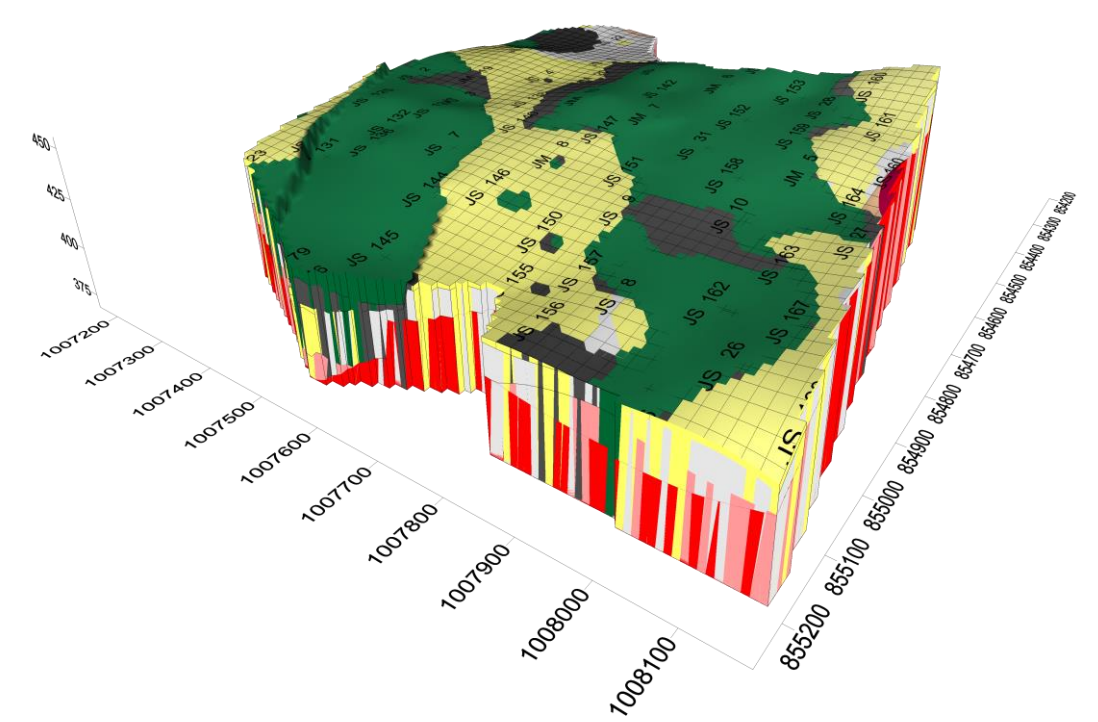

Obr. 18: 3D model stropu horizontu tvořeného tufitickými jíly, tufy a tufity tzv. novosedelské souvrství.

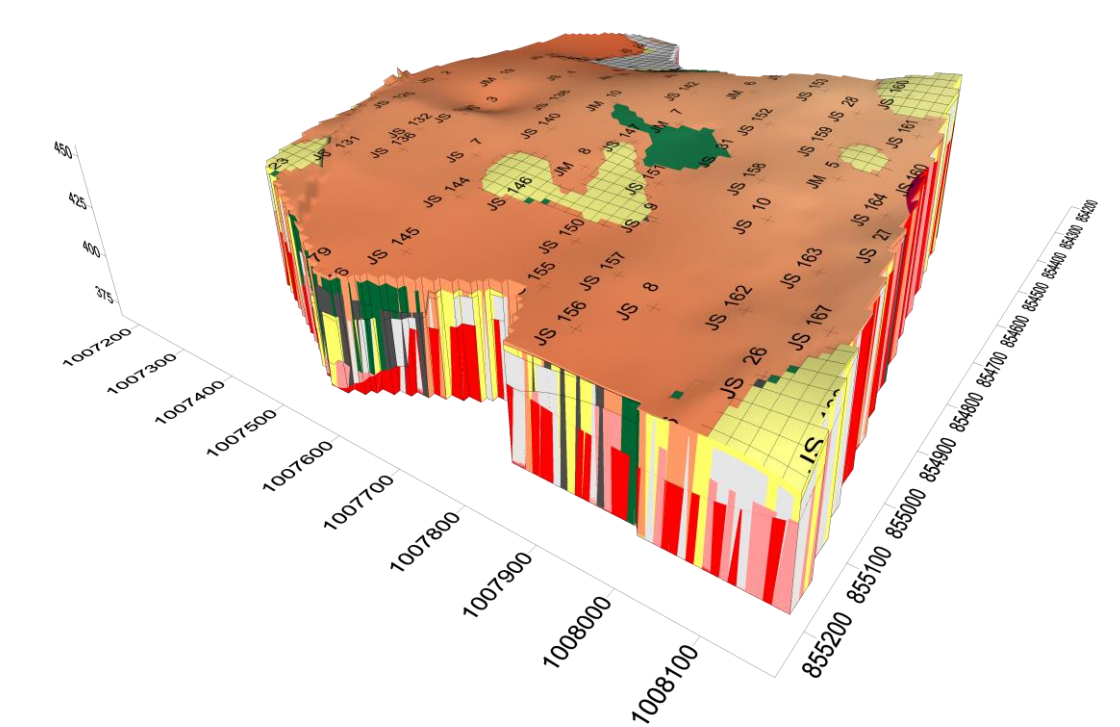

Obr. 19: 3D model stropu tzv. horizontu cihlářských hlín.

#### Popis postupu modelování

V první fázi modelování proběhla verifikace vrtných záznamů vůči archivním údajům. Bylo zjištěno, že do zájmového polygonu spadá přibližně polovina dodaných vrtů. Také vyšlo najevo, že tabulka neposkytuje informace o litologickém složení horninového prostředí ložiska, pouze informace o charakteru vzorku, jeho metráži a technologických parametrech. Vzorky jsou zatříděny podle kvality suroviny do technologických tříd, což pro vytvoření litologického modelu je nevhodné a nedostačující. Informace o nadloží nebo podloží odebraných vzorů nejsou uváděny vůbec. Z výše uvedeného vyplývá, že bylo nezbytné provést přehodnocení vrtných záznamů uvedených ve starých závěrečných zprávách.

Verifikovány byly vrty nacházejících se v zájmovém polygonu ložiska a v jeho těsné blízkosti. Celkem bylo vybráno 76 vrtů z celkového počtu 132. Bohužel se nepodařilo v archivních záznamech dohledat 7 vrtných záznamů. Z archivních vrtných záznamů byly přebírány informace o poloze vrtu, bázi kvartéru, bázi tufů a tufitů, bázi terciéru, bázi reziduálního kaolínu – produktivní zóna (výplav nad 15 % kaolinu), bázi reziduálního kaolínu – neproduktivní zóna (výplav pod 15 % kaolinu) tzv. rozhraní s horskou žulou a bázi vrtu.

První modelovanou plochou byl terén zájmového území (obr. 20). Data byla získána inteligentní digitalizací vrstevnicového plánu vykresleného v geologické mapě měřítka M 1 : 5 000. Vzhledem k hustotě a rovnoměrnosti rozmístění vstupních dat byla za interpolační metodu zvolena metoda lineárního krigingu. Velikost buňky gridu, společná pro všechny modelované plochy, byla zvolena 10x10 m.

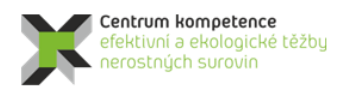

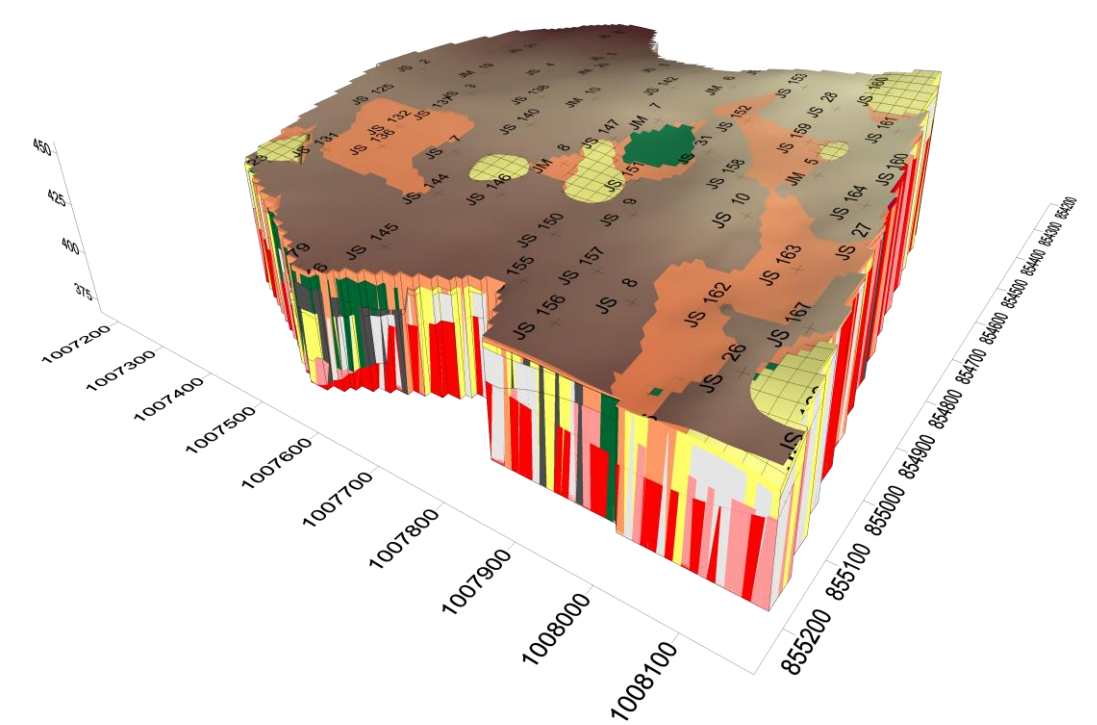

Obr. 20: 3D model povrchu modelu – horizont terén se všemi ostatními horizonty.

Další modelovanou plochou byl strop cihlářských hlín (obr. 19). Tento horizont byl modelován stejně jako horizont báze kvartéru neboli stropu horizontu tvořeného tufitickými jíly, tufy a tufity tzv. novosedelské souvrství (obr. 18). Modelování báze kvartéru bylo provedeno výpočtem mocnosti vrstvy kvartéru a následně se tento grid odečetl od gridu terénu. Tím se docílilo jednak toho, že plocha báze kvartéru vertikálně nepřesahovala plochu terénu a zadruhé, báze kvartéru lépe vystihovala předpokládaný reálný průběh rozhraní.

Modelování báze tufů či tufitů (strop sloje Josef – obr. 17) bylo provedeno výpočtem přímo ze Z hodnot báze tufitů. Vzhledem k tomu, že ve směru SV-JZ probíhá přes modelované území tektonicky omezený příkop, byla za interpolační metodu vybrána metoda minimální křivosti, která dovoluje při výpočtu použít výškově nezadané lomové linie. V našem případě se jedná o dva přibližně paralelní zlomy, které byly nadigitalizovány z geologické mapy měřítka M 1 : 5 000. Varianta výpočtu mocnosti tufitů a jejich přičtení k vymodelované bázi kvartéru nebyla zvolena, protože by se zvyšovala míra nepřesnosti modelu. Vlastní báze kvartéru již nese jistou míru nejistoty, stejně jako modelovaná báze tufitů.

Podobným způsobem byly modelovány i ostatní geologická rozhraní (báze sloje Josef obr. 16, báze naplavenin obr. 15, báze reziduálního kaolínu – produktivní zóna obr. 14, báze reziduálního kaolínu – neproduktivní zóna obr. 13).

Na základě takto definovaných rozhraní byly vymezeny horizonty báze (obr. 13) a stropu (obr. 15) výskytu kaolinu ve formě gridů, které jsou pak určující pro 3D modelování ložiska v následujících částech metodiky.

# 2.2.6. Zobrazení vstupních dat ložiska kaolinu ve 3D v prostředí Voxler, vytvoření 3D gridů obsahů technologických parametrů a export 2D gridů v jednotlivých horizontech ve formátu Surfer (program Kaolin\_A).

Aktualizovaná vstupní data (z částí 2.2 až 2.5) se dále zpracovávají programem Kaolin\_A (viz [2]). Před jeho spuštěním se vytvoří pracovní adresář, kde se umístí spustitelný tvar programu (Kaolin\_A.exe) a inicializační soubor (Kaolin\_A\_init.dat – [2]). Pro různé varianty modelování se může vytvořit více pracovních adresářů a také více inicializačních souborů.

Program doplňuje aktualizované vstupní údaje do tzv. mustrů obsahů výplavu (obr. 21), Al2O3 (obr. 22), Fe2O3 (obr. 23), TiO2 (obr. 24) a Fe2O3 + TiO2 (obr. 25) - souborů ve formátu *voxb* a tím také provede aktualizované zobrazení jednotlivých technologických parametrů ve 3D prostředí *Voxler*.

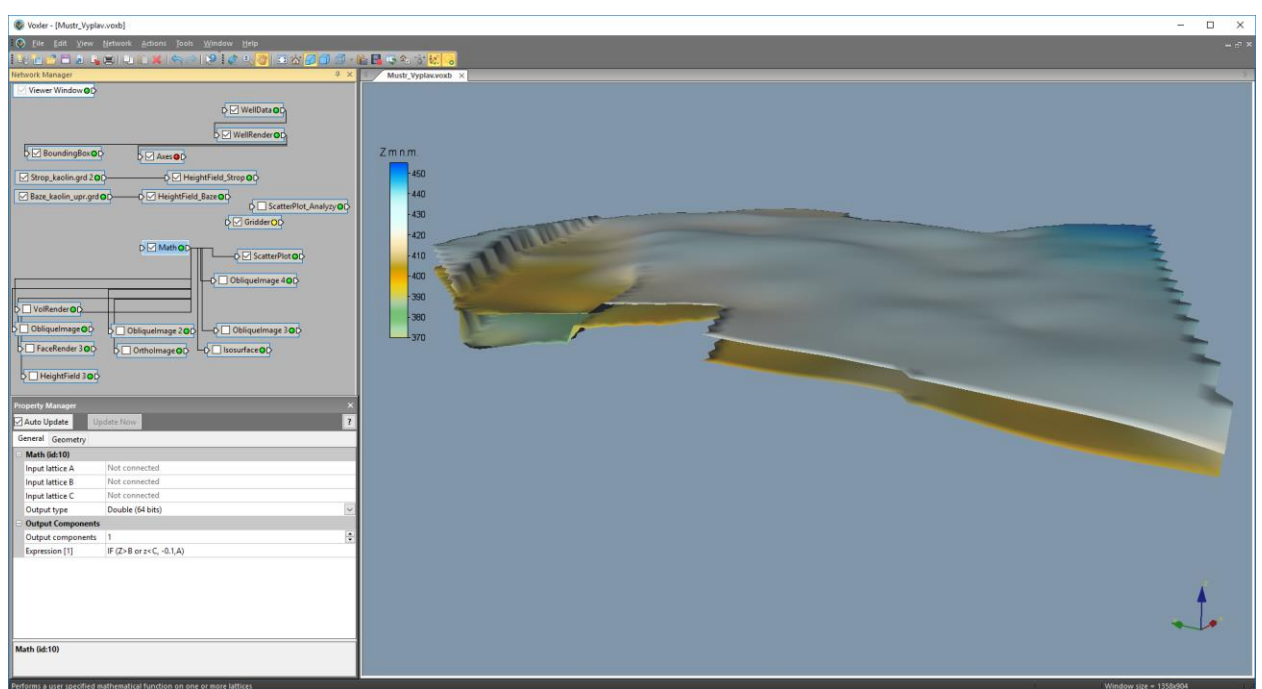

Obr. 21: Mustr obsahů výplavu s potřebnými objekty (vlevo) se zobrazením báze a stropu výskytu kaolinu (vpravo).

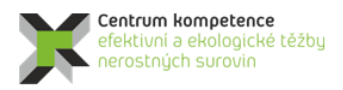

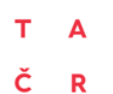

#### Program Centra kompetence

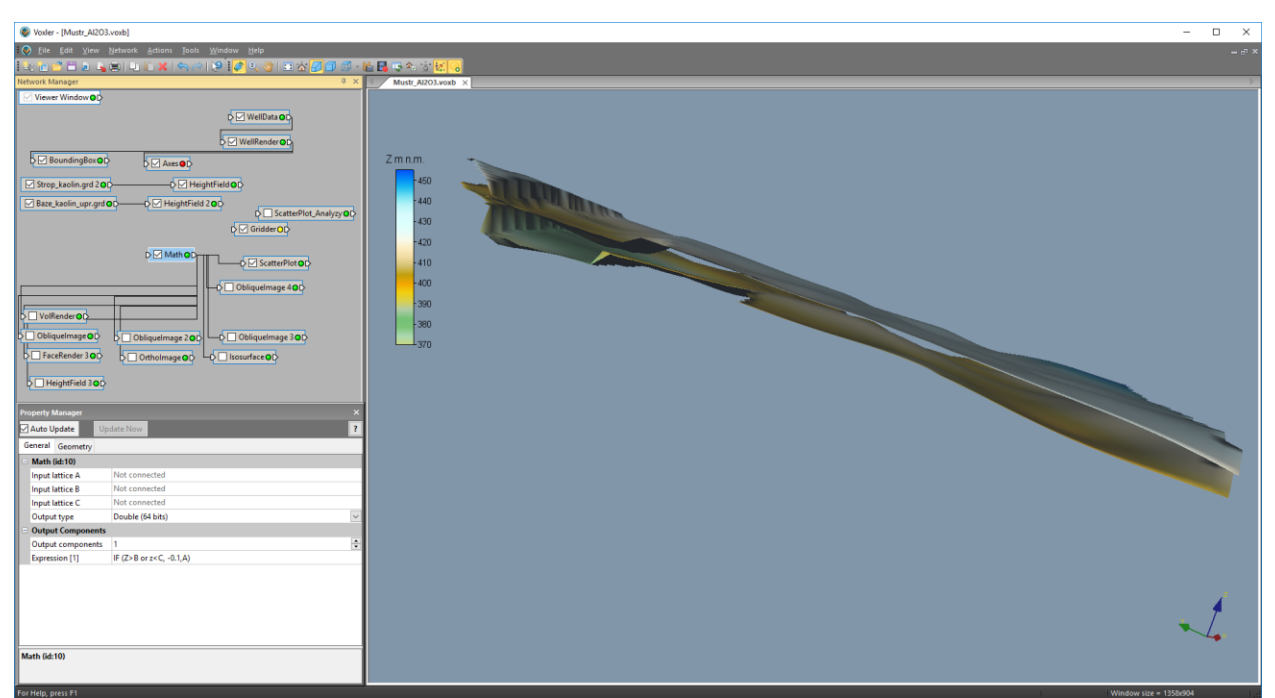

Obr. 22: Mustr obsahů Al<sub>2</sub>O<sub>3</sub> s potřebnými objekty (vlevo) se zobrazením báze a stropu výskytu kaolinu (vpravo).

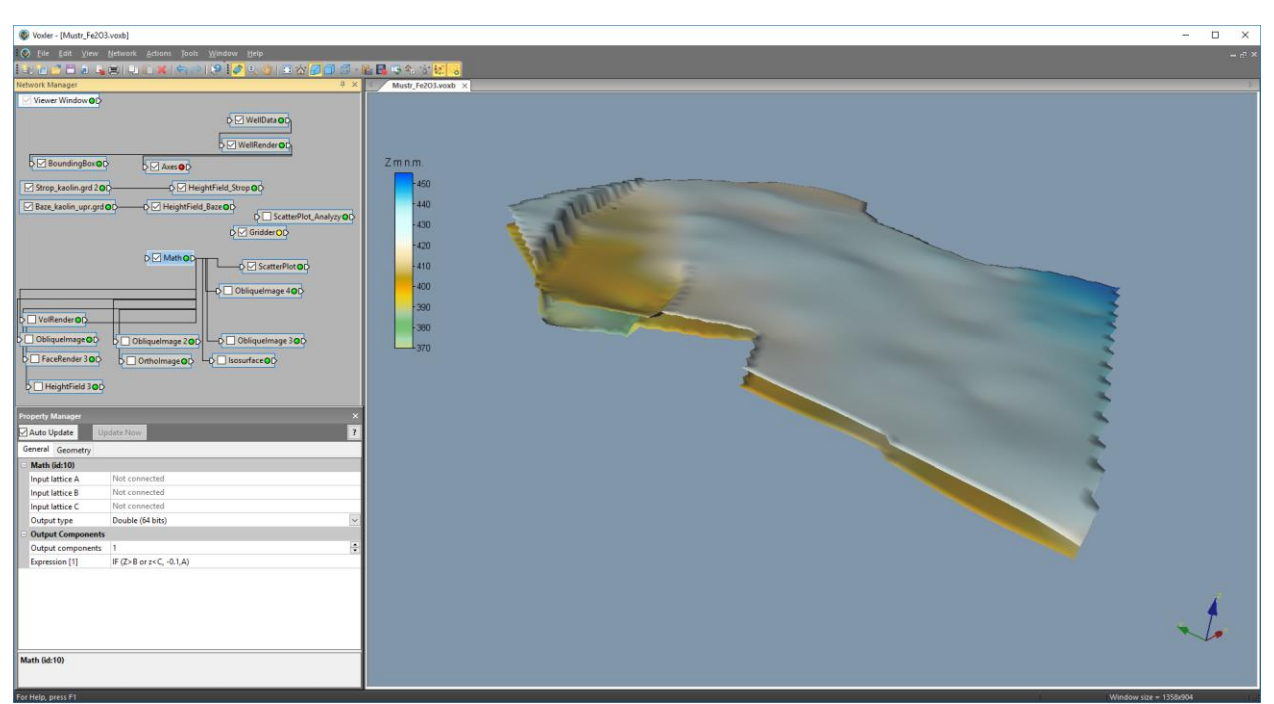

Obr. 23: Mustr obsahů  $Fe_2O_3$  s potřebnými objekty (vlevo) se zobrazením báze a stropu výskytu kaolinu (vpravo).

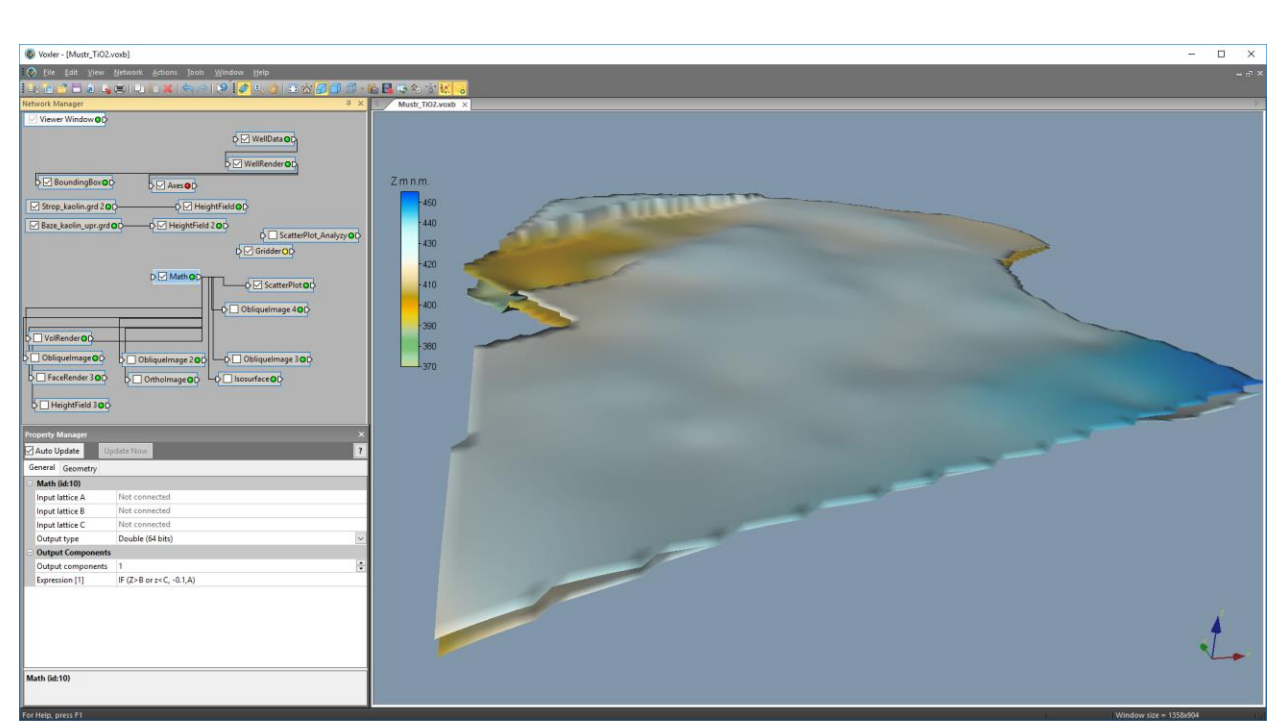

Obr. 24: Mustr obsahů TiO<sub>2</sub> s potřebnými objekty (vlevo) se zobrazením báze a stropu výskytu kaolinu (vpravo).

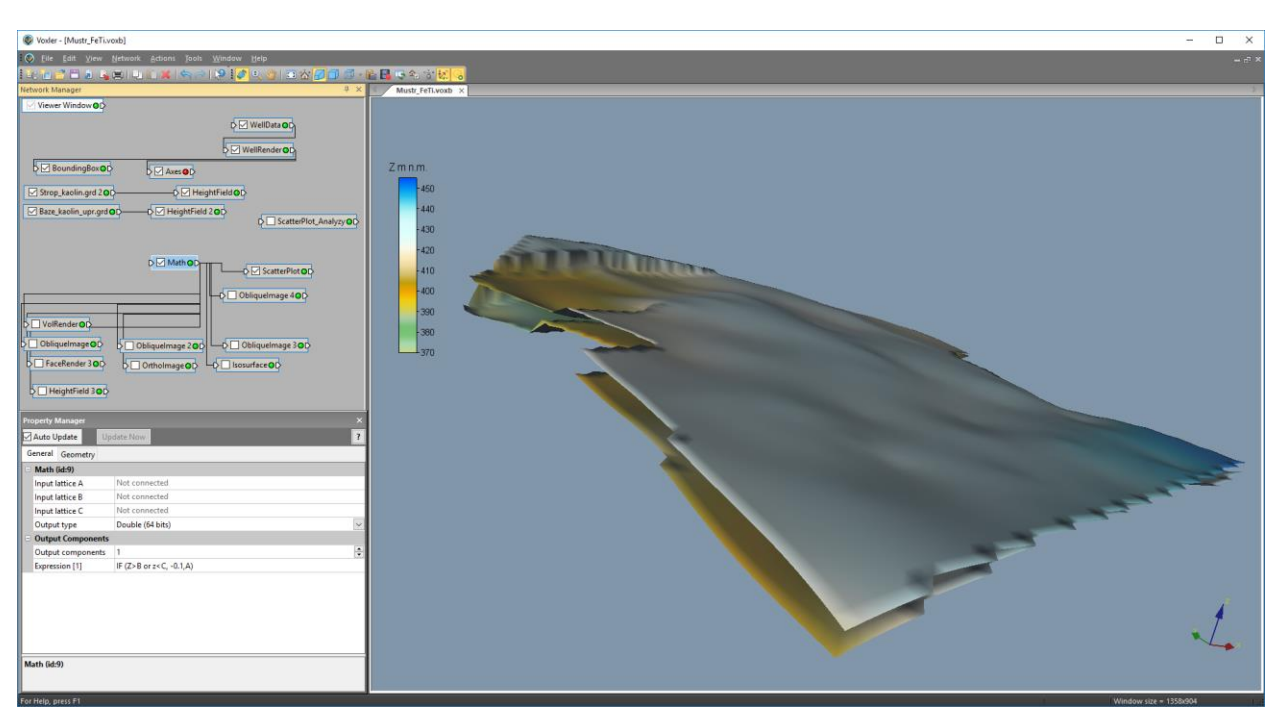

Obr. 25: Mustr obsahů  $Fe_2O_3 + TiO_2$  s potřebnými objekty (vlevo) se zobrazením báze a stropu výskytu kaolinu (vpravo).

V pracovním adresáři se *Kaolin\_A.exe* spustí a do něj se také na začátku zpracování programem zkopírují a přejmenují tyto mustry ve formátu voxb (postupně názvy souborů *Vyplav\_a.voxb*, *Al2O3\_a.voxb*, *Fe2O3\_a.voxb*, *TiO2\_a.voxb* a *FeTi\_a.voxb* – dále aktualizované soubory *voxb*).

Na obr. 26 je úvodní okno programu po spuštění. Na obr. 27 je okno programu pro zadání vstupních parametrů. Přitom je požadována kontrola vstupních parametrů adresářů a souborů zadaných

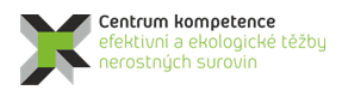

TA ČR

v inicializačním souboru (obr. 28) a také vstupních parametrů pro 3D interpolaci - anizotropie, geometrie gridu a výběru vzorků zadaných v inicializačním souboru (obr. 29).

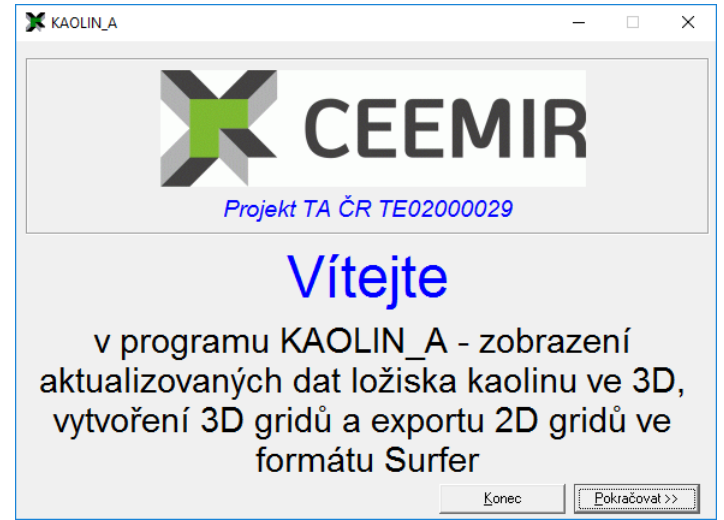

Obr. 26: Úvodní okno programu Kaolin\_A po spuštění.

| 💢 3D modely Výplavu, AL2O3, Fe2O3, TiO2 a Fe2O3+TiO2       | -     |          | ×     |
|------------------------------------------------------------|-------|----------|-------|
| - Vyberte inicializační vstupní soubor (Kaolin_init*.dat): |       |          |       |
|                                                            |       |          |       |
|                                                            |       |          |       |
|                                                            |       |          |       |
|                                                            |       |          |       |
| Cal Kaolin                                                 |       |          |       |
| Sv Voxler_mustr                                            |       |          |       |
|                                                            |       |          |       |
| Vybraný inicializační soubor:                              |       |          |       |
| D:\CK\Programy\Kaolin\Voxler_mustr\Kaolin_A_init.dat       |       |          |       |
| - Vstupní parametru                                        |       |          |       |
| Vstupní soubor:                                            |       |          |       |
| D:\CK\Programy\Kaolin\Voxler_mustr\Vyber_8_2016.xls        |       |          |       |
| Grid stropu kaolinu:                                       |       |          |       |
| D:\CK\Kaolín\Vyber_8_2016\Honza\Strop_kaolin.grd           |       |          |       |
| Grid báze kaolinu:                                         |       |          |       |
| D:\CK\Kaolín\Vyber_8_2016\Honza\Baze_kaolin.grd            |       |          |       |
| 🔽 Export 2D gridů                                          |       |          |       |
| 🔽 3D Výplavu 🔽 3D Al2O3 🔽 3D Fe2O3 🔽 3D TiO2               | 2 🔽 3 | 3D Fe2O3 | +TiO2 |
| <u>D</u> K >>výpočet                                       | Ca    | nceļ     |       |
|                                                            |       |          |       |

Obr. 27: Okno programu Kaolin A pro zadání vstupních parametrů.

<u>Poznámka</u>: Pokud bude prováděno následné zpracování programem *Kaolin\_Viz* (kategorizace a výpočet zásob, vizualizace ve 2D a 3D... - viz části 2.8 až 2.10) je nutno zatrhnout "Export 2D gridů" a všechna "3D ...".

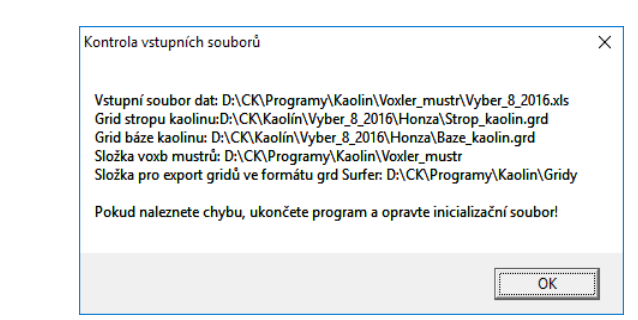

Obr. 28: Kontrola vstupních parametrů adresářů a souborů.

| Parametry pro 3D gridování                                                                                              | ×         |
|----------------------------------------------------------------------------------------------------|-----------|
| Anisotropy X length: 200, Y length: 200, Z length: 2                                                                    |           |
| Search X length: 200, Y length: 200, Z length: 2                                                                        |           |
| Geometry X min: -855200, X max: -854200<br>Geometry Y min: -1008180, Y max: -1007190<br>Geometry Z min: 377, Z max: 451 |           |
| Geometry X spacing: 10, Y spacing: 10, Z spacing: 1                                                                     |           |
| Pokud chcete upravit parametry, ukončete program a upravte inic<br>soubor!                                              | ializační |
|                                                                                                    | ОК        |

Obr. 29: Kontrola vstupních parametrů pro 3D interpolaci - anizotropie, geometrie gridu a výběru vzorků.

Program dále doplní do aktualizovaných souborů *voxb* vstupy: list *Collars* vstupního souboru *xls* (zadaného v inicializačním souboru), list *Samples* vstupního souboru *xls*, list *Analyzy* vstupního souboru, grid stropu kaolinu typu Uniform lattice zadaného v inicializačním souboru, grid báze kaolinu typu Uniform lattice zadaného v inicializačním souboru. Program také v aktualizovaných souborech *voxb* doplní potřebné vazby mezi objekty.

U souborů *Vyplav\_a.voxb*, *Al2O3\_a.voxb*, *Fe2O3\_a.voxb*, *TiO2\_a.voxb* proběhne 3D gridování (objekt *Gridder*) podle parametrů anizotropie (obr. 30), parametrů geometrie gridu (obr. 31) a parametrů výběru vzorků pro interpolaci (obr. 32) zadaných v inicializačním souboru. Tyto parametry lze měnit a vytvářet tak varianty modelů ložiska.

Protože ve sledovaných technologických parametrech vzhledem ke způsobu vzniku suroviny nelze hledat obecné zákonitosti prostorové distribuce, byla pro interpolaci (i s ohledem na vlastnosti procesu kaolinizace a hustotu vzorkování) zvolena interpolační metoda inverzních vzdáleností s výraznou délkou os X a Y (v příkladu 200 m) a minimální Z (v příkladu 2 m) elipsoidu anizotropie a výběru vzorků.

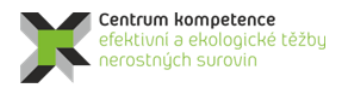

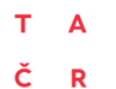

#### Program Centra kompetence

| Pro | operty I | Manager     |     |        |         |                                           | ×      |
|-----|----------|-------------|-----|--------|---------|-------------------------------------------|--------|
|     | Auto U   | pdate       | Upo | late N | Vov     |                                           | ?      |
| G   | eneral   | Geometry    | Sea | rch    |         |                                           |        |
|     | Gridde   | er (id:9)   |     |        |         |                                           |        |
|     | Input    |             |     | Vybe   | er_8_2  | 016.xls - Analyzy                         |        |
|     | Input p  | points      |     | 2120   | 9       |                                           |        |
|     | Data d   | ependent pa | ara | Rec    | alcula  | te                                        |        |
|     | Action   |             |     | Beg    | jin Gri | dding                                     |        |
|     | Metho    | bd          |     |        |         |                                           |        |
|     | Metho    | d           |     | Inve   | rse dis | tance                                     | $\sim$ |
|     | Anisot   | гору        |     | Anis   | otropi  | c                                         | $\sim$ |
|     | 🗆 Ellij  | ose         |     | Axis   | lengt   | ns for the axes-aligned anisotropy ellips | e.     |
|     | X le     | ength       |     | 200    |         |                                           |        |
|     | Y le     | ngth        |     | 200    |         |                                           |        |
|     | Zle      | ngth        |     | 2      |         |                                           |        |
|     | Power    |             |     | 2      |         |                                           |        |
|     | Smoot    | h           |     | 0      |         |                                           |        |
|     |          |             |     |        |         |                                           |        |

Obr. 30: Zadané parametry anizotropie pro 3D gridování (objekt Gridder) převzaté z inicializačního souboru.

| Property Manager                      | ×                            |
|---------------------------------------|------------------------------|
| Auto Update                           | Update Now ?                 |
| General Geometry                      | Search                       |
| Geometry                              |                              |
| X Limits                              | (-855200, -854200)           |
| X min                                 | -855200                      |
| X max                                 | -854200                      |
| Y Limits                              | (-1008180, -1007190)         |
| Y min                                 | -1008180                     |
| Y max                                 | -1007190                     |
| Z Limits                              | (377, 451)                   |
| Z min                                 | 377                          |
| Z max                                 | 451                          |
| Resolution                            | (101 x 100 x 75)             |
| Nx                                    | 101                          |
| Ny                                    | 100                          |
| Nz                                    | 75                           |
| Spacing                               | (10, 10, 1)                  |
| X spacing                             | 10                           |
| Y spacing                             | 10                           |
| Z spacing                             | 1                            |
| <b>Spacing</b><br>The spacing between | nodes in the output lattice. |

*Obr. 31: Zadané parametry geometrie gridu pro 3D gridování (objekt Gridder) převzaté z inicializačního souboru.* 

| Property Manager |        |        |                                 | ×      |
|------------------|--------|--------|---------------------------------|--------|
| 🗹 Auto Update    | Up     | date l | Now                             | ?      |
| General Geome    | try Se | arch   |                                 |        |
| Search           |        |        |                                 |        |
| Search type      |        | Anis   | otropic                         | $\sim$ |
| 😑 Search Ellip   | se     | Axis   | lengths for the search ellipse. |        |
| X length         |        | 200    |                                 |        |
| Y length         |        | 200    |                                 |        |
| Z length         |        | 2      |                                 |        |
| Min count        |        | 1      |                                 | -      |
| Max count        |        | 20     |                                 | +      |
|                  |        |        |                                 |        |
|                  |        |        |                                 |        |

Obr. 32: Zadané parametry výběru vzorků pro 3D gridování (objekt Gridder) převzaté z inicializačního souboru.

U souboru *FeTi\_a.voxb* gridování neprobíhá, neboť 3D grid vznikne součtem 3D gridů *Fe2O3\_a.voxb* a *TiO2\_a.voxb*, které se uchovávají ve formátu *vdat* [2]. Proto musí být při zpracování *FeTi\_a.voxb* programem načteny jako vstupy soubory *Gridder\_Fe2O3.vdat* a *Gridder\_TiO2.vdat* a doplněny vazby mezi objekty.

Program *Kaolin\_A* dále s pomocí objektu *Math* omezí 3D gridy bází a stropem výskytu kaolinu. Objekt Math také provede (pokud je zatrženo tlačítko "Export 2D gridů" – viz obr. 27) export 2D gridů ve formátu *grd* (*Surfer*) jednotlivých horizontálních vrstev všech technologických parametrů do adresáře určeného v inicializačním souboru pro další zpracování programem *Kaolin\_Viz*.

<u>Upozornění</u>: Automaticky nelze importovat do *Voxleru* gridy stropu (*Strop\_kaolin.grd*) a báze kaolinu (*Baze\_kaolin.grd*) typu curvilinear lattice. Proto je nutné při změně stropu nebo báze kaolinu objekty *Strop\_kaolin.grd* 2 a/nebo *Baze\_kaolin.grd* 2 ručně načíst (*General – File path*).

U souborů *Vyplav\_a.voxb*, *Al2O3\_a.voxb*, *Fe2O3\_a.voxb*, *TiO2\_a.voxb* a *FeTi\_a.voxb* se předpokládá jejich uložení uživatelem při zavírání.

Na obr. 33 až 37 je několik ukázek 3D vizualizace sledovaných technologických parametrů – výstupů programu *Kaolin\_A* v prostředí *Voxler*.

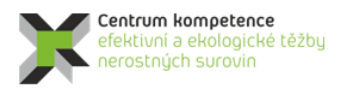

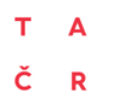

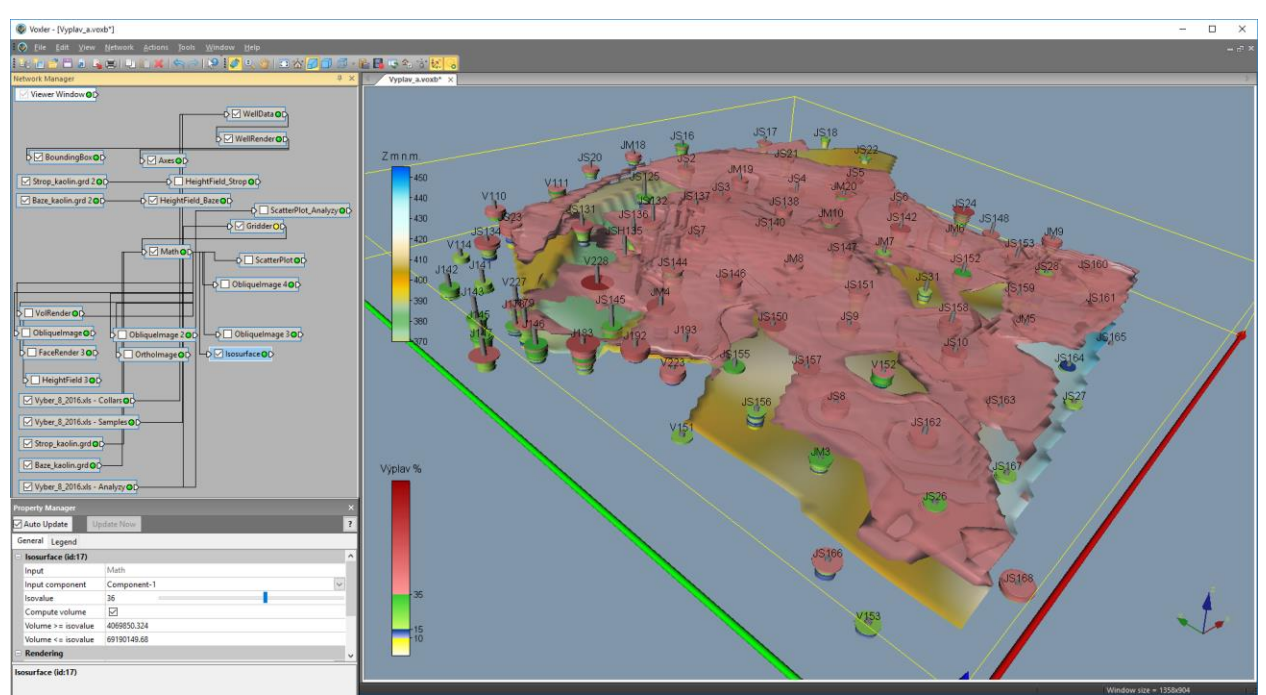

Obr. 33: 3D vizualizace výplavu – obálka tělesa s minimálním obsahem 36 % a báze výskytu kaolinu.

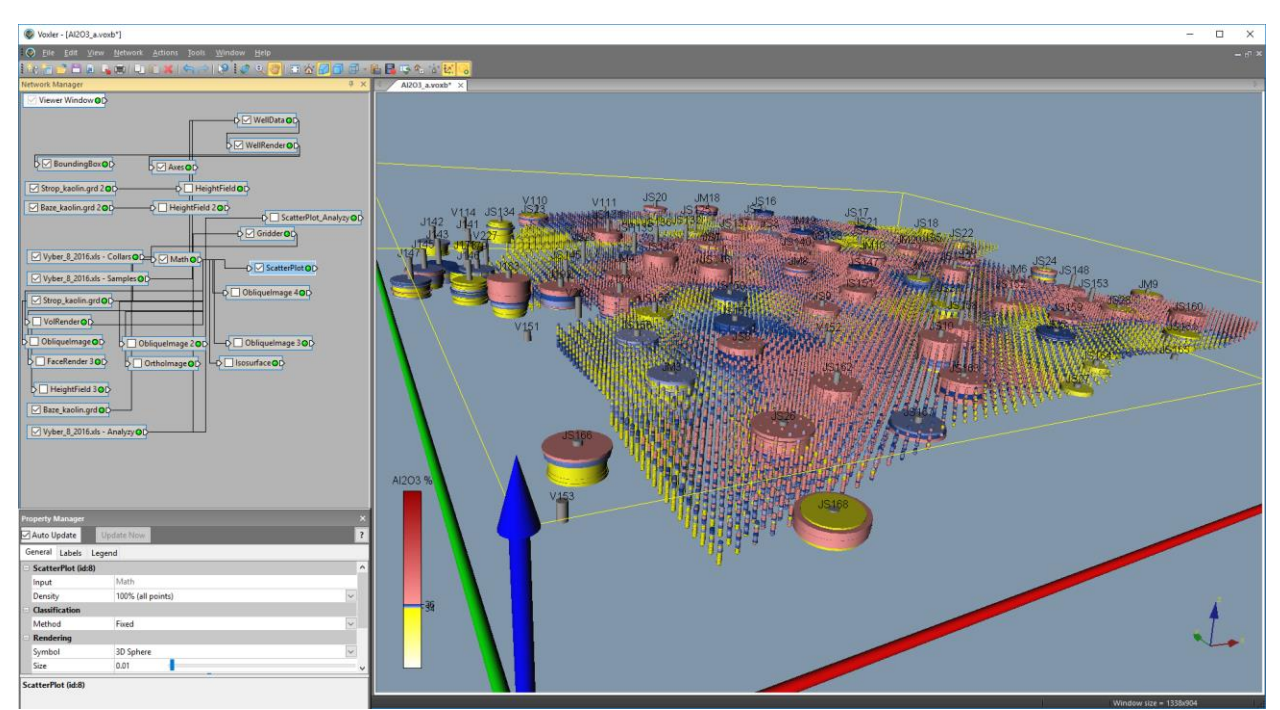

Obr. 34: 3D vizualizace  $Al_2O_3$  – zobrazení 3D gridu pomocí ScatterPlot.

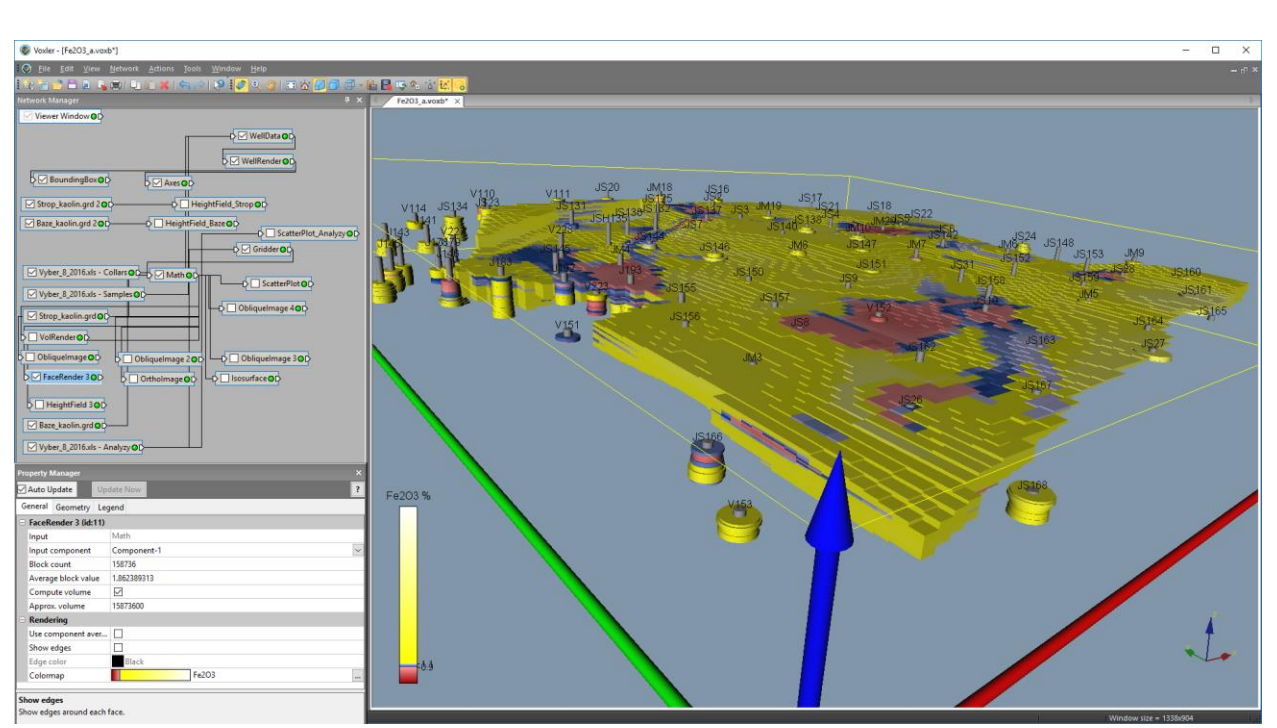

*Obr. 35: 3D vizualizace*  $Fe_2O_3$  – *zobrazení 3D gridu pomocí FaceRender.* 

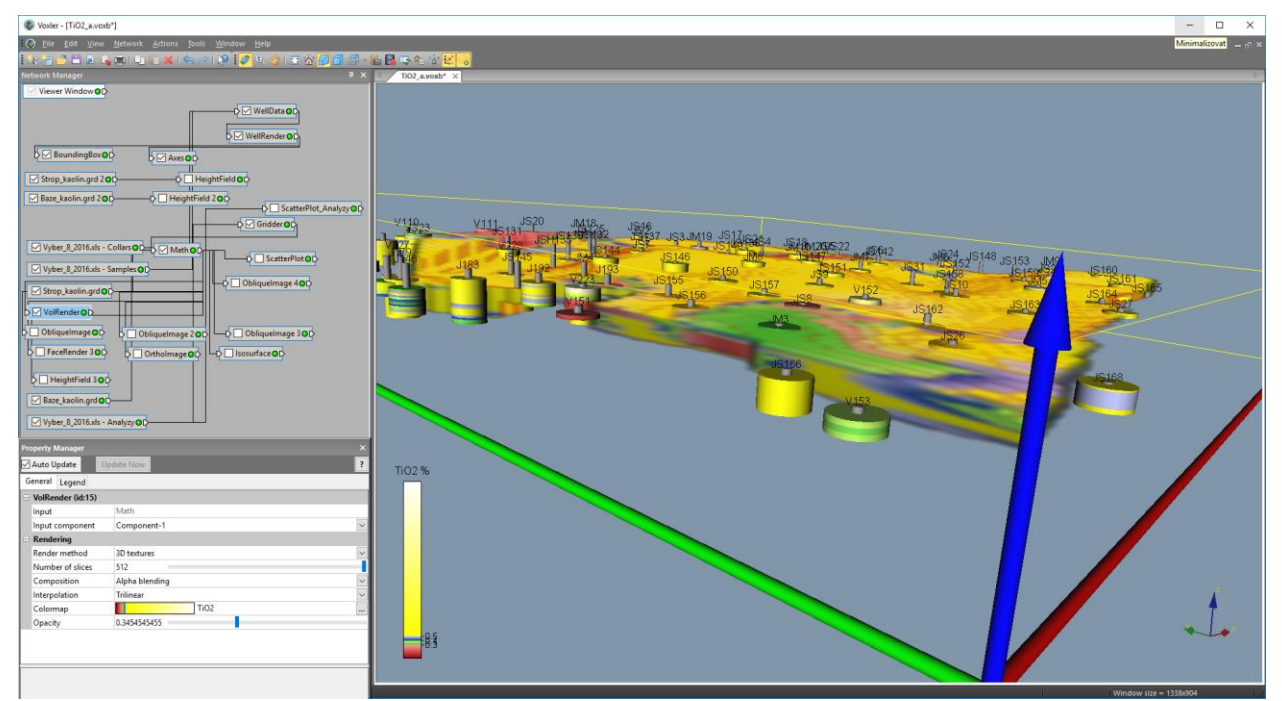

*Obr. 36: 3D vizualizace*  $TiO_2$  – *zobrazení 3D gridu pomocí VolRender.* 

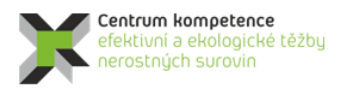

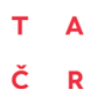

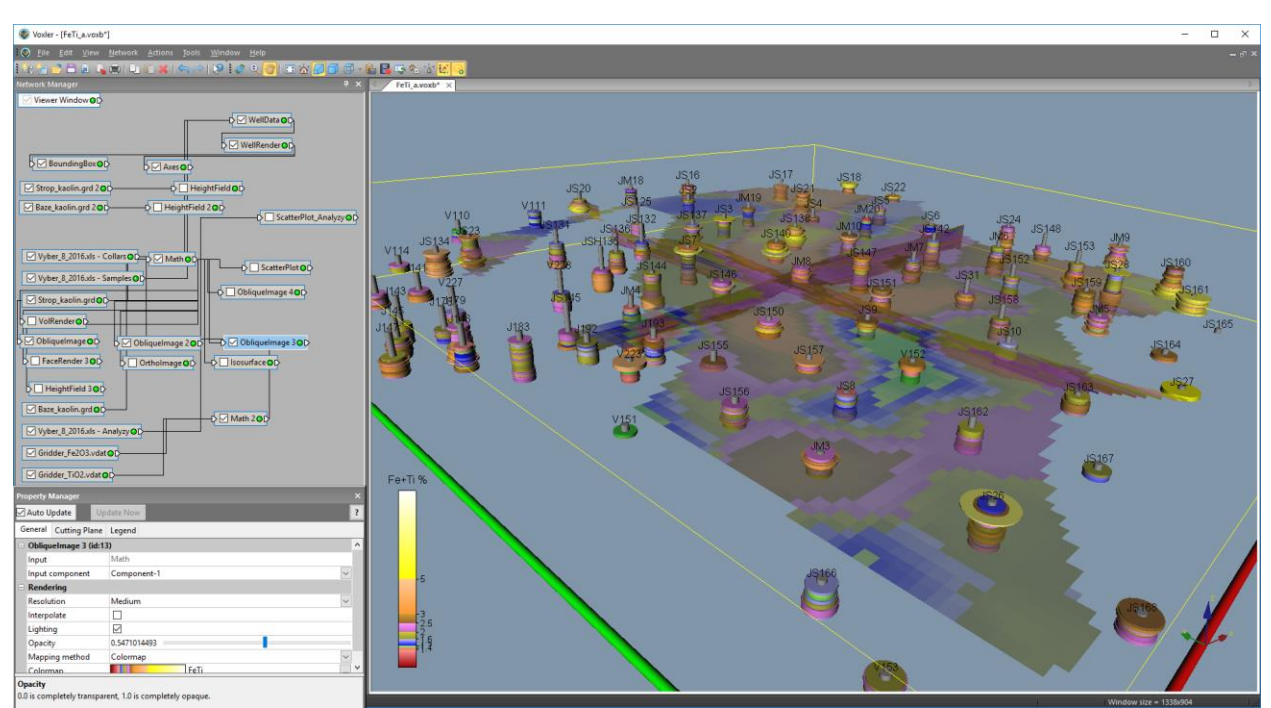

Obr. 37: 3D vizualizace  $Fe_2O_3 + TiO_2$  - zobrazení 3D gridu pomocí žezů XY, YZ, XZ (ObliqueImage).

# 2.2.7. Kategorizace bloků zásob na základě gridů technologických parametrů exportovaných programem Kaolin\_A a zadaných parametrů kategorií zásob ve 2D, jejich převedení do 3D gridu a odhad zásob (program Kaolin\_Viz)

Program *Kaolin\_A* vytvořil jako výstupy mj. 2D gridy ve formátu *grd* (*Surfer*) jednotlivých horizontálních vrstev všech technologických parametrů (viz 2.6 a také [2]), které jsou následně zpracovány programem *Kaolin\_Viz* (popis programu je v [2]).

Před jeho spuštěním se vytvoří pracovní adresář, kde se umístí spustitelný tvar programu (*Kaolin\_Viz.exe*) a inicializační soubor (v textu *Kaolin\_Viz\_init.dat* – [2]). Pro různé varianty modelování se může vytvořit více pracovních adresářů a také více inicializačních souborů.

Na obr. 38 je úvodní okno programu po spuštění. Na obr. 39 je okno programu pro zadání vstupních parametrů.

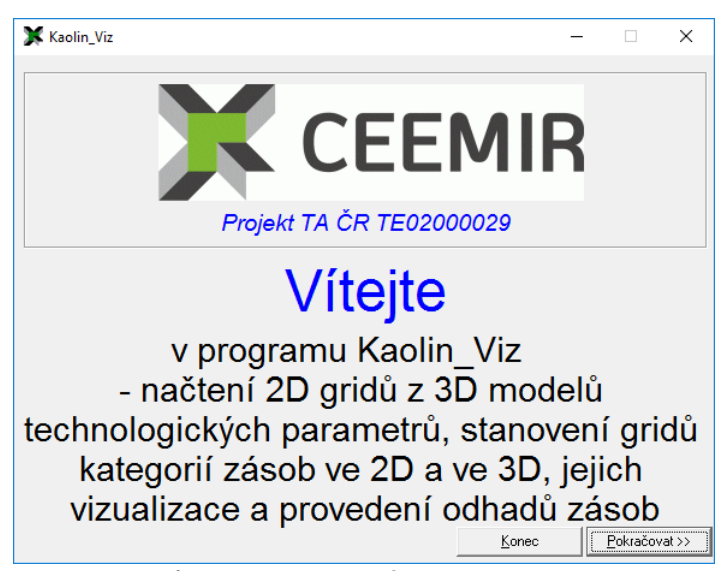

Obr. 38: Úvodní okno programu Kaolin\_Viz po spuštění.

| 🗶 Výpočet podle zadaných vstupních parametrů  —                             |                  |
|-----------------------------------------------------------------------------|------------------|
| -Vyberte inicializační vstupní soubor (Kaolin_Viz_init*.dat):               |                  |
| 🖃 d: [DATA]                                                                 |                  |
|                                                                             |                  |
|                                                                             |                  |
| Strogramy                                                                   |                  |
| 🔁 Kaolin                                                                    |                  |
| 🔄 Kaolin_Viz                                                                |                  |
| Prac_exe                                                                    |                  |
| Vybraný inicializační soubor:                                               |                  |
| D:\CK\Programy\Kaolin\Kaolin_Viz\Prac_exe\Kaolin_Viz_init.dat               |                  |
| Vstupní parametry                                                           |                  |
| Kaolin_A byly 08.01.2017 11:25:17 vytvořeny gridy od 377 po 451 m n.m. s kr | okem 1 m         |
| Horizontální řezy - parametry vizualizace                                   |                  |
| Zmin (m n.m.): 377 Zmax (m n.m.): 451                                       |                  |
| Vertikální řezy - parametry vizualizace                                     |                  |
| Spodní XZ (JTSK): 1008100 Vzdálenost mezi řezy XZ (m): 100 Poč              | et 9             |
|                                                                             | - 9              |
| Levy 12 (J15K):   000100 V20alenost mezi rezy 12 (m):   100 Poc             | ec   3           |
| Vykreslovat vrty do vzdálenosti od řezu (m):   50                           |                  |
|                                                                             | Vstup <u>O</u> K |
|                                                                             |                  |
|                                                                             |                  |
|                                                                             |                  |
|                                                                             |                  |
|                                                                             | <u>C</u> ancel   |
|                                                                             |                  |
|                                                                             |                  |

Obr. 39: Okno programu Kaolin Viz pro zadání vstupních parametrů.

Přitom je požadována kontrola vstupních parametrů adresářů a souborů zadaných v inicializačním souboru (obr. 40) a také vstupních parametrů pro kategorizaci bloků zásob, odhad zásob a vizualizaci zadaných v inicializačním souboru (viz 2.8, 2.9 a 2.10), obr. 41.

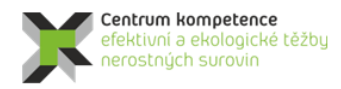

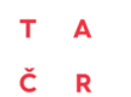

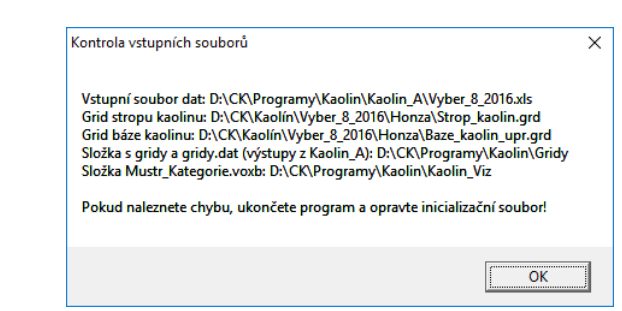

Obr. 40: Kontrola vstupních parametrů adresářů a souborů.

| Parametry pro kategorizaci, odhad zásob a vizualizaci                                                                                                    | × |
|----------------------------------------------------------------------------------------------------|---|
| K1 : >Výplav: 15, >Al2O3: 36, <fe2o3: 0.3,="" 0.9,="" 1.1<br="" <fe2o3+tio2:="" <tio2:="">K2 : &gt;Výplav: 15, &gt;Al2O3: 36, <fe2o3: 0.4,="" 1.1,="" 1.2<br="" <fe2o3+tio2:="" <tio2:="">K2A: &gt;Výplav: 15, &gt;Al2O3: 36, <tio2: 0.3,="" 1.2<br="" <fe2o3+tio2:="">K51: &gt;Výplav: 15, &gt;Al2O3: 36, <tio2: 0.3,="" 1<br="" <fe2o3+tio2:="">K2B: &gt;Výplav: 15, &gt;Al2O3: 36, &gt;TiO2: 0.4, <fe2o3+tio2: 1<br="">K2B: &gt;Výplav: 15, &gt;Al2O3: 36, &gt;TiO2: 0.5, <fe2o3+tio2: 1<br="">K4B: &gt;Výplav: 15, &gt;Al2O3: 34, &gt;TiO2: 0.5, <fe2o3+tio2: 2<br="">K4B: &gt;Výplav: 15, &gt;Al2O3: 34, <tio2: 0.5,="" 2.5<br="" <fe2o3+tio2:="">K4: &gt;Výplav: 15, &gt;Al2O3: 34, <tio2: 0.5,="" 1.6<br="" <fe2o3+tio2:="">K4I: &gt;Výplav: 15, &gt;Al2O3: 34, <tio2: 0.5,="" 1.6<br="" <fe2o3+tio2:="">K4I: &gt;Výplav: 15, &gt;Al2O3: 34, <tio2: 0.5<br="">K4: &gt;Výplav: 15, <fe2o3+tio2: 3<br="">Objemová hmotnost kaolinu: 2050 kg/m3<br/>Map units per cm Y pro vertikální fezy: 50<br/>Map units per cm Y pro vertikální fezy: 5</fe2o3+tio2:></tio2:></tio2:></tio2:></tio2:></fe2o3+tio2:></fe2o3+tio2:></fe2o3+tio2:></tio2:></tio2:></fe2o3:></fe2o3:> |   |
| Pokud chcete upravit parametry, ukončete program a upravte inicializační<br>soubor!                                                                                                    |   |
| ОК                                                                                                    |   |

Obr. 41: Kontrola vstupních parametrů pro kategorizaci bloků zásob, odhad zásob a vizualizaci.

Po zadání vstupních parametrů (obr. 39) a stisknutí tlačítka  $Vstup \ OK$  se zobrazí tlačítka pro spuštění jednotlivých modulů programu (obr. 42):

| Vyberte inicializační vstupní soubor (Kaolin_Víz_init.dat):     Image: Character Stress of the stress of the stress of the                                | ¥ Výpočet podle zadanýc          | h vstupních parametrů                         | _            |                  | <  |
|----------------------------------------------------------------------------------------------------|----------------------------------|-----------------------------------------------|--------------|------------------|----|
| Image: Second Second | Vyberte inicializační vstupní so | ubor (Kaolin_Viz_init*.dat):                  |              |                  | _  |
| Image: Stress of the stress of the stress | 🗐 d: [DATA]                      |                                               | at           |                  |    |
| CK   Programy     Kaolin   Kaolin_Viz     Pras_exe   Vybraný inicializační soubor:     D:VCKVProgramy/Kaolin/Kaolin_Viz/Prac_exe/Kaolin_Viz_init.dat     Vstupní parametly     Kaolin_A byly 08.01.2017 11:25:17 vytvořeny gidy od 377 po 451 m n.m. s krokem 1 m     Horizontální řezy - parametly vizualizace     Zmin (m n.m.):   377     Zmax (m n.m.):   451     Vetkální řezy - parametly vizualizace     Spodní XZ (JTSK):   1008100     Vzdálenost mezi řezy XZ (m):   100     Levý YZ (JTSK):   855100     Vzdálenost mezi řezy YZ (m):   100     Vykreslovat vrty do vzdálenosti od řezu (m):   50     Vykreslení zadaných vetlikálních řezů XZ a YZ   Vykreslení kategorii blok ve 30     Zmárů 2D, převod do 3D   Vykreslení zadaných vetlikálních řezů XZ a YZ   Vykreslení zadaných vetlikálních řezů XZ a YZ                                                                                                    |                                  |                                               |              |                  |    |
| Programy     Kaolin, Viz     Prosc. exe     Vybraný inicializační soubor:     D: VCK/Programy/Kaolin/Kaolin_Víz/Prac_exe/Kaolin_Víz_init.dat     Vstupní parametly     Kaolin, A byly 08.01.2017 11:25:17 vytvořeny gridy od 377 po 451 m n.m. s krokem 1 m     Horizontální řezy - parametly vizualizace     Zmin (m n.m.):   377     Zmax (m n.m.):   451     Vettikální řezy - parametry vizualizace     Sponí XZ (JTSK):   1008100     Vzdálenost mezi řezy XZ (m):   100     Počet:   9     Levý YZ (JTSK):   855100     Vzdálenost mezi řezy YZ (m):   100     Vykreslovat vrty do vzdálenosti od řezu (m):   50     Vykreslení zadaných vetikálních řezů XZ a YZ   Vykreslení kategori blok     Vykreslení zadaných vetikálních řezů XZ a YZ   Vykreslení zadaných vetikálních řezů XZ a YZ                                                                                                    | баск                             |                                               |              |                  |    |
| Kadim_Viz     Kadim_Viz     Prac_exe     Vytraný inicializační soubor:     D: \CK\Programy\Kaolin\Kaolin_Viz\Prac_exe\Kaolin_Viz_init.dat     Vstupní parametry     Kaolin_A byly 08.01.2017 11:25:17 vytvořeny gridy od 377 po 451 m n.m. s krokem 1 m     Horizontální řezy - parametry vizualizace     Zmin (m n.m.):   377     Zmax (m n.m.):   451     Vertikální řezy - parametry vizualizace     Spodní X2 (JTSK):   1008100     Vzdálenost mezi řezy XZ (m):   100     Počet:   9     Levý YZ (JTSK):   855100     Vzdálenost mezi řezy YZ (m):   100     Vertikální čezo- parametry vizualizace   9     Vytkreslovat vrty do vzdálenosti od řezu (m):   50     Vstup QK   Vstup QK     Kategorizace bloků - výpočet   Vykreslení porizontálních řezů zadaných vrstev   Vykreslení kategorii blok ve 30     gridů 2D, převod do 3D   Vykreslení zadaných vertikálních řezů XZ a YZ   valov                                                                                                    | Programy                         |                                               |              |                  |    |
| Pracewe     Vybraný inicializační soubor:     D:\CK\Programy\Kaolin\Kaolin_Viz\Prac_exe\Kaolin_Viz_init.dat     Vstupní parametry     Kaolin_A byly 08.01.2017 11:25:17 vytvořeny gridy od 377 po 451 m n.m. s krokem 1 m     Horizontální řezy - parametry vizualizace     Zmin (m n.m.):   377     Zmax (m n.m.):   451     Vetrikální řezy - parametry vizualizace     Spodní XZ (JTSK):   1008100     Vzdálenost mezi řezy XZ (m):   100     Levý YZ (JTSK):   855100     Vzdálenost mezi řezy YZ (m):   100     Vykreslovat vrty do vzdálenosti od řezu (m):   50     Vstup QK   Vykreslení bolků - výpočet     Vykreslení zadaných vertikálních řezů XZ a YZ   Vykreslení zadaných vertikálních řezů XZ a YZ                                                                                                    | G Kaolin Viz                     |                                               |              |                  |    |
| Vybraný inicializační soubor:       D: VCKVProgramy/Kaolin/Kaolin_Viz/Prac_exe/Kaolin_Viz_init.dat       Vstupní parametny       Kaolin_A byly 08.01.2017 11:25:17 vytvořeny gidy od 377 po 451 m n.m. s krokem 1 m       Horizontální řezy - parametny vizualizace       Zmin (m n.m.)     377       Zmax (m n.m.)     451       Vetrikální řezy - parametny vizualizace       Spodní XZ (JTSK):     1008100       Vzdálenost mezi řezy XZ (m):     100       Levý YZ (JTSK):     855100       Vzdálenost mezi řezy YZ (m):     100       Vykreslovat vrty do vzdálenosti od řezu (m):     50       Vstup QK     Vykreslení horizontálních řezů zadaných vrstev     Vykreslení kategorii blok ve 30       gridů 2D, převod do 3D     Vykreslení zadaných vertikálních řezů XZ a YZ     Vykreslení zadaných vertikálních řezů XZ a YZ                                                                                                    | Prac_exe                         |                                               |              |                  |    |
| D: VCK/Programy/Kaolin/Kaolin_Viz/Prac_exe/Kaolin_Viz_init.dat     Vetupní parametty     Kaolin_A byly 08.01.2017 11:25:17 vytvořeny gridy od 377 po 451 m n.m. s krokem 1 m     Horizontální řezy - parametty vizualizace     Zmin (m n.m.):   377     Zmax (m n.m.):   451     Vettikální řezy - parametty vizualizace     Spodní >> (JTSK):   1008100     Vzdálenost mezi řezy >Z (m):   100     Levý YZ (JTSK):   855100     Vzdálenost mezi řezy YZ (m):   100     Vykreslovat vrty do vzdálenosti od řezu (m):   50     Vykreslovat vrty do vzdálenosti od řezu (m):   50     Vykreslení zadaných vertikálních řezů zadaných vrstev   Vykreslení kalegorii blok ve 30     Vykreslení zadaných vertikálních řezů XZ a YZ   Cancel                                                                                                    | Vybraný inicializační soub       | oor:                                          |              |                  |    |
| Vstupní parametry     Kaolin, A byly 08.01.2017 11:25:17 vytvořeny gridy od 377 po 451 m n.m. s krokem 1 m     Horizontální řezy - parametry vizualizace     Zmin (m n.m.):   377     Zmax (m n.m.):   451     Vertikální řezy - parametry vizualizace     Spodní XZ (J1SK):   1008100     Vzdálenost mezi řezy XZ (m):   100     Počet:   9     Levý YZ (J1SK):   855100     Vzdálenost mezi řezy YZ (m):   100     Vykreslovat vrty do vzdálenosti od řezu (m):   50     Vykreslovat vrty do vzdálenosti od řezu (m):   50     Vykreslovát vrty do vzdálenosti od řezu (m):   50     Vykreslovát vrty do vzdálenosti od řezu (m):   50     Vykreslovát vrty do vzdálenosti od řezu (m):   50     Vykreslovát vrty do vzdálenosti od řezu (m):   50     Vykreslení zadaných vertikálních řezů zadaných vrstev   Vykreslení kategori blok ve 3D     Vykreslení zadaných vertikálních řezů XZ a YZ   va 3D                                                                                                    | D:\CK\Programy\Kaolin\K          | (aolin_Viz\Prac_exe\Kaolin_Viz_i              | nit.dat      |                  |    |
| Kaolin, A byly 08.01.2017 11:25:17 vytvořeny gridy od 377 po 451 m n.m. s krokem 1 m     Horizontální řezy - parametry vizualizace     Zmin (m n.m.):   377     Zmax (m n.m.):   451     Vetříkální řezy - parametry vizualizace     Spodní XZ (JTSK):   1008100     Vzdálenost mezí řezy XZ (m):   100     Levý YZ (JTSK):   855100     Vzdálenost mezí řezy YZ (m):   100     Počet:   9     Vykreslovat vrty do vzdálenosti od řezu (m):   50     Vykreslovat vrty do vzdálenosti od řezu (m):   50     Vykreslovat vrty do vzdálenosti od řezu (m):   50     Vykreslovát vrty do vzdálenosti od řezu (m):   50     Vykreslení zadaných vertikálních řezů zadaných vrstev   Vykreslení kategoriž blok vertikálních řezů XZ a YZ     Vykreslení zadaných vertikálních řezů XZ a YZ   Cancel                                                                                                    | Vstupní parametry                |                                               |              |                  |    |
| Horizontalni řežy - parametry vizualizace     Zmin (m.n.m.):   377     Vetikální řezy - parametry vizualizace     Spodní XZ (JTSK):   1008100     Vzdálenost mezi řezy XZ (m):   100     Počet:   9     Levý YZ (JTSK):   855100     Vzdálenost mezi řezy YZ (m):   100     Počet:   9     Vykreslovat vrty do vzdálenosti od řezu (m):   50     Vstup QK   Vstup QK     Kategorizace bloků - výpočet   Vykreslení horizontálních řezů zadaných vrstev     vykreslení zadaných vetikálních řezů XZ a YZ   Vykreslení zadaných vetikálních řezů XZ a YZ                                                                                                    | Kaolin_A byly 08.01.2017 11:2    | 25:17 vytvořeny gridy od 377 po 451 m r       | 1.m. s kroke | em 1 m           |    |
| Zmax (m n.m.): 451   Vetikální řezy - parametry vizualizace Spodní XZ (JTSK): 1008100 Vzdálenost mezi řezy XZ (m): 100 Počet: 9   Levý YZ (JTSK): 855100 Vzdálenost mezi řezy YZ (m): 100 Počet: 9   Vykreslovat vrty do vzdálenosti od řezu (m): 50 Vstup QK Vstup QK   Kategorizace bloků - výpočet gridů 2D, převod do 3D Vykreslení horizontálních řezů zadaných vrstev Vykreslení kategori blok   Vykreslení zadaných vetikálních řezů XZ a YZ va 3D Cancel                                                                                                    | Horizontalni rezy - parametry    | vizualizace                                   |              |                  |    |
| Vertikální řezů - parametry vízualizace     Spodní XZ (JTSK):   1008100   Vzdálenost mezi řezy YZ (m):   100   Počet:   9     Levý YZ (JTSK):   855100   Vzdálenost mezi řezy YZ (m):   100   Počet:   9     Vykreslovat vrty do vzdálenosti od řezu (m):   50   Vstup QK     Kategorizace bloků - výpočet   Vykreslení horizontálních řezů zadaných vrstev   Vykreslení kategorii blok     gridů 2D, převod do 3D   Vykreslení zadaných vertikálních řezů XZ a YZ   Vykreslení zadaných vertikálních řezů XZ a YZ                                                                                                    | 2min (m n.m.): ] 377             | ∠max (m n.m.):   491                          |              |                  |    |
| Spodri XZ (JTSK): 1008100 Vzdálenost mezi řezy XZ (m); 100 Počet: 9   Levý YZ (JTSK): 855100 Vzdálenost mezi řezy YZ (m); 100 Počet: 9   Vykreslovat vrty do vzdálenosti od řezu (m): 50 Vstup QK Vstup QK   Kategorizace bloků - výpočet Vykreslení <u>h</u> orizontálních řezů zadaných vrstev Vykreslení <u>kategorii blok</u> ve 30   Vykreslení zadaných vertikálních řezů XZ a YZ Cancel                                                                                                    | Vertikální řezy - parametry viz  |                                               |              |                  |    |
| Levý YZ (JTSK): 855100 Vzdálenost mezi řezy YZ (m): 100 Počet: 9   Vykreslovat vrty do vzdálenosti od řezu (m): 50 Vstup DK   Kategorizace bloků - výpočet<br>gridů 2D, převod do 3D Vykreslení horizontálních řezů zadaných vrstev<br>Vykreslení zadaných vertikálních řezů XZ a YZ Vykreslení                                                                                                    | Spodni X2 (JTSK):   10081        | UU Vzdálenost mezi řezy XZ (m):   10          | J Počet      | <u> </u>         |    |
| Vykreslovat vrty do vzdálenosti od řezu (m):   50     Kategorizace bloků - výpočet gridů 2D, převod do 3D   Vykreslení horizontálních řezů zadaných vrstev Vykreslení zadaných vertikálních řezů XZ a YZ   Vykreslení kategorií blok ve 3D                                                                                                    | Levý YZ (JTSK): 8551             | 00 Vzdálenost mezi řezy YZ (m): 10            | ) Počet      | 9                |    |
| Kategorizace bloků - výpočet<br>gridů 2D, převod do 3D     Vykreslení <u>h</u> orizontálních řezů zadaných vrstev<br>Vykreslení zadaných vertikálních řezů XZ a YZ     Vykreslení<br>kategorií <u>b</u> lok<br>ve 3D                                                                                                    | Vykreslovat vrty do vzdáleno     | osti od řezu (m): 50                          |              |                  |    |
| Kategorizace bloků · výpočet<br>gridů 2D, převod do 3D     Vykreslení <u>h</u> orizontálních řezů zadaných vrstev<br>Vykreslení zadaných vertikálních řezů XZ a YZ     Vykreslení<br>kategorii blok<br>ve 3D                                                                                                    |                                  |                                               |              | Vstup <u>O</u> K |    |
| grīdů 2D, převod do 3D Vykreslení zadaných vertikálních řezů XZ a YZ ve 3D Cancel                                                                                                    | Kategorizace bloků - výpočet     | Vykreslení horizontálních řezů zadan          | ých vrstev   | Vykreslen        | Í  |
| <u>C</u> ancel                                                                                                    | gridů 2D, převod do 3D           | Vykreslení zadaných <u>v</u> ertikálních řezi | ùXZ a YZ     | ve 3D            | жи |
|                                                                                                    |                                  |                                               |              | <u>C</u> ancel   |    |
|                                                                                                    |                                  |                                               |              |                  |    |

Obr. 42: Okno programu Kaolin\_Viz po potvrzení vstupních parametrů.

Programu Kaolin\_Viz obsahuje čtyři moduly:

- 1. Kategorizace bloků zásob na základě gridů výplavu, Al<sub>2</sub>O<sub>3</sub>, Fe<sub>2</sub>O<sub>3</sub>, TiO<sub>2</sub> a Fe<sub>2</sub>O<sub>3</sub>+TiO<sub>2</sub> exportovaných programem *Kaolin\_A* a zadaných parametrů kategorií zásob ve 2D a jejich převedení do 3D gridu (tlačítko "*Kategorizace bloků výpočet gridů 2D, převod do 3D*") část 2.2.7.
- 2. Vizualizace horizontálních řezů ve 2D v prostředí *Surfer* (tlačítko "*Vykreslení horizontálních řezů zadaných vrstev*") část 2.2.8.
- 3. Vizualizace sítě vertikálních řezů ve 2D v prostředí *Surfer* (tlačítko "*Vykreslení zadaných <u>v</u>ertikálních řezů XZ a YZ*") část 2.2.9.
- 4. Vizualizace kategorií bloků zásob ve 3D v prostředí *Voxler* (tlačítko "*Vykreslení kategorií bloků ve 3D*") část 2.2.10.

Nejprve se musí provést spuštění 1. modulu (tlačítko "*Kategorizace bloků - výpočet gridů 2D, převod do 3D*"), aby vznikly gridy používané dalšími moduly. Pokud se tato volba jednou provede a nenastala aktualizace vstupních dat (a vytvoření nových gridů technologických parametrů programem *Kaolin\_A*), lze přímo spouštět (po případné úpravě vstupních parametrů na obr. 42) i další tlačítka.

Po spuštění 1. modulu (tlačítkem "Kategorizace bloků - výpočet gridů 2D, převod do 3D") se provádí:

- Postupná tvorba *grd* souborů kategorií zásob jednotlivých vrstev (v příkladě z obr. 42 od 377 do 451 m n.m. s krokem 1 m) na základě gridů výplavu, Al<sub>2</sub>O<sub>3</sub>, Fe<sub>2</sub>O<sub>3</sub>, TiO<sub>2</sub> a Fe<sub>2</sub>O<sub>3</sub>+TiO<sub>2</sub> exportovaných programem *Kaolin\_A* a podle parametrů kategorizace zadaných v inicializačním souboru (*Kaolin\_Viz\_init.dat*) a také vytvoření textového souboru *Kateg\_3D.dat* (vstup pro 4. modul "*Vykreslení kategorií bloků ve 3D*" v prostředí *Voxler –* viz 2.10).
- Úprava původních gridů výplavu, Al<sub>2</sub>O<sub>3</sub>, Fe<sub>2</sub>O<sub>3</sub>, TiO<sub>2</sub> a Fe<sub>2</sub>O<sub>3</sub>+TiO<sub>2</sub> exportovaných programem *Kaolin\_A* pro prostředí *Surferu* (nastavení hodnoty *Blank nestanoveno* místo hodnoty -0.1, kterou nastavil program *Kaolin\_A* v bodech gridu, které se nenacházejí mezi bází a stropem výskytu kaolinu).
- Postupná tvorba textových souborů *Grid\_XXX.dat* (*XXX* je pořadí vrstvy) s údaji o jednotlivých blocích zásob (*X Y Cislo\_bloku Kategorie Cislo\_kategorie Vyplav AL2O3 Fe2O3 TiO2 Fe2O3+TiO2*), které pak slouží pro zobrazení těchto informací při vizualizaci horizontálních řezů v prostředí *Surfer* (viz 2.8).
- Kromě toho se vytváří výstupní sestava zásob (textový soubor *Zasoby.txt*). Ukázka části tohoto souboru je v tab. 12.

Činnost modulu 1 programu Kaolin\_Viz je podrobně popsána v [2].

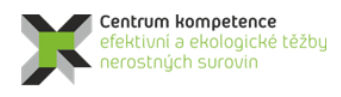

R

Č

#### Tabulka 12: Ukázka části souboru Zasoby.txt

| Vrstva 410    | ) m n.m., pořa | adí vrstvy: 3 | 4          |             |            |            |           |
|---------------|----------------|---------------|------------|-------------|------------|------------|-----------|
| Kategorie     | Pocet bloků    | Objem (m3)    | Tonáž (kt) | Prum Vyplav | Prum Al2O3 | Prum Fe2O3 | Prum TiO2 |
| К1            | 1              | 100           | 0.205      | 20.965      | 36.25      | 0.85       | _0.21     |
| К2            | 64             | 6400          | 13.12      | 40.105      | 36.31      | 0.93       | 0.18      |
| K2A           | 3              | 300           | 0.615      | 26.149      | 35.91      | 0.9        | 0.28      |
| K51           | 0              | -             | -          | -           | -          | -          | -         |
| K2B           | 196            | 19600         | 40.18      | 40.036      | 36.64      | 0.97       | 0.49      |
| КЗВ           | 249            | 24900         | 51.045     | 36.953      | 37.2       | 1.18       | 0.61      |
| K4B           | 887            | 88700         | 181.835    | 31.376      | 35.55      | 1.43       | 0.7       |
| KЗ            | 246            | 24600         | 50.43      | 36.194      | 35.39      | 0.99       | 0.38      |
| K4J           | 143            | 14300         | 29.315     | 39.806      | 36.64      | 2.04       | 0.67      |
| K4            | 1200           | 120000        | 246        | 23.094      | 34.03      | 1.72       | 0.55      |
| NEG           | 1985           | 198500        | 406.925    | 15.441      | 32.6       | 2.64       | 0.63      |
| Celkem        | 4974           | 497400        | 1019.67    | 24.23       | 34.17      | 1.94       | 0.6       |
| Vrstva 420    | ) m n.m., pořa | adí vrstvy: 4 | 4          |             |            |            |           |
| Kategorie     | Pocet bloků    | Objem (m3)    | Tonáž (kt) | Prum_Vyplav | Prum_Al2O3 | Prum_Fe2O3 | Prum_TiO2 |
| К1            | 16             | 1600          | 3.28       | 28.425      | 36.63      | 0.69       | 0.27      |
| K2            | 16             | 1600          | 3.28       | 30.187      | 36.88      | 0.77       | 0.34      |
| K2A           | 71             | 7100          | 14.555     | 25.895      | 35.22      | 0.86       | 0.24      |
| K51           | 0              |               | -          | -           | -          | _          | -         |
| K2B           | 419            | 41900         | 85.895     | 39.27       | 36.95      | 0.91       | 0.56      |
| K3B           | 906            | 90600         | 185.73     | 38.488      | 36.88      | 1.08       | 0.72      |
| K4B           | 1308           | 130800        | 268.14     | 33.965      | 35.68      | 1.41       | 0.7       |
| K3            | 180            | 18000         | 36.9       | 37.637      | 35.21      | 1.04       | 0.34      |
| K4J           | 228            | 22800         | 46.74      | 38.028      | 35.4       | 1.95       | 0.63      |
| K4            | 788            | 78800         | 161.54     | 30.643      | 34.72      | 1.77       | 0.57      |
| NEG           | 730            | 73000         | 149.65     | 23.705      | 33.99      | 3.16       | 0.7       |
| Celkem        | 4662           | 466200        | 955.71     | 33.34       | 35.57      | 1.63       | 0.64      |
| <br>Celkem od | 377 do 451 m   | n.m.          |            |             |            |            |           |
| Kategorie     | Pocet bloků    | Objem (m3)    | Tonáž (kt) | Prum_Vyplav | Prum_Al2O3 | Prum_Fe2O3 | Prum_TiO2 |
| К1            | 925            | 92500         | 189.625    | 33.73       | 36.74      | 0.75       | 0.16      |
| K2            | 687            | 68700         | 140.835    | 34.72       | 36.53      | 0.89       | 0.24      |
| K2A           | 662            | 66200         | 135.71     | 31.14       | 35.17      | 0.89       | 0.22      |
| K51           | 1              | 100           | 0.205      | 13.06       | 36.03      | 0.66       | 0.2       |
| K2B           | 5423           | 542300        | 1111.715   | 39.55       | 36.85      | 0.93       | 0.54      |
| K3B           | 16792          | 1679200       | 3442.36    | 38.44       | 37.08      | 1.11       | 0.71      |
| K4B           | 32667          | 3266700       | 6696.735   | 32.09       | 35.73      | 1.41       | 0.72      |
| KЗ            | 7339           | 733900        | 1504.495   | 34.63       | 35.66      | 1.07       | 0.33      |
| K4J           | 10453          | 1045300       | 2142.865   | 40.17       | 36.23      | 2.13       | 0.66      |
| K4            | 39087          | 3908700       | 8012.835   | 23.06       | 33.99      | 1.78       | 0.6       |
| NEG           | 49513          | 4951300       | 10150.165  | 16.4        | 32.53      | 2.73       | 0.68      |
| Celkem        | 163549         | 16354900      | 33527.545  | 26.73       | 34.56      | 1.87       | 0.64      |

#### 2.2.8. Vizualizace horizontálních řezů ve 2D v prostředí Surfer (program Kaolin\_Viz)

Jak bylo uvedeno v části 2.2.7, 2. modul programu *Kaolin\_Viz* realizuje vizualizaci horizontálních řezů ve 2D v prostředí *Surfer*. Před jeho spuštěním je možné zadat v rámu *"Horizontální řezy - parametry vizualizace"* (obr. 42) hodnoty Zmin (m n.m.) a Zmax (m n.m.) vrstev, které se mají zpracovat a poté tyto hodnoty potvrdit stlačením tlačítka *"Vstup <u>O</u>K"*.

<u>Upozornění</u>: Po případné aktualizaci vstupních dat se musí provést nejprve spuštění 1. modulu programu *Kaolin\_Viz* (tlačítko "*Kategorizace bloků - výpočet gridů 2D, převod do 3D*"), aby vznikly aktualizované gridy kategorií bloků používané dalšími moduly. Pokud se tato volba jednou provede a nenastala aktualizace vstupních dat (a vytvoření nových gridů technologických parametrů programem *Kaolin\_A*), lze přímo spouštět (po případné úpravě vstupních parametrů – viz obr. 42) i další tlačítka pro moduly 2, 3 a 4.

Po spuštění 2. modulu tlačítkem "*Vykreslení <u>h</u>orizontálních řezů zadaných vrstev*" (viz obr. 42) se provádí postupná tvorba a zobrazení *srf* souborů horizontálních řezů ve 2D v prostředí *Surfer* (postupně generuje soubory *XXX\_ZZZm\_2D.srf* pro jednotlivé vrstvy *XXX* s nadmořskou výškou *ZZZ*) pro jednotlivé vrstvy zadané v rámu "*Horizontální řezy - parametry vizualizace*" v měřítku zadaném v inicializačním souboru.

Činnost modulu 2 programu Kaolin\_Viz je podrobně popsána v příloze 7 (část 2).

Na obr. 43 je vizualizace jednoho z 85 takto vygenerovaných horizontálních řezů (při zadání dle obr. 42) v prostředí *Surferu*. Zapínáním, případně vypínáním objektů v levém okně lze zobrazit:

- Kategorie bloků zásob kaolinu řezu (objekt Kategorie)
- Obsahy Výplavu bloků řezu (objekt *Vyplav*)
- Obsahy Al<sub>2</sub>O<sub>3</sub> bloků řezu (objekt *Al2O3*)
- Obsahy Fe<sub>2</sub>O<sub>3</sub> bloků řezu (objekt *Fe2O3*)
- Obsahy TiO<sub>2</sub> bloků řezu (objekt *TiO2*)
- Obsahy Fe<sub>2</sub>O<sub>3</sub>+TiO<sub>2</sub> bloků řezu (objekt *Fe*2O3+*TiO*2)
- Color Scale Kategorií bloků zásob kaolinu řezu (objekt Color Scale Kategorie)
- Color Scale Výplavu bloků řezu (objekt *Color Scale Vyplav*)
- Color Scale obsahu Al<sub>2</sub>O<sub>3</sub> bloků řezu (objekt *Color Scale Al2O3*)
- Color Scale obsahu Fe<sub>2</sub>O<sub>3</sub> bloků řezu (objekt *Color Scale Fe2O3*)
- Color Scale obsahu TiO<sub>2</sub> bloků řezu (objekt *Color Scale TiO2*)
- Color Scale obsahu Fe<sub>2</sub>O<sub>3</sub>+TiO<sub>2</sub> bloků řezu (objekt *Color Scale Fe<sub>2</sub>O<sub>3</sub>+TiO<sub>2</sub>*)
- Pozice a názvy vrtů v řezu (objekt *Vrty*)
- Hodnoty údajů o jednotlivých blocích zásob (*Cislo\_bloku Kategorie Cislo\_kategorie Vyplav AL2O3 Fe2O3 TiO2 Fe2O3+TiO2*) v řezu zobrazených z textových souborů *Grid\_XXX.dat (XXX je pořadí vrstvy) viz 2.7 (objekt Bloky)*
- Obvod ložiska damarkaci (objekt Obvod ložiska)
- Jednotlivé osy souřadného systému (Objekty Right Axis, Left Axis, Top Axis, Bottom Axis)

Po nastavení měřítka objektu *Map*, případně po dalších formálních doplněních, lze takový řez přímo tisknout na vhodné výstupní zařízení.

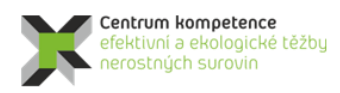

Surfer - [44\_420m\_2D.srf]

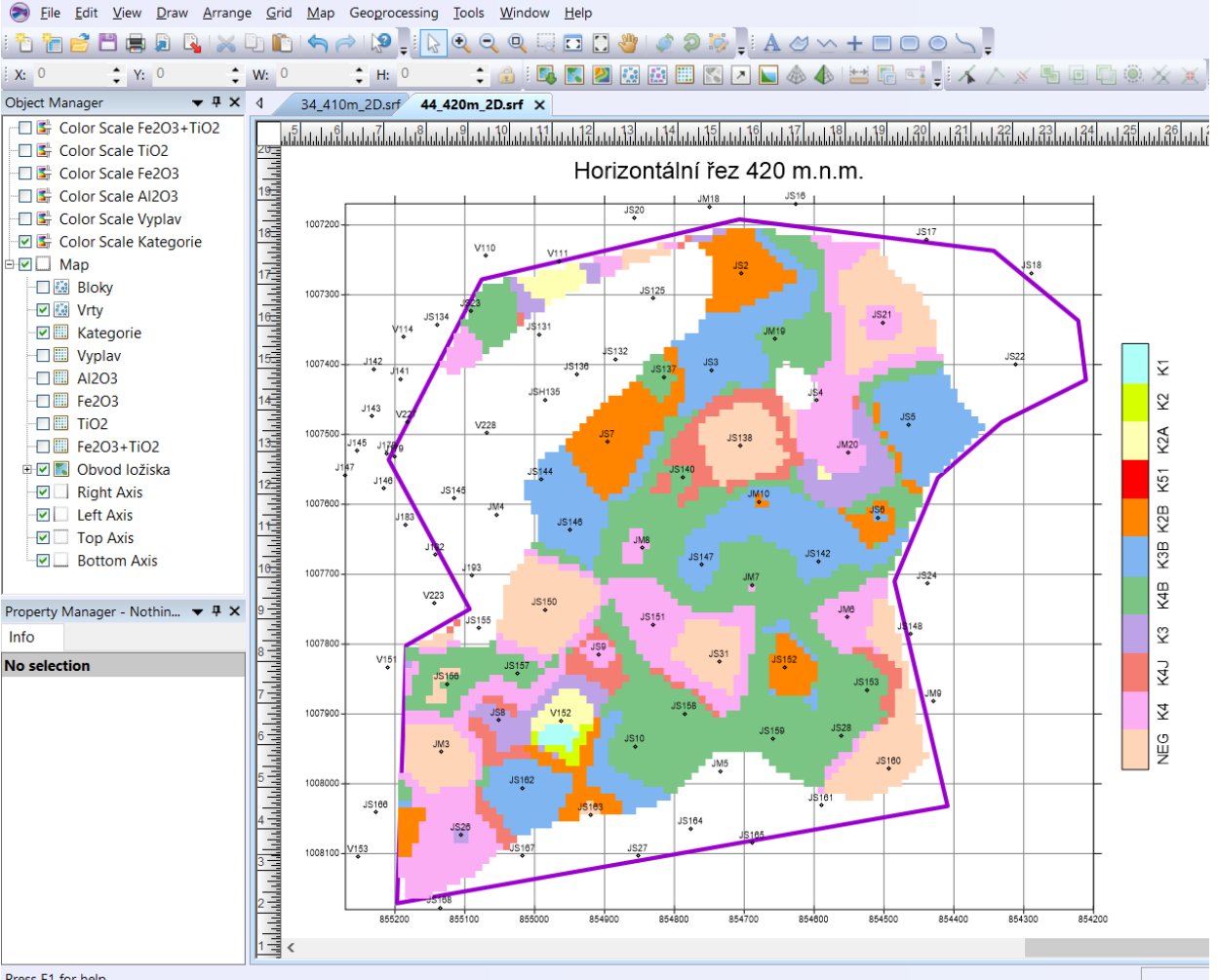

Press F1 for help

Obr. 43: Vizualizace horizontálního řezu 420 m.n.m. (soubor 44\_420m\_2D.srf) v prostředí Surferu.

#### 2.2.9. Vizualizace sítě vertikálních řezů ve 2D v prostředí Surfer (program Kaolin Viz)

Jak bylo uvedeno v části 2.2.7, 3. modul programu Kaolin Viz realizuje vizualizaci sítě vertikálních řezů ve 2D v prostředí Surfer. Před jeho spuštěním je možné zadat v rámu "Vertikální řezy - parametry vizualizace" (obr. 42) hodnoty geometrie sítě vertikálních řezů, které se mají zpracovat a poté tyto hodnoty potvrdit stlačením tlačítka "Vstup OK".

Upozornění: Po případné aktualizaci vstupních dat se musí provést nejprve spuštění 1. modulu programu Kaolin\_Viz (tlačítko "Kategorizace bloků - výpočet gridů 2D, převod do 3D"), aby vznikly aktualizované gridy kategorií bloků používané dalšími moduly. Pokud se tato volba jednou provede a nenastala aktualizace vstupních dat (a vytvoření nových gridů technologických parametrů programem Kaolin\_A), lze přímo spouštět (po případné úpravě vstupních parametrů – viz obr. 42) i další tlačítka pro moduly 2, 3 a 4.

Po spuštění 3. modulu tlačítkem "Vykreslení zadaných vertikálních řezů XZ a YZ" (viz obr. 42) se v první fázi vytvoří data a gridy čísel kategorií a sledovaných technologických parametrů v zadaných vertikálních řezech a ve druhé fázi se tato data a gridy vykreslí v prostředí Surfer (podrobněji v [2]).

Ve druhé fázi se provádí postupná tvorba a zobrazení *srf* souborů vertikálních řezů ve 2D v prostředí *Surfer* (nejprve se postupně generují soubory *VertXZ\_YYY\_2D.srf* - *YYY* je souřadnice Y řezu v kartézské souřadné soustavě a následně se postupně generují soubory *VertYZ\_XXX\_2D.srf* - *XXX* je souřadnice X řezu v kartézské souřadné soustavě) podle zadání v rámu "*Horizontální řezy* - *parametry vizualizace*" (obr. 42) v měřítku zadaném v inicializačním souboru.

Činnost modulu 3 programu Kaolin\_Viz je podrobně popsána v [2].

Na obr. 44 je vizualizace jednoho z 9 takto vygenerovaných vertikálních řezů XZ (při zadání dle obr. 42) v prostředí *Surferu*. Na obr. 45 je vizualizace jednoho z 9 takto vygenerovaných vertikálních řezů YZ (při zadání dle obr. 42) v prostředí *Surferu*. Zapínáním, případně vypínáním objektů v levém okně lze zobrazit:

- Kategorie bloků zásob kaolinu řezu (objekt Kategorie)
- Obsahy Výplavu bloků řezu (objekt Vyplav)
- Obsahy Al<sub>2</sub>O<sub>3</sub> bloků řezu (objekt *Al2O3*)
- Obsahy  $Fe_2O_3$  bloků řezu (objekt *Fe2O3*)
- Obsahy TiO<sub>2</sub> bloků řezu (objekt *TiO2*)
- Obsahy  $Fe_2O_3$ +Ti $O_2$  bloků řezu (objekt *Fe2O3*+*TiO2*)
- Color Scale Kategorií bloků zásob kaolinu řezu (objekt *Color Scale Kategorie*)
- Color Scale Výplavu bloků řezu (objekt *Color Scale Vyplav*)
- Color Scale Al<sub>2</sub>O<sub>3</sub> bloků řezu (objekt *Color Scale Al2O3*)
- Color Scale Fe<sub>2</sub>O<sub>3</sub> bloků řezu (objekt *Color Scale Fe<sub>2</sub>O3*)
- Color Scale TiO<sub>2</sub> bloků řezu (objekt *Color Scale TiO*2)
- Color Scale Fe<sub>2</sub>O<sub>3</sub>+TiO<sub>2</sub> bloků řezu (objekt *Color Scale Fe<sub>2</sub>O<sub>3</sub>+TiO<sub>2</sub>*)
- Pozice, názvy a vzdálenost od řezu vrtů vybraných do řezu (u XZ je kladná pro vrty nad řezem a záporná pro vrty pod řezem, u YZ je kladná pro vrty vpravo od řezu a záporná pro vrty vlevo od řezu) (objekt *Vrty vzdálenost*)
- Hodnoty údajů o jednotlivých blocích zásob (*Cislo\_bloku Kategorie Cislo\_kategorie Vyplav AL2O3 Fe2O3 TiO2 Fe2O3+TiO2*) v řezu zobrazených z textových souborů vytvořených v 1. fázi (objekt *Bloky*)
- Hodnoty údajů o jednotlivých vzorcích ve vrtu (*Cislo\_bloku Kategorie Cislo\_kategorie Vyplav AL2O3 Fe2O3 TiO2 Fe2O3+TiO2*) v řezu zobrazených z textových souborů vytvořených v 1. fázi (objekt *Vrty\_Samples*)
- Průběhy vrtů vybraných do řezu (objekt *Průběhy vrtů*)
- Úseky vrtů se vzorky kategorie K1 vrtů vybraných do řezu (objekt *Base\_K1*)
- Úseky vrtů se vzorky kategorie K2 vrtů vybraných do řezu (objekt *Base\_K2*)
- Úseky vrtů se vzorky kategorie K2A vrtů vybraných do řezu (objekt *Base\_K2A*)
- Úseky vrtů se vzorky kategorie K51 vrtů vybraných do řezu (objekt *Base\_K51*)
- Úseky vrtů se vzorky kategorie K2B vrtů vybraných do řezu (objekt *Base\_K2B*)
- Úseky vrtů se vzorky kategorie K3B vrtů vybraných do řezu (objekt *Base\_K3B*)
- Úseky vrtů se vzorky kategorie K4B vrtů vybraných do řezu (objekt *Base\_K4B*)
- Úseky vrtů se vzorky kategorie K3 vrtů vybraných do řezu (objekt *Base\_K3*)
- Úseky vrtů se vzorky kategorie K4J vrtů vybraných do řezu (objekt *Base\_K4J*)
- Úseky vrtů se vzorky kategorie K4 vrtů vybraných do řezu (objekt *Base\_K4*)
- Úseky vrtů se vzorky kategorie NEG vrtů vybraných do řezu (objekt *Base\_NEG*)
- Průběh báze výskytu kaolinu v řezu (objekt *Báze kaolinu*)
- Průběh stropu výskytu kaolinu v řezu (objekt Strop kaolinu)
- Jednotlivé osy souřadného systému (Objekty Right Axis, Left Axis, Top Axis, Bottom Axis)

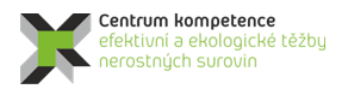

T A Č R

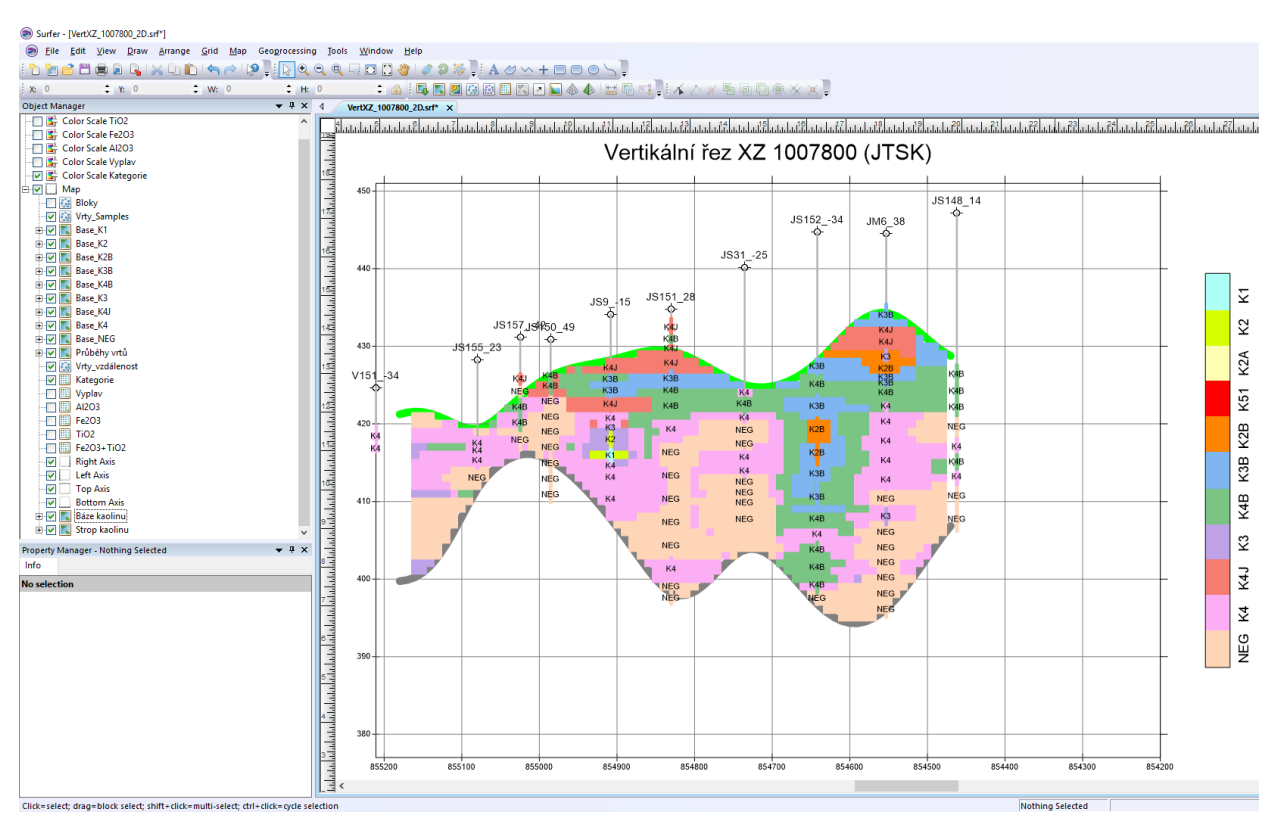

Obr. 44: Vizualizace vertikálního řezu XZ 1007800 (JTSK) (soubor VertXZ\_1007800\_2D.srf) v prostředí Surferu.

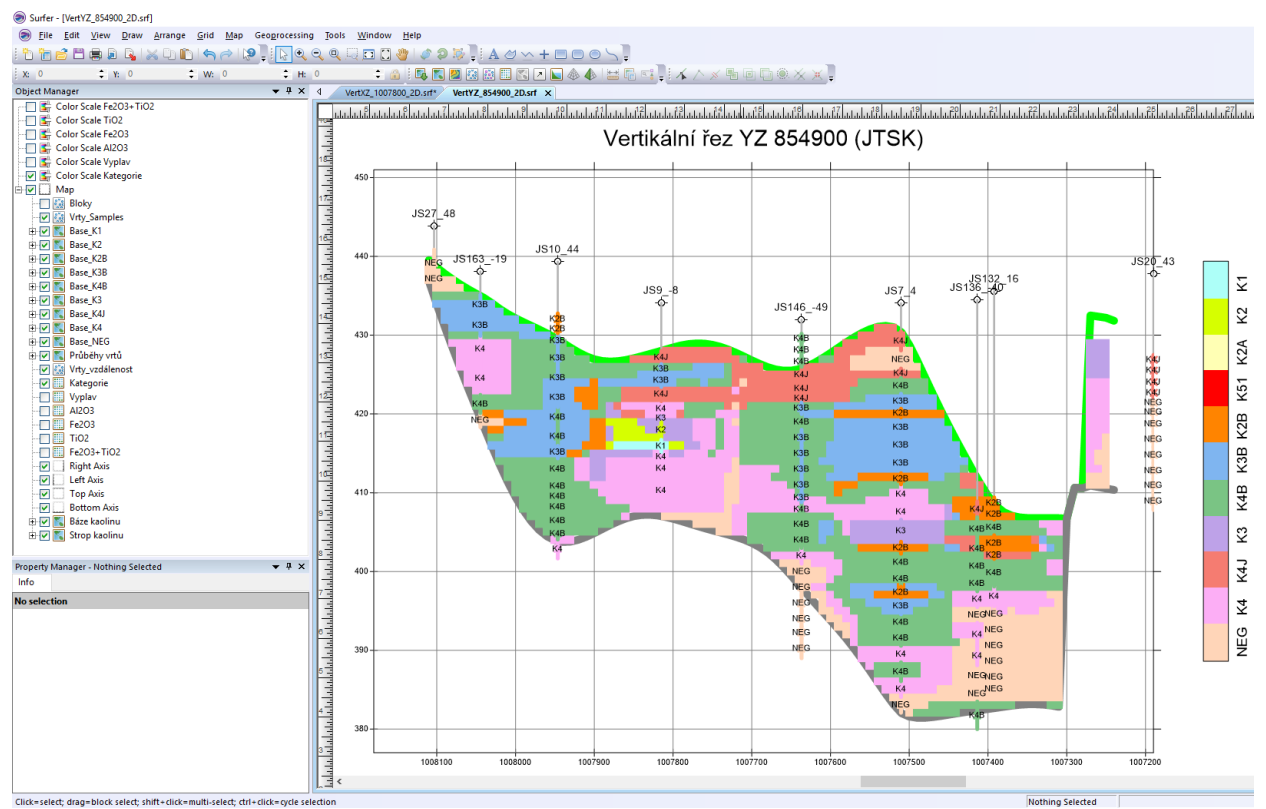

Obr. 45: Vizualizace vertikálního řezu YZ 854900 (JTSK) (soubor VertYZ\_854900\_2D.srf) v prostředí Surferu.

Po nastavení měřítka objektu *Map*, případně po dalších formálních doplněních, lze takový řez přímo tisknout na vhodné výstupní zařízení.

#### 2.2.10. Vizualizace kategorií bloků zásob ve 3D v prostředí Voxler (program Kaolin\_Viz)

Jak bylo uvedeno v části 2.2.7, 4. modul programu *Kaolin\_Viz* realizuje vizualizaci kategorií bloků zásob ve 3D v prostředí *Voxler*.

<u>Upozornění</u>: Po případné aktualizaci vstupních dat se musí provést nejprve spuštění 1. modulu programu *Kaolin\_Viz* (tlačítko *"Kategorizace bloků - výpočet gridů 2D, převod do 3D*"), aby vznikly aktualizované gridy kategorií bloků používané dalšími moduly. Pokud se tato volba jednou provede a nenastala aktualizace vstupních dat (a vytvoření nových gridů technologických parametrů programem *Kaolin\_A*), lze přímo spouštět (po případné úpravě vstupních parametrů – viz obr. 42) i další tlačítka pro moduly 2, 3 a 4.

4. modul programu *Kaolin\_Viz* doplňuje aktualizované vstupní údaje do tzv. mustru čísel kategorií bloků zásob (obr. 46) - souboru ve formátu *voxb* a tím také provede aktualizované zobrazení kategorií zásob bloků ve 3D prostředí *Voxleru*.

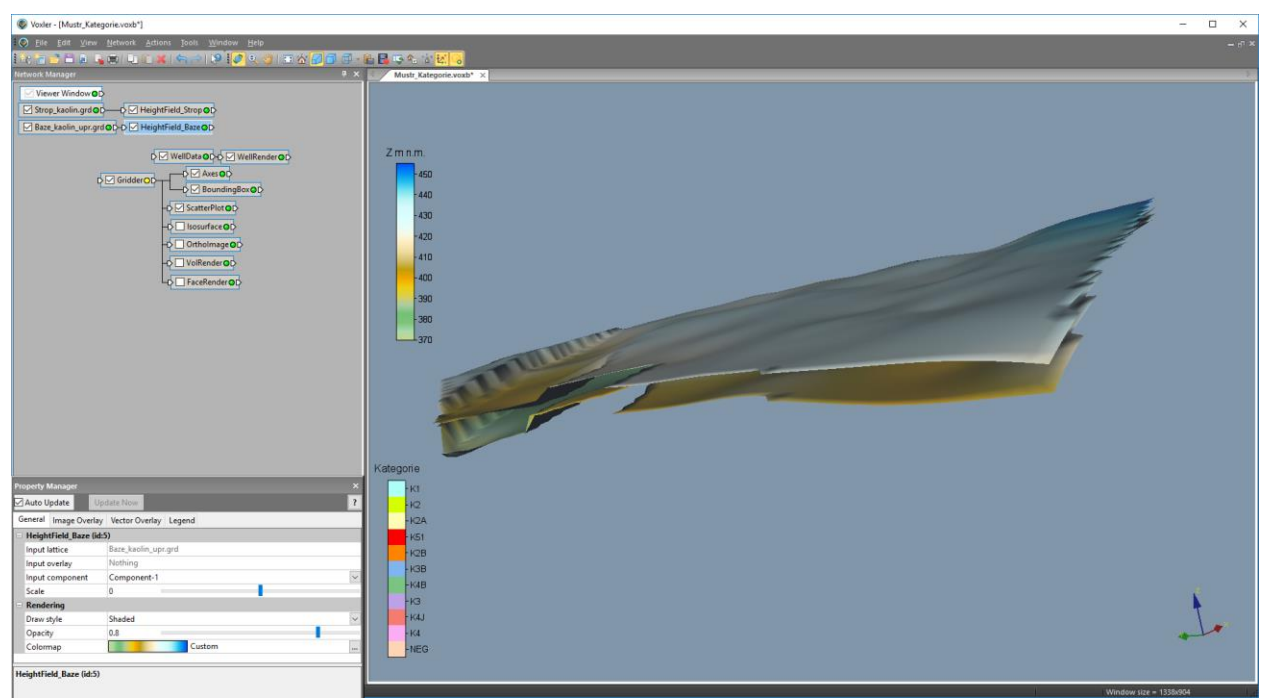

Obr. 46: Mustr čísel kategorií zásob bloků s potřebnými objekty (vlevo) se zobrazením báze a stropu výskytu kaolinu (vpravo).

Nejprve se v pracovním adresáři zkopíruje soubor *Mustr\_Kategorie.voxb* do *Kategorie\_a.voxb*, spustí se *Voxler* a dále se doplní v *Kategorie\_a.voxb* vstupy: list *Collars* vstupního souboru *xls* (zadaného v inicializačním souboru), list *Samples* vstupního souboru *xls* a soubor *Kateg\_3D.dat* vytvořeným modulem 1 (viz 2.7). Program také v aktualizovaných souborech *voxb* doplní potřebné vazby mezi objekty.

Dále proběhne 3D gridování čísla kategorií bloků (objekt *Gridder*) podle parametrů geometrie gridu technologických parametrů (viz 2.6) primitivní metodou přesně v bodech středů bloků ze souboru *Kateg\_3D.dat*. Parametry gridování jsou na obr. 47.

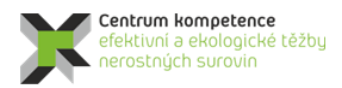

Č R

\* \*

| Property Manager    | ×               | Property Manager | ×                    | Property Manager |           |
|---------------------|-----------------|------------------|----------------------|------------------|-----------|
| Auto Update U       | pdate Now ?     | Auto Update      | Update Now ?         | Auto Update      | Jpdate No |
| General Geometry S  | earch           | General Geometry | y Search             | General Geometry | earch     |
| Gridder (id:8)      |                 | 🗆 Geometry       |                      | Search           |           |
| Input               | Kateg 3D.dat    |                  | (-855200, -854200)   | Search type      | Simple    |
| Input points        | 163549          | Y Limits         | (-1008180, -1007190) | Radius           | 0.5       |
| Data dama dant sam  | Developte       | E Z Limits       | (377, 451)           | Min count        | 1         |
| Data dependent para | Recalculate     | Resolution       | (101 x 100 x 75)     | Max count        | 1         |
| Action              | Begin Gridding  | Spacing          | (10, 10, 1)          |                  | 1         |
| Method              |                 |                  |                      |                  |           |
| Method              | Data metric 🛛 🗸 |                  |                      |                  |           |
| Metric              | Mean 🗸          |                  |                      |                  |           |
| Cridder (id:0)      |                 |                  |                      |                  |           |
| Gridder (ia:8)      |                 |                  |                      |                  |           |
|                     |                 |                  |                      | L                | _         |

Obr. 47: Parametry gridování čísel kategorií bloků.

Upozornění: Automaticky nelze importovat do Voxleru gridy stropu (Strop\_kaolin.grd) a báze kaolinu (Baze\_kaolin.grd) typu curvilinear lattice. Proto je nutné při změně stropu nebo báze kaolinu objekty Strop\_kaolin.grd a/nebo Baze\_kaolin.grd ručně načíst (General – File path).

U souboru Kategorie\_a.voxb se předpokládá jeho uložení uživatelem při zavírání.

Na obr. 48 až 52 je několik ukázek 3D vizualizace kategorií bloků zásob vygenerovaných modulem 4 programu Kaolin\_Viz v prostředí Voxler.

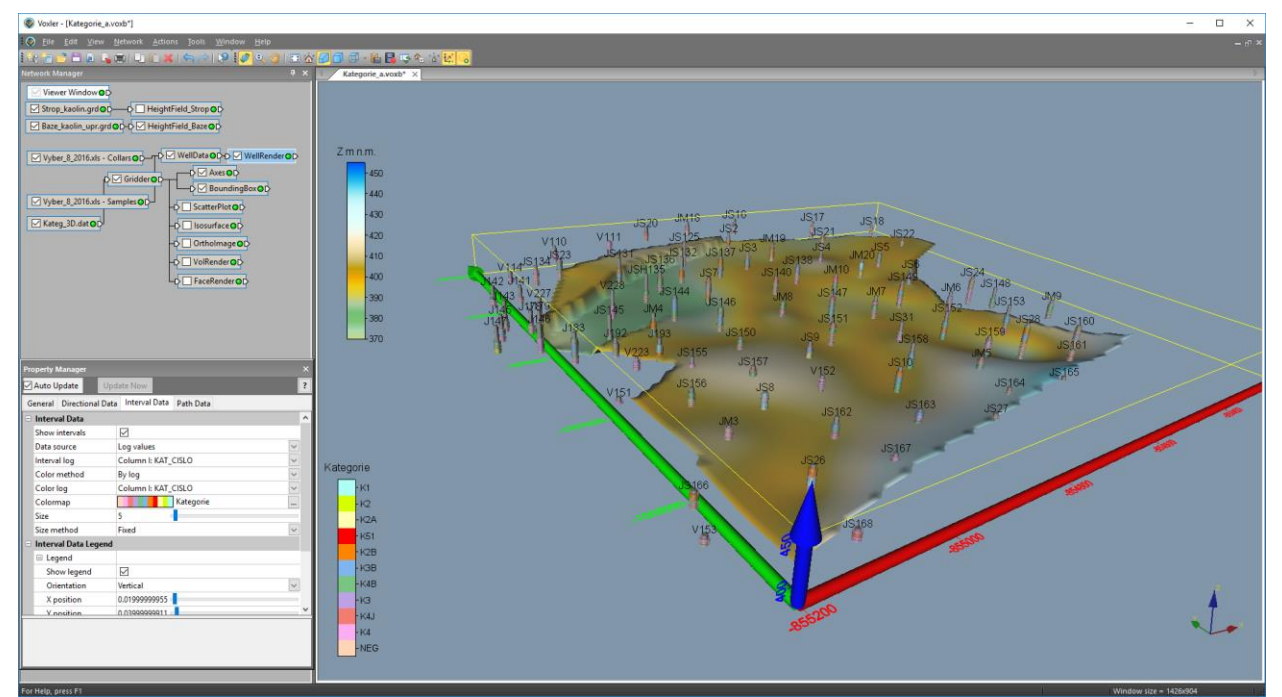

Obr. 48: 3D vizualizace kategorií bloků zásob – zobrazení kategorií zásob ve vzorcíxh vrtů a báze výskytu kaolinu.

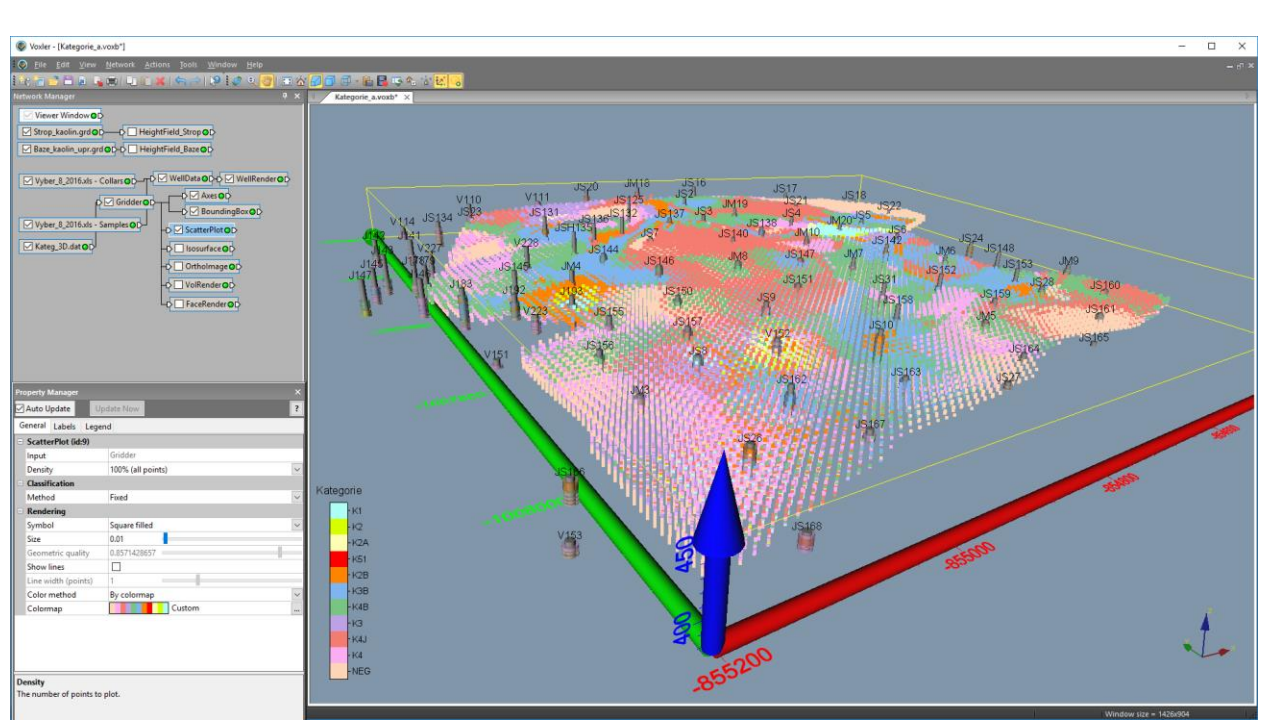

Obr. 49: 3D vizualizace kategorií bloků zásob (ScatterPlot).

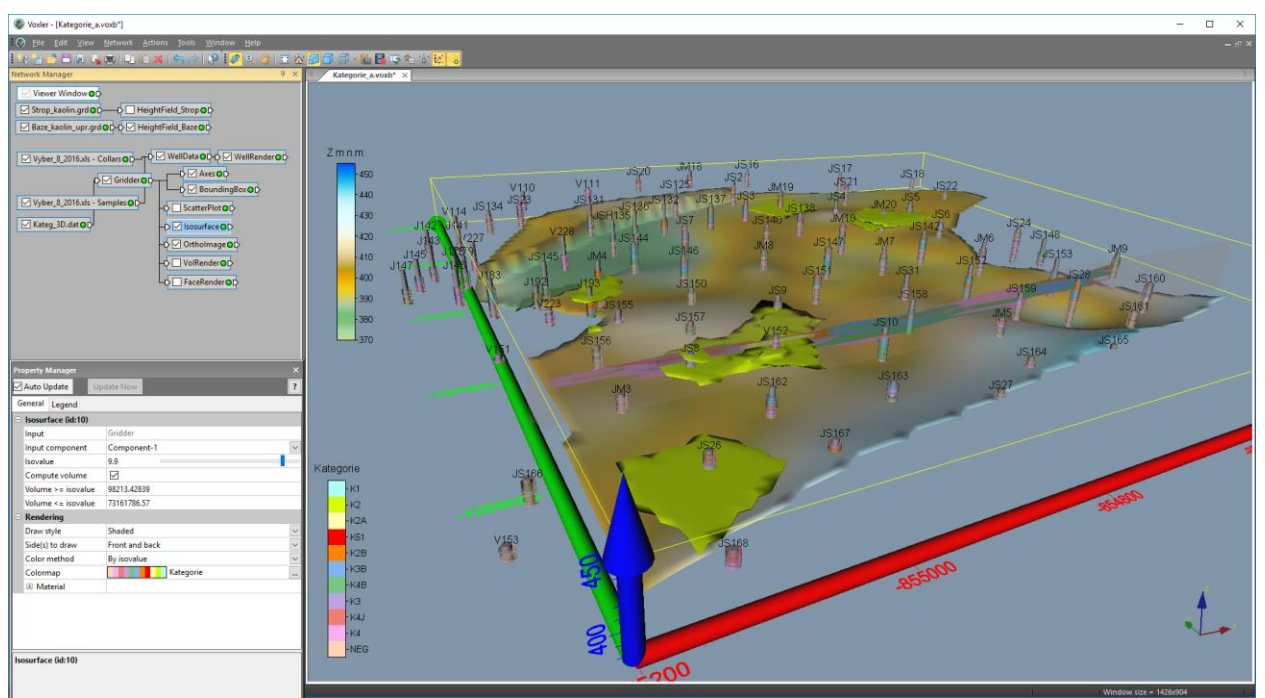

Obr. 50: 3D vizualizace kategorií bloků zásob – zobrazení obálky těles kategorií K1 a K2 (Isosurface), řezu ložiskem (OrthoImage) a báze výskytu kaolinu.

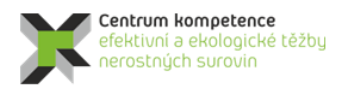

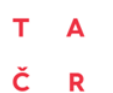

#### Program Centra kompetence

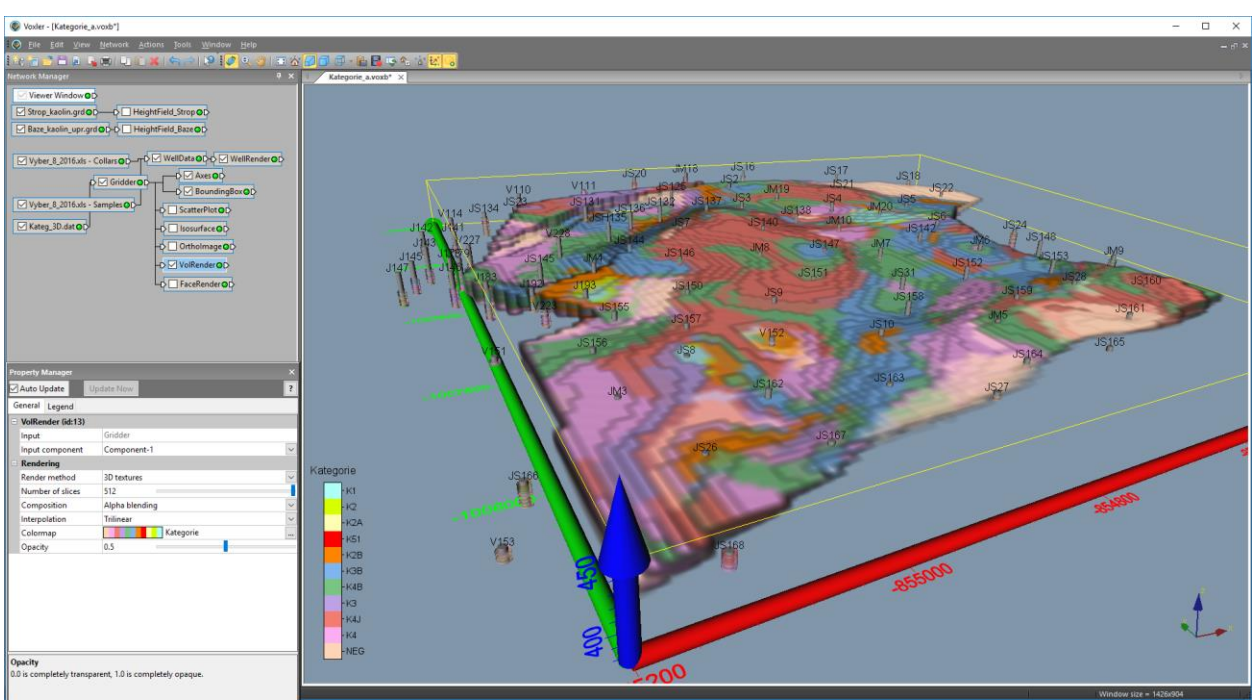

Obr. 51: 3D vizualizace kategorií bloků zásob (VolRender).

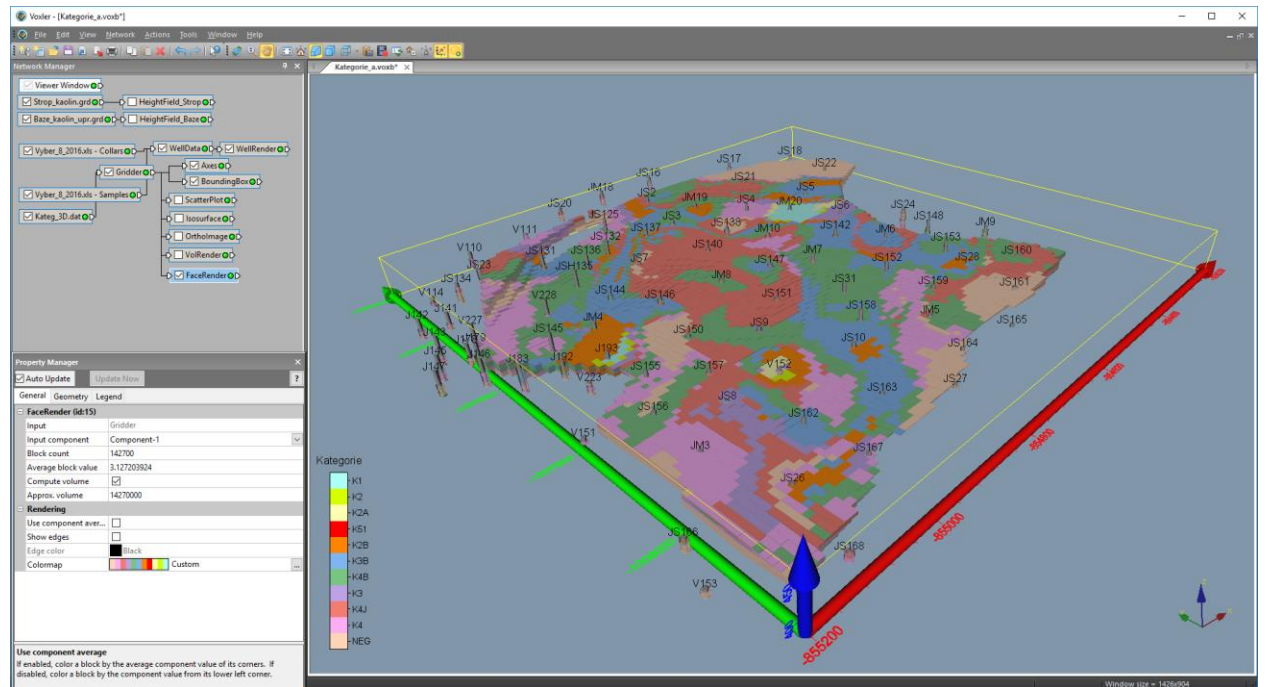

Obr. 52: 3D vizualizace kategorií bloků zásob (FaceRender).

Činnost modulu 4 programu Kaolin\_Viz je podrobně popsána v [2].

# 2.2.11. Případné doplnění vstupních údajů na základě prováděného těžebního průzkumu a přechod ke kroku 2.2.6

V případě doplnění vstupních dat je nutno provést následující kroky:

- Zapsat nové údaje do tabulky *Nová\_data*, která má stejnou strukturu jako tabulka *V\_uzemi* (viz část 2.2.2).
- V tabulce *Nová\_data* spustit makro *Kontrola\_navaznosti* (viz část 2.2.2 a [2]). Po opravě případných chyb přejít k další odrážce.
- V tabulce *Nová\_data* spustit makro *Vrty* (viz část 2.2.2 a viz [2]). Takto vzniklé údaje překopírovat na konec listu *Collars* (tab. 2).
- V tabulce *Nová\_data* doplnit sloupec Fe+Ti (součet FE2O3 a TIO2) a spustit makro *Kategorie* (viz část 2.2.2 a [2]), které v tabulce doplní sloupec KAT\_VYP (třída kategorie vypočtená) a KAT\_CISLO (číslo kategorie).
- Překopírovat patřičné sloupce tabulky *Nová\_data* na konec tabulky *Samples*.
- Spustit makro XYZ\_data (viz část 2.2.3 a [2]), které rozděluje analýzy po 10 cm úsecích, prostorově je lokalizuje ve středu každého úseku, ukládá je do listu *Analyzy* (přepíše původní údaje) a zároveň vytváří textový soubor pro vstup analýz do programu *Voxler*.
- V případě, že proběhla těžba, je nutno upravit grid stropu výskytu kaolinu podle části 2.2.5.
- Přechod k části 2.2.6 metodiky.

## 3. Závěr

Předkládaná metodika modelování ložiska kaolinu Jimlíkov východ je unikátní v tom, že specifikuje jednotlivé kroky metodického postupu od pořízení potřebných vstupních údajů z archivní dokumentace, přes uplatnění moderních algoritmů tvorby variantních 3D modelů ložiska, až po odhady zásob a vizualizaci kategorií zásob. Pomocí speciálně vytvořeného programového vybavení je zajištěna kontrola vstupních dat, kompatibilita použitých programů (*MS Excel, Surfer, Voxler, SGeMS*) a je také realizováno automatické generování výstupů – různých typů vizualizace ložiska ve 2D a ve 3D.

Tato metodika spolu s nově vyvinutým programovým vybavením umožňuje vytvářet variantní modely ložiska tohoto a obdobných typů, umožňuje také rychlé aktualizace těchto modelů při doplnění nebo změně vstupních dat (případně i parametrů modelování - například použití více variant parametrů interpolace). Uplatnění popsaných metodických postupů vede k vytvoření aktivního, dynamického komplexního modelu ložiska kaolinu, do něhož lze operativně doplňovat informace na základě prováděného těžebního průzkumu včetně variantních odhadů zásob podle zadaných podmínek využitelnosti.

### 4. Srovnání "novosti postupů"

Nová metodika tvorby a vizualizace 3D modelu ložisek geneticky obdobných s vzorovým modelovým ložiska Jimlíkov - východ přináší nový komplexní přístup k vyhodnocení potenciálních zásob u ložisek tohoto a obdobných genetických typů. Průzkumné práce jsou i několik desetiletí staré, jsou, z dnešního pohledu, nedostatečného rozsahu a navíc ne vždy informace geochemického průzkumu splňují požadavky kladené a na aktuálně používané analytické metody.

Současně navržená, a výše popsaná metodika, řeší ekonomický aspect nasazených softwarových postupů. Ve srovnání s dnes již běžně ve světě užívanými komplexními softwarovými řešeními, jejichž investiční náklady se pohybují v řádech vyšších 100 tisíců, včasto až prvních milionů korun, dosahují náklady na nákup komerčního, zde navrženého a použitého softwaru, prvních desítek tisíc korun. Tyto náklady jsou

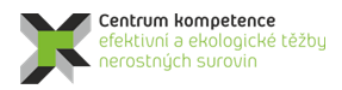

tedy adekvátní malému rozsahu potenciálních ložisek kritických surovin, které jsou předmětem řešení v rámci projektu CEEMIR TAČR.

# 5. Popis uplatnění Certifikované metodiky

Potenciální uplatnění navržené metodiky vyplývá v zásadě z toho, co bylo řečeno v 1. odstavci předchozí 4. kapitoly. Je tedy určena pro ty eventuální ekonomické subjekty, které potřebují, i přes absenci optimálního a současným analytickým metodám odpovídajícího průzkumu, vyhodnotit potenciál již opuštěných, dříve např. i pro jinou komoditu těžených ložiskových objektů. Na základě takto připraveného 3D modelu ložiska, včetně distribuce zrudnění, rozhodnout o dalším postupu a to s minimalizovanými investiceni do softwarového vybavení.

## 6. Ekonomické aspekty

Jak již bylo uvedeno výše, celkové náklady na zavedení předloženého metodického postupu nepřesáhnou 100 tisíc korun. Pro realizaci je nezbytné zakoupit software od firmy Golden software *Surfer* a *Voxler*. Aktuální ceny těchto dvou software jsou 850 \$ za *Surfer* verze 15 a 480 \$ za *Voxler* verze 4.

Ekonomický přínos nelze přesně vyčíslit, protože je závislý na množství a aktuální ceně zpracovávané komodity. Srovnání lze provest pouze vůči jiným dnes komerčně používaným postupům výpočtu zásob. Mnoho společností využívá software, které požadují výkonný hardware a mnoho vstupních údajů. Ceny těchto softwarů přesahují první miliony korun. Mnohem vyšší náklady v desítek až sotvkách miliónů korun jsou u těchto komerčních postupů vynakládány na pořízení nových dat. Bez dostatečného množství některých dat nejsou tyto softwary schopny výpočet zásob provést.

Další ekonomický přínos předkládané metodiky spočívá v možnosti provést výpočet zásob i bez možnosti pořízení nových dat. V některých případech získaní nových dat není z různých důvodů možné.

#### Literatura

- [1] Deutsch, C., V., Journel, A., G.: GSLIB Geostatistical Software Library and User's Guide. Second Edition. New York, Oxford University Press, Oxford, 1998, 369 s.
- [2] Grygar, R., Staněk, F., Jelínek, J., Jarošová, M.: ZPRÁVA O SPLNĚNÍ MILNÍKU WP4/3, část 1. *MS, CEEMIR VŠB-TU Ostrava, 2017, 117 s.*
- [3] REMY, N., BOUCHER, A., WU, J.: Applied geostatistics with SGeMS: a user's guide. New York: Cambridge University Press, 2009, xix, 264 p.
- [4] Tvrdý J., Bartošová J., Burdová A. (2014): Závěrečná zpráva geologického úkolu Jimlíkov-východ (přehodnocení ložiska keramického kaolinu a cihlářské suroviny Jimlíkov-sever v dobývacím prostoru Jimlíkov II) – č. ú. GET 13/157
- [5] Závěrečná zpráva Božičany (JADRNÍČEK et al., 1960). Archiv Geofondu.
- [6] Závěrečná zpráva Jimlíkov, (KŘELINA et al., 1969). Archiv Geofondu.
- [7] Závěrečná zpráva Božičansko sever, (SKOPOVÝ et al., 1976). Archiv Geofondu.
- [8] Závěrečná zpráva Jimlíkov II, (HRZINA et al., 1985). Archiv Geofondu.
- [9] Závěrečná zpráva Jimlíkov-sever, (TVRDÝ et al., 1986). Archiv Geofondu.
- [10] Závěrečná zpráva Jimlíkov-sever II, (NEUMANN et al., 1992). Archiv Geofondu.

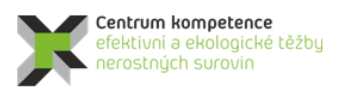

T A Č R

# Seznam obrázků

| Obr. 1: Průzkumná díla vstupující do výpočtu v prostředí Surfer                                                                      | 6                |
|----------------------------------------------------------------------------------------------------|------------------|
| Obr. 2: Proporcionální zobrazení obsahu výplavu vzorků v prostředí Voxler                                                            | 10               |
| Obr. 3: Lokalizované údaje obsahu Al <sub>2</sub> O <sub>3</sub> v prostředí Voxler.                                                 | 11               |
| Obr. 4: Ukázka vizualizace dat převedených do prostředí SGeMS - údaje obsahu výplavu                                                 | 13               |
| Obr. 5: Ukázka statistického zpracování v prostředí SGeMS - histogramy četností parametrů výplav                                     | v a              |
| Al <sub>2</sub> O <sub>3</sub> (%) a jejich základní statistické charakteristiky.                                                    | 13               |
| Obr. 6: Ukázka statistického zpracování v prostředí SGeMS - histogramy četností parametrů Fe <sub>2</sub> O <sub>3</sub>             | а                |
| $TiO_2$ (%) a jejich základní statistické charakteristiky                                                                            | 14               |
| Obr. 7: Ukázka statistického zpracování v prostředí SGeMS - histogram četností parametru Fe <sub>2</sub> O <sub>3</sub> +            | TiO <sub>2</sub> |
| (%) a jeho základní statistické charakteristiky.                                                                                     | 14               |
| Obr. 8: Ukázka statistického zpracování v prostředí SGeMS – lineární závislost výplavu na hloubc                                     | e a              |
| základní statistické charakteristiky                                                                                                 | 15               |
| Obr. 9: Ilkázka statistického zpracování v prostředí SGeMS – lineární závislost Al <sub>2</sub> O <sub>2</sub> na hloubce a          | ····· 10         |
| základní statistické charakteristiky                                                                                                 | 15               |
| Obr. 10: Ukázka statistického zpracování v prostředí SGeMS – lineární závislost výmlavu na Al-O-                                     |                  |
| zókladní statistické charakteristiky                                                                                                 | a<br>16          |
| Obr. 11. Ultózka statistického zprocování v prostředí SGoMS – lincórní závislost Ec.O. no. ALO. o                                    | 10               |
| TI. Ukazka statistického zpracováli v prostředi SOEWIS – iniednii zavislost Fe2O3 na Al2O3 a                                         | 16               |
| Zakładni statisticke charakteristiky.                                                                                                | 10               |
| Obr. 12: Ukazka statistickeno zpracovani v prostredi SGelviS – linearni zavisiost vypiavu na $Fe_2O_3$                               | a<br>17          |
| Zakladni statisticke charakteristiky.                                                                                                | 1/               |
| Obr. 13: 3D model baze loziska Jimlikov – vychod tvoreny karlovarskym masivem tzv. slabe                                             | 10               |
| kaolinizovanou az cerstvou zulou s obsanem jilove frakce pod cca 8 %                                                                 |                  |
| Obr. 14: 3D model stropu nedokonale kaolinizovane zuly - rezidualni kaolin s vyplavem v rozsahu                                      | od cca           |
| 8 až do 15 %.                                                                                                    | 18               |
| Obr. 15: 3D model stropu dokonale kaolinizované žuly - reziduální kaolin s výplavem nad 15 %                                         | 19               |
| Obr. 16: 3D model stropu naplavenin starosedelského souvrství.                                                                       | 20               |
| Obr. 17: 3D model stropu sloje Josef se všemi podložními horizonty.                                                                  | 20               |
| Obr. 18: 3D model stropu horizontu tvořeného tufitickými jíly, tufy a tufity tzv. novosedelské souv                                  | rství.           |
|                                                                                                    | 21               |
| Obr. 19: 3D model stropu tzv. horizontu cihlářských hlín                                                                             | 22               |
| Obr. 20: 3D model povrchu modelu – horizont terén se všemi ostatními horizonty                                                       | 23               |
| Obr. 21: Mustr obsahů výplavu s potřebnými objekty (vlevo) se zobrazením báze a stropu výskytu                                       |                  |
| kaolinu (vpravo)                                                                                                    | 24               |
| Obr. 22: Mustr obsahů Al <sub>2</sub> O <sub>3</sub> s potřebnými objekty (vlevo) se zobrazením báze a stropu výskytu ka             | olinu            |
| (vpravo)                                                                                                    | 25               |
| Obr. 23: Mustr obsahů Fe <sub>2</sub> O <sub>3</sub> s potřebnými objekty (vlevo) se zobrazením báze a stropu výskytu ka             | olinu            |
| (vpravo)                                                                                                    | 25               |
| Obr. 24: Mustr obsahů TiO2 s potřebnými objekty (vlevo) se zobrazením báze a stropu výskytu kac                                      | olinu            |
| (vpravo).                                                                                                    | 26               |
| Obr. 25: Mustr obsahů Fe <sub>2</sub> O <sub>3</sub> + TiO <sub>2</sub> s potřebnými objekty (vlevo) se zobrazením báze a stropu výs | skytu            |
| kaolinu (vpravo).                                                                                                    |                  |
| Obr. 26: Úvodní okno programu Kaolin A po spuštění.                                                                                  | 27               |
| Obr. 27: Okno programu Kaolin A pro zadání vstupních parametrů.                                                                      | 27               |
| Obr. 28: Kontrola vstupních parametrů adresářů a souborů                                                                             | 28               |
| Obr. 29: Kontrola vstupních parametrů pro 3D interpolaci - anizotropie, geometrie gridu a výběru v                                   | /zorků           |
|                                                                                                    |                  |
| Obr. 30: Zadané parametry anizotropie pro 3D gridování (obiekt Gridder) převzaté z inicializačního                                   | 0                |
| souboru.                                                                                                    |                  |
|                                                                                                    |                  |

| Obr. 32: Zadané parametry výběru vzorků pro 3D gridování (objekt Gridder) převzaté z inicializační<br>souboru. | no<br>30<br>31<br>31<br>32<br>32 |
|----------------------------------------------------------------------------------------------------|----------------------------------|
| Solution $22, 2D$ with $1 = 2$ of $1 = 2$ of $1 = 2$ of $1 = 2$ of $1 = 2$                                     | 31<br>31<br>32<br>32             |
| Opr. (55) SD vizualizace vyplavu – opalka lelesa s minimalnim opsanem 50 % a paze vyskylu kaolinu              | 31<br>32<br>32                   |
| Obr. 34: 3D vizualizace Al <sub>2</sub> $\Omega_2$ – zobrazení 3D gridu nomocí ScatterPlot                     | 31<br>32<br>32                   |
| Obr. 35: 3D vizualizace $Fe_2O_2$ – zobrazení 3D gridu pomocí FaceRender                                       | 32                               |
| Obr. 36: 3D vizualizace $TiO_2$ – zobrazení 3D gridu pomocí VolRender                                          | 52                               |
| Obr. 37: 3D vizualizace $Fe_2O_2 + TiO_2$ - zobrazení 3D gridu pomocí žezů XY XZ (ObliqueImage                 | ) 33                             |
| Obr. 38: Úvodní okno programu Kaolin. Viz po spuštění                                                          | 34                               |
| Obr. 39. Okno programu Kaolin. Viz pro zadání vstupních parametrů                                              | 34                               |
| Obr. 40: Kontrola vstupních parametrů adresářů a souborů                                                       | 35                               |
| Obr. 41. Kontrola vstupních parametrů pro kategorizaci bloků zásob, odbad zásob a vizualizaci                  | 35                               |
| Obr. 42: Okno programu Kaolin. Viz po potyrzení vstupních parametrů                                            | 35                               |
| Obr. 43: Vizualizace horizontálního řezu 420 m n m (soubor 44 420m 2D srf) v prostředí Surferu                 | 39                               |
| Obr. 44: Vizualizace vertikálního řezu XZ 1007800 (JTSK) (soubor VertXZ 1007800 2D srf) v pros                 | tředí                            |
| Surferu                                                                                                    | 41                               |
| Obr. 45: Vizualizace vertikálního řezu YZ 854900 (JTSK) (soubor VertYZ 854900 2D srf) v prostře                | edí                              |
| Surferu                                                                                                    | 41                               |
| Obr. 46: Mustr čísel kategorií zásob bloků s potřebnými objekty (vlevo) se zobrazením báze a stropu            |                                  |
| výskytu kaolinu (vpravo)                                                                                       | 42                               |
| Obr. 47: Parametry gridování čísel kategorií bloků                                                             | 43                               |
| Obr. 48: 3D vizualizace kategorií bloků zásob – zobrazení kategorií zásob ve vzorcíxh vrtů a háze              | 10                               |
| výskytu kaolinu                                                                                                | 43                               |
| Obr. 49: 3D vizualizace kategorií bloků zásob (ScatterPlot)                                                    | 44                               |
| Obr. 50: 3D vizualizace kategorií bloků zásob – zobrazení obálky těles kategorií K1 a K2 (Isosurface           | ).                               |
| řezu ložiskem (OrthoImage) a báze výskytu kaolinu.                                                             | 44                               |
| Obr. 51: 3D vizualizace kategorií bloků zásob (VolRender).                                                     |                                  |
| Obr. 52: 3D vizualizace kategorií bloků zásob (FaceRender).                                                    | 45                               |

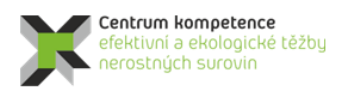

T A Č R

# Seznam tabulek

| Tabulka 1: Část údajů tabulky VRTY Jimlíkov                                      | 5 |
|----------------------------------------------------------------------------------|---|
| Tabulka 2: Přehled archivních vrtů v prostoru ložiska Jimlíkov-sever             | 5 |
| Tabulka 3: Část údajů tabulky Collars                                            | 7 |
| Tabulka 4: Vlastnosti keramických kaolinů na Karlovarsku (Tvrdý J. et al., 2014) | 7 |
| Tabulka 5: Jakostní třídy keramických kaolinů (Tvrdý J. et al., 2014)            | 7 |
| Tabulka 6: Vztah mezi číslem kategorie a kategorií kaolinů.                      |   |
| Tabulka 7: Část údajů tabulky V_uzemi.                                           |   |
| Tabulka 8: Počty vzorků podle kategorií v tabulce V_uzemi                        |   |
| Tabulka 9: Část údajů tabulky Samples.                                           | 9 |
| Tabulka 10: Část údajů tabulky Analyzy.                                          |   |
| Tabulka 11: Ukázka části souboru ve formátu GSLIB pro vstup do prostředí SGeMS   |   |
| Tabulka 12: Ukázka části souboru Zasoby.txt                                      |   |
|                                                                                  |   |

# Obsah

| 1. | 0                  | bsah a                                 | a závazná struktura certifikované metodiky                                                                                                    | . 1      |
|----|--------------------|----------------------------------------|----------------------------------------------------------------------------------------------------|----------|
|    | 1.1.               | Cíl m                                  | netodiky                                                                                                    | 1        |
| 2. | Pe                 | opis vl                                | astní metodiky                                                                                                    | . 1      |
| ,  | 2.1.               | Obec                                   | ná část – popis ložiska                                                                                                    | 1        |
|    | 2.2.               | Meto<br>výcho                          | dické postupy a algoritmy tvorby a vizualizace 3D modelu ložiska kaolinu Jimlíkov -<br>od                                                                                                    | 4        |
|    | 2.2                | 2.1.                                   | Revize všech dostupných archivních materiálů                                                                                                    | . 5      |
|    | 2.2                | 2.2.                                   | Verifikace a korekce vstupních dat                                                                                                    | . 6      |
|    | 2.2                | 2.3.                                   | Výpočet a vizualizace prostorové lokalizace vstupních dat                                                                                                    | 10       |
|    | 2.2                | 2.4.                                   | Základní statistické zpracování výplavu, Al2O3, Fe2O3, TiO2 a Al2O3+Fe2O3                                                                                                    | 13       |
|    | 2.2                | 2.5.                                   | Modelování báze a stropu výskytu kaolinu a celkové litologie ložiska                                                                                                    | 17       |
|    | 2.2                | 2.6.                                   | Zobrazení vstupních dat ložiska kaolinu ve 3D v prostředí Voxler, vytvoření 3D gridů obsahů technologických parametrů a export 2D gridů v jednotlivých horizontech ve formátu Surfer (program Kaolin_A)         | 24       |
|    | 2.2                | 2.7.                                   | Kategorizace bloků zásob na základě gridů technologických parametrů exportovaných programem Kaolin_A a zadaných parametrů kategorií zásob ve 2D, jejich převedení do 3 gridu a odhad zásob (program Kaolin_Viz) | 3D<br>33 |
|    | 2.2                | 2.8.                                   | Vizualizace horizontálních řezů ve 2D v prostředí Surfer (program Kaolin_Viz)                                                                                                    | 37       |
|    | 2.2                | 2.9.                                   | Vizualizace sítě vertikálních řezů ve 2D v prostředí Surfer (program Kaolin_Viz)                                                                                                    | 39       |
|    | 2.2                | 2.10.                                  | Vizualizace kategorií bloků zásob ve 3D v prostředí Voxler (program Kaolin_Viz)                                                                                                    | 42       |
|    | 2.2                | 2.11.                                  | Případné doplnění vstupních údajů na základě prováděného těžebního průzkumu a přecho ke kroku 2.2.6                                                                                                    | od<br>46 |
| 3. | Zá                 | ívěr                                   |                                                                                                    | 46       |
| 4. | 4. Srov            |                                        | Srovnání "novosti postupů"                                                                                                    | 46       |
| 5. | Po                 | Popis uplatnění Certifikované metodiky |                                                                                                    | 47       |
| 6. | Ekonomické aspekty |                                        |                                                                                                    | 47       |
| Li | tera               | tura                                   |                                                                                                    | 48       |
| Se | znar               | n obrá                                 | ázků                                                                                                    | 49       |
| Se | znar               | n tabu                                 | ılek                                                                                                    | 51       |